# peel 3

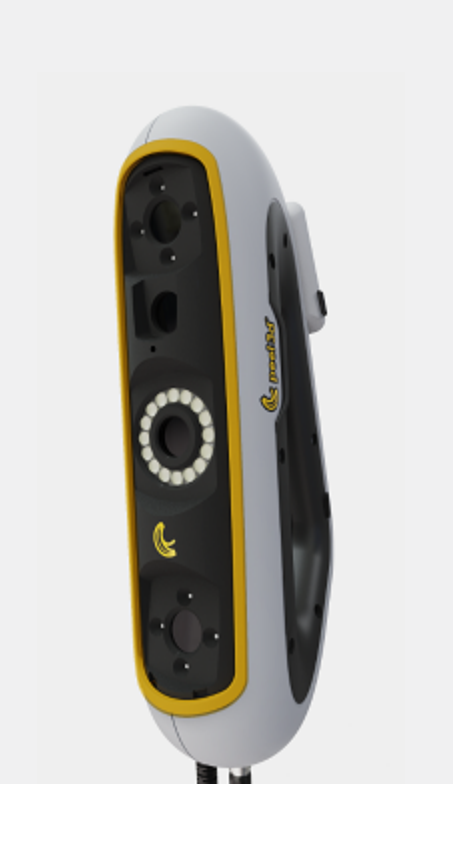

English Français Español Deutsch Italiano Portugês 日本語 한국어 中文

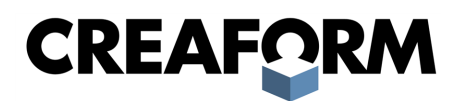

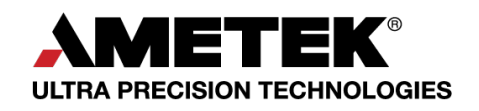

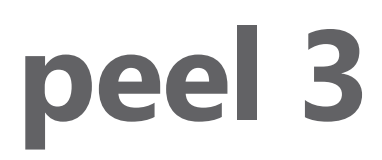

# **User Manual**

Scanner peel 3

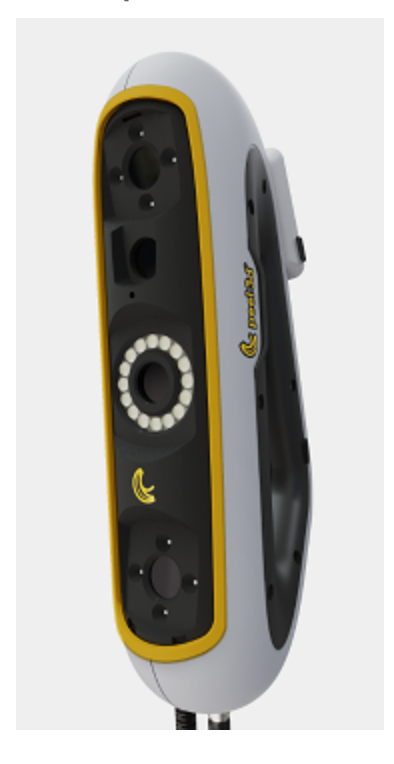

Document Version: p3-2209-001

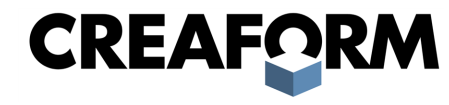

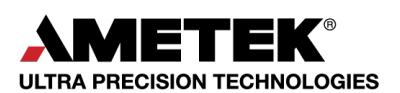

# Contents

| Copyright Notice                             | 3        |
|----------------------------------------------|----------|
| About this Manual                            | 4        |
| Safety symbols<br>Information symbol         | 5<br>5   |
| Important Safety Information                 | 6        |
| Product<br>Modification of the product       | 6<br>6   |
| Hardware and Components                      | 7        |
| peel 3<br>Package contents                   | 7<br>7   |
| Optional Accessories and Parts               | 9        |
| Specifications and Technical Characteristics | 10       |
| peel 3 scanner<br>Computer                   |          |
| Important Usage Information                  | 12       |
| peel 3 scanner usage                         |          |
| Cleaning                                     | 12<br>13 |
| Installation and Connection                  | 14       |
| To install the software                      | 14       |
| To disconnect the scanner                    | 14       |
| Using peel 3                                 | 16       |
| Touch screen                                 | 16       |
| Operating principles<br>Calibration          | 17<br>18 |
| Calibration plate usage                      |          |
| Object preparation                           | 18       |
| Acquisition rules                            |          |
| Service and Maintenance                      | 19       |
| Damage requiring service                     |          |
| Troubleshooting                              | 20       |
| Power                                        | 20       |
| Other                                        |          |
| Warranty and Liability                       | 22       |
| Resources                                    | 23       |

# **Copyright Notice**

© 2002-2022 Creaform. All rights reserved.

#### **IMPORTANT**

No part of the contents of this *User Manual* may be reproduced or transmitted in any form or by any means without the written permission of Creaform.

Creaform takes no responsibility if errors or inaccuracies were to appear in this document. Other marks are the property of their respective owners.

peel 3 User Manual version p3d-2203-001

Last modified in September 2022

# **About this Manual**

Thank you for purchasing a peel 3 scanner!

The peel 3 scanner is a handheld 3D scanning device. It has been designed to scan objects without the need for a complex setup.

#### **CAUTION:**

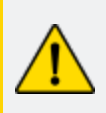

Before using the peel 3 scanner, it is important to carefully read this document and any other documents mentioned in reference to its usage and maintenance of its accessories. Users are required to familiarize themselves with the device in addition to following the information provided in the manual. Make sure to retain this *User Manual* for future reference.

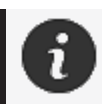

In this manual, the words "scanner" or "device" refer to the peel 3 scanner.

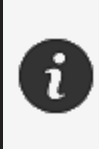

Other marks are the property of their respective owners. Refer to the relevant user manual for information about equipment provided by suppliers other than Creaform.

# Safety symbols

Throughout this manual, when necessary, safety symbols are used to inform of potential hazards, how to remain safe and/or the possible consequences if not avoided.

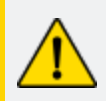

**CAUTION:** Indicates a hazard with a low level of risk which, if not avoided, could result in minor or moderate injury.

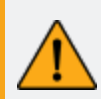

**WARNING:** Indicates a hazard with a medium level of risk, if not avoided, could result in moderate or serious injury.

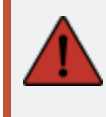

**DANGER:** Indicates a hazard with a high level of risk which, if not avoided, will result in severe injury or death.

### **Information symbol**

Some information given is important and must be closely followed.

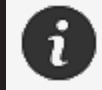

Provides information or recommendations on how to use the device correctly.

# **Important Safety Information**

### Product

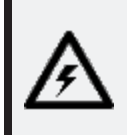

#### **VOLTAGE:**

The power adapter should be operated only from the type of power source indicated on the marking label.

#### WARNING:

Use the product in accordance with all safety rules and operating instructions.

This product is not indented to be used by children or persons with disabilities otherwise properly trained.

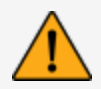

Do not use the product under the influence of drugs, alcohol, medication or while fatigued.

Do not use the product if the start button is defective or if the electrical components show signs of a defect. If so, contact the *Customer Support* immediately.

Shut down the product immediately if you feel any discomfort.

Do not place on an unstable surface; the product may fall, causing serious injury to a child or adult, as well as being damaged.

### **Modification of the product**

#### **CAUTION:**

Any alteration or modification of the product may pose a danger to the user and is therefore prohibited.

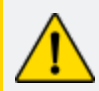

Do not introduce foreign objects into the device.

Only use the device with the original power supply provided.

Any modification of the product by the user is not recommended and any consequences will not be covered by *Customer Support* services or product warranty.

# Hardware and Components

peel 3

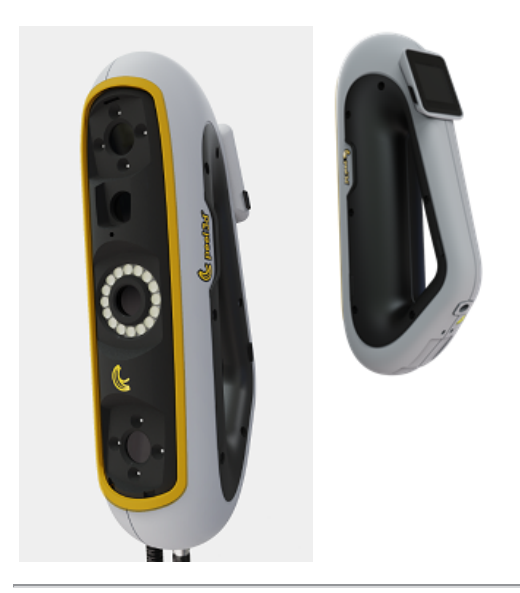

# **Package contents**

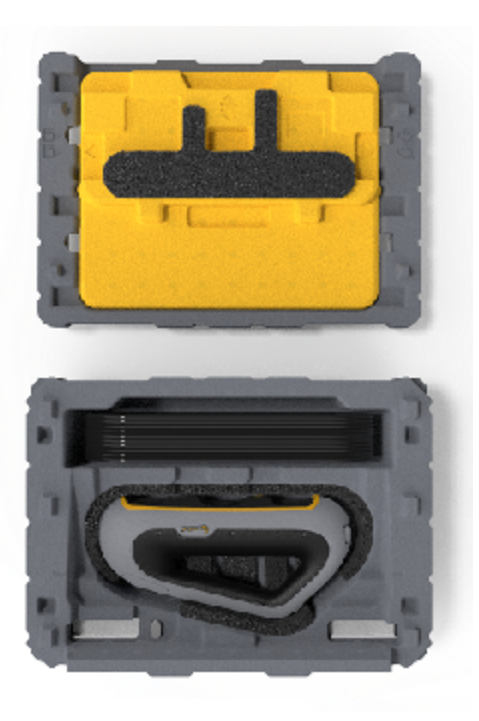

- 1 x EPP (expanded polypropylene) case
- 1 x scanner
- 1 x power supply
- 1 x power adapter
- 1 x USB 3.0 cable 4 m
- 1 x calibration plate
- 2 x boxes of targets

# DANGER:

#### **Choking hazard**

Plastic bags can be dangerous. To avoid danger of suffocation, keep bags away from babies and children.

Positioning targets and small pieces must be kept out of reach of children.

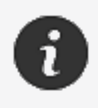

Keep foam and packaging after opening. If necessary, it will be needed to ship the scanner and/or accessories back for repairs.

# **Optional Accessories and Parts**

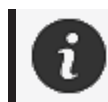

Only use recommended accessories provided by Creaform.

To order accessories or parts, visit the e-store on the **Customer Portal.** 

# **Specifications and Technical Characteristics**

#### peel 3 scanner

| Infrared                       | IR-A                                        |
|--------------------------------|---------------------------------------------|
| Projector wavelength           | 850 nm                                      |
| Ring light geometry wavelength | 820-880 nm                                  |
| Ring light texture wavelength  | 400-700 nm                                  |
| Weight                         | 950 g                                       |
| Power supply                   | Input 100-240 V ~ 50-60 Hz 1.5 A            |
| Operating temperature          | 5 to 40 °C                                  |
| Storage temperature            | 5 to 55 °C                                  |
| Operating relative humidity    | 10 to 90 % non-condensing relative humidity |
| Compliance                     | CE, FCC, CFR, IP50, WEEE                    |
| Dimensions                     | 79mm X 304mm X 150mm                        |

nm: nanometers

#### Laser label

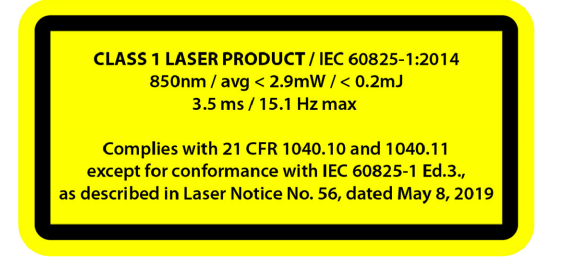

#### The laser label reads:

CLASS 1 LASER PRODUCT / IEC 60825-1:2014

850nm / avg < 2.9mW / < 0.2mJ - 3.5 ms / 15.1 Hz max

Complies with 21 CFR 1040.10 and 1040.11 except for conformance with IEC 6082 5-1 Ed.3., as described in Laser Notice No. 56, dated May 8, 2019

# Computer

|                      | Minimum requirements                                       | Recommended specifications                                |  |
|----------------------|------------------------------------------------------------|-----------------------------------------------------------|--|
| Processor (1)        | Intel Core i7 (6 cores) - 2.5 GHz or<br>more               | Intel Core i7 (8 cores) - 2.5 GHz or<br>more              |  |
| Operating system (2) | Windows 10 (64 bit) (3)(4)                                 |                                                           |  |
| Graphics card (5)(6) | 6 GB, openGL 4.5 and higher                                | NVIDIA RTX 3070 (8GB) or better,<br>OpenGL 4.5 and higher |  |
| Memory               | 16 GB                                                      | 32 GB                                                     |  |
| Hard drive           | Solid-state drive (SSD) with at least 200 GB of free space | 512 GB SSD                                                |  |
| Display              | 1920 x 1080                                                |                                                           |  |
| USB 3.0 ports        | 1 X USB 3.0+                                               | 2 X USB 3.0+                                              |  |

<sup>(1)</sup> Processor must support AVX2 instructions.

<sup>(2)</sup> 32-bit OS are not supported.

<sup>(3)</sup> Windows 10 version 1909 or higher.

<sup>(4)</sup> .NET Microsoft Framework version: 4.7.2

<sup>(5)</sup> GPU memory requirements are proportional to the amount of data collected in a single-scan session. Scanning large parts with higher resolution may exceed the recommended specs and require merging scans.

 $^{(6)}$  Only NVIDIA graphic cards with compute capability 6.1 are supported. Recommended NVIDIA driver version: 465+

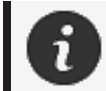

Large scans with high resolution will require more RAM and GPU.

# **Important Usage Information**

To use the peel 3 scanner, no particular knowledge about 3D measuring systems is required.

#### peel 3 scanner usage

Always use the device in a clean and dry environment.

Avoid direct lighting on the optical parts.

Always store the devices following these conditions:

- Storage temperature: 5 to 55 °C
- Operation temperature: 5 to 40 °C
- Humidity: 10 to 90 % non-condensing relative humidity

Avoid magnetic or electric fields: they can cause permanent damage to the scanner.

If you do not intend to use the scanner for a long time, place it in its case following the storage conditions.

### Scanning using the texture cameras (flashing pattern)

#### DANGER:

#### **Risk of seizures**

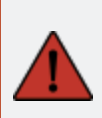

Some people may experience seizures when exposed to certain visual images, including flashing lights or patterns. These seizures may include symptoms such as lightheadedness, altered vision, eye or face twitching, jerking or shaking of arms or legs, disorientation, confusion, or momentary loss of awareness. Immediately stop using the scanner and consult a doctor if you experience any of these symptoms while using this device.

# Cleaning

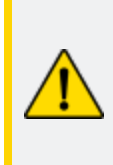

#### CAUTION:

#### **Risk of injury**

Never tamper with any product of Creaform. Always refer to qualified personnel at *Customer Support*.

- 1. Unplug the scanner from the wall outlet before cleaning.
- 2. To clean the device's non-optical surfaces, use a soft cotton cloth with a small amount of water or a soapy solution. Do not use solvent to clean the device. Do not use soap or solvent on the optical parts of the device (lenses, lights).
- 3. Spray dry air to remove any particles that may scratch before cleaning the camera lenses and lights with a damp cloth such as a non-abrasive optical towel or a microfiber cloth.

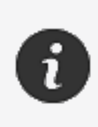

Never use chemically treated cloths, moistened disposable wipes or volatile solvents such as paint thinner. Do not use liquid or spray aerosol cleaners.

Opening or modifying the scanner will result in loss of warranty.

# **Installation and Connection**

## To install the software

The software can be installed on a computer with the **specifications** required by Creaform.

- 1. Download the software installation file.
- 2. Double-click the .exe file.
- 3. Click Next and Install to install all available features.
- 4. Click *Finish* to finalize the software installation.
- 5. Follow instructions and make sure the software license is activated.

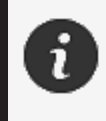

The scanner must be connected according to the following procedure to guarantee its physical integrity and to avoid any damage.

### To connect the scanner

#### **VOLTAGE:**

Handle the scanner's power cord with care.

Do not disconnect the scanner by pulling on the wire, and do not carry the scanner by the cord.

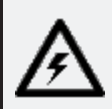

Keep the cord away from materials or tools that could damage it (e.g., chemical products, cutting tools, heat, etc.).

Do not allow the electrical wire to be pinched or twisted.

Always disconnect the scanner before storing or when it is not in use or under supervision.

Please follow the safety maintenance recommendations from the manufacturer.

#### DANGER:

#### Electric shock hazard

Do not use the products near water, in a moist environment or in rain, snow, etc. Do not immerse the products.

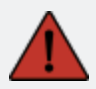

Any alterations or modifications of the products may pose a danger to the user and are therefore prohibited.

The power cord is equipped with a polarized, 2-prong plug. For safety, it fits into the power outlet one way. Never circumvent this safety feature.

- 1. Plug the power supply cable into an electric source.
- 2. Connect the power supply cable to the USB 3.0 cable.
- 3. Connect the USB 3.0 cable to the computer.
- 4. Connect the other extremity of the USB 3.0 cable to the scanner.
- 5. Connect the power cable to the scanner.

#### To disconnect the scanner

- 1. Unplug the power and the USB cables from the scanner.
- 2. Disconnect remaining cables as desired afterwards.

# Using peel 3

Before using the peel 3 scanner, make sure to read the entire User Manual with special attention to Important Safety Information and Important Usage Information sections. Used with the scanner, the peel.OS software provides powerful tools and features to finalize scans and speed workflows.

### **Touch screen**

2

The scanner has a touch screen that allows users to interact with the scanner's functions with their fingertips.

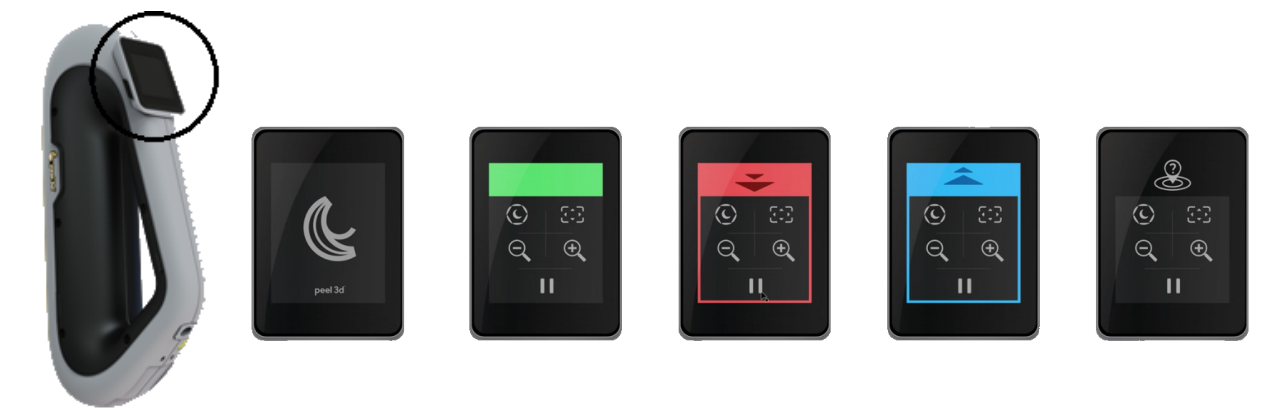

|     | Button                |   | Description                 |
|-----|-----------------------|---|-----------------------------|
| (F) | $\langle c \rangle$   | * | Shutter time                |
| ÷,  | $\Theta_{\mathbf{k}}$ |   | Zoom in/Zoom out/Reset zoom |
|     |                       | I | Start/Pause (Scan)          |
| Q   |                       |   | Scanner position lost       |

peel 3 User Manual version p3d-2209-001 (last update: 2022-09-13)

| LED color chart                                  |                                                   |                           |
|--------------------------------------------------|---------------------------------------------------|---------------------------|
|                                                  |                                                   |                           |
| Scanner position: too close<br>Action: move back | Scanner position: too far<br>Action: move forward | Scanner position: correct |

# **Operating principles**

### **Geometry-based positioning**

The scanner requires geometry in order to position itself. The projector emits a white light stripe pattern on the object. The pattern distortion on the object is recorded by cameras. The acquisition is made over the light pattern and the geometry information collected is used to build the surface with real-time positioning.

### Intelligent hybrid positioning

The scanner detects positioning targets on and around the object. Intelligent hybrid positioning combines the positioning targets provided with the geometry information in order to provide more accurate results. This feature always uses all the information available, the geometry and positioning targets, to provide positioning. It does so while ensuring that sufficient data is available to guarantee accuracy. The built-in intelligence also prevents the acquisition of inaccurately positioned frames.

#### **Texture positioning**

The scanner acquires and detects the object's texture with its digital color camera.

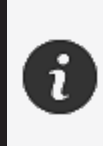

It is recommended to keep the laptop plugged into an external power source rather than relying on the laptop's internal battery because of the intense power requirements of the scanner and high processing workload.

### Calibration

The calibration process is self-guided. To calibrate the scanner, follow the steps indicated at the calibration step in the software.

### **Calibration plate usage**

- 1. Open the case cover.
- 2. Lay calibration plate case on flat surface.
- 3. Calibrate following instructions carefully.
- 4. Close the cover and store in the case after use.

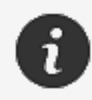

The calibration plate is a crucial part of the system. A damaged plate may prevent the calibration optimization and affect the scan results.

- Always leave the calibration plate in its case.
- Do not touch the targets on the plate.
- Do not scratch the plate.
- Do not heat or store in hot environments.

### Configuration

The configuration process is self-guided. To configure the scanner, follow the steps indicated at the configuration step in the software.

### **Object preparation**

In order to provide better scan results, the object to scan must be prepared following some simple steps. The scanner self-positions itself based on the object geometry. No positioning targets are required for objects featuring sufficient geometric information. In the case of flat or shiny surfaces, positioning targets will provide better scan results.

### **Acquisition rules**

The field of view is the image scope that the scanner can acquire during the scanning process. Any data out of the scanner's field of view will not be acquired. For better surface results and to ensure optimal field of view, a certain stand-off distance must be respected. The software will guide you through the scan process.

# **Service and Maintenance**

### Damage requiring service

Disconnect the scanner from the wall outlet and computer.

Refer to Creaform *Customer Support* under the following conditions:

- The power cord or the plug is damaged.
- Liquid has been spilled on the scanner.
- The scanner has been exposed to rain or water.
- The scanner has been dropped and is damaged or does not work properly.
- Any other circumstance that may require the intervention of qualified personnel for maintenance or repair.

See **Resources** for contact information.

#### Safe disposal

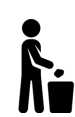

Dispose of the products (scanner, targets, accessories) and packaging appropriately in accordance with local laws and regulations.

Contact your local authorities for any product specific treatment and waste management information.

# Troubleshooting

#### Power

| Problem                       | Solutions                                                                                                    |
|-------------------------------|----------------------------------------------------------------------------------------------------|
| The scanner will not turn on. | Connect the scanner by following the <b>connection</b> steps. Once it is connected, the fan and the touch screen will turn on. |

# Scanning

| Problem                           | Solutions                                                                                                |
|-----------------------------------|----------------------------------------------------------------------------------------------------|
| No surface acquisition.           | Make sure the object has sufficient geometric features to allow tracking and/or add positioning targets. |
|                                   | Perform a new scanner calibration.                                                                       |
|                                   | Adjust the shutter settings.                                                                             |
| Poor tracking or surface quality. | Perform a new scanner calibration.                                                                       |
|                                   | Add positioning targets.                                                                                 |
|                                   | Adjust the shutter settings.                                                                             |

#### Other

| Problem                         | Solutions                                                                                          |
|---------------------------------|----------------------------------------------------------------------------------------------------|
|                                 | Make sure you have Administrator permissions on the computer.                                      |
| Unable to install the software. | Try installing the software again.                                                                 |
|                                 | Uninstall the software, delete the installation folder and reinstall the software.                 |
|                                 | Restart the computer and try again.                                                                |
|                                 | Deactivate the anti-virus (if possible), re-<br>download the installer and reinstall the software. |
|                                 | Make sure Windows is up-to-date.                                                                   |

|                                                                       | Do the following steps:                                                                                        |
|-----------------------------------------------------------------------|----------------------------------------------------------------------------------------------------|
|                                                                       | <ol> <li>Right-click the software executable and<br/>select Run as administrator.</li> </ol>                   |
|                                                                       | <ol> <li>Make sure your graphics card drivers are<br/>up-to-date.</li> </ol>                                   |
| Software does not open or crashes while opening.                      | <ol> <li>Uninstall the software, delete the<br/>installation folder and reinstall the<br/>software.</li> </ol> |
|                                                                       | <ol> <li>Temporarily disable any anti-virus and<br/>anti-malware.</li> </ol>                                   |
|                                                                       | 5. Restart your computer.                                                                                      |
|                                                                       | 6. Apply any pending Windows Updates.                                                                          |
| Error message displayed: The minimum system requirements are not met. | Refer to the <u>Computer recommended</u><br><u>specifications</u> .                                            |

If you encounter a problem and need assistance, **<u>contact</u>** Customer Support.

# Warranty and Liability

Before returning the device, make sure to open a case with the *Customer Support* to get a RMA (Return Merchandise Authorization) number.

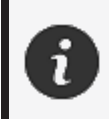

For all authorized returns, use the original packaging of the product, otherwise, make sure to package the product in an appropriate packaging.

For more information on warranty and liability, please consult the "<u>Terms and Conditions of Sale</u>" document.

# Resources

Use these resources to access support information.

| Knowledge Base Articles | Access to the knowledge base articles.                                                                                          | Customer<br>Portal  |
|-------------------------|----------------------------------------------------------------------------------------------------|---------------------|
| Customer Support        | Find help with videos, tutorials, troubleshooting information, product notification updates and get access to the contact form. | Customer<br>Portal  |
| After Sales Support     | Order from the e-store.                                                                                                    |                     |
| Worldwide Offices       | Locate Creaform worldwide offices.                                                                                              | Creaform<br>Offices |

### Equipment from manufacturers other than Creaform

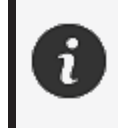

Refer to the relevant user manual for information or any question about equipment provided by suppliers other than Creaform.

#### **Documentation feedback**

Your comments help us provide quality documentation. If you have any suggestions on how to improve our content, write to **Creaform Technical Writing**.

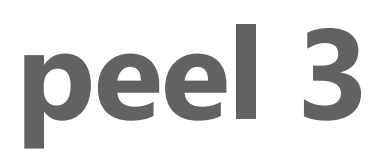

# Manuel de l'utilisateur

Scanner peel 3

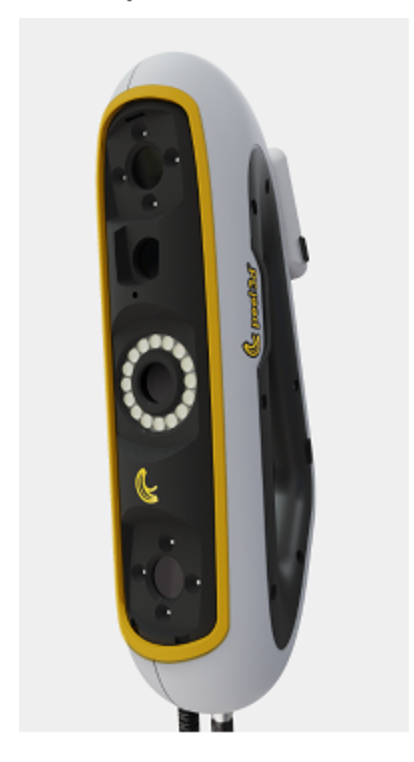

Version du document : p3-2209-001

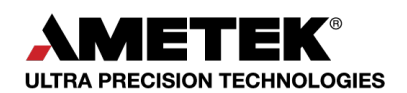

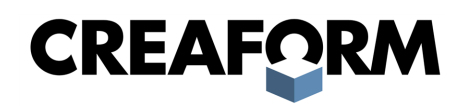

# Table des matières

| Avis de droit d'auteur                                                                                                    | 3        |
|----------------------------------------------------------------------------------------------------|----------|
| À propos de ce manuel                                                                                                    | 4        |
| Symboles de sécurité                                                                                                    | 5        |
| Symbole d'information                                                                                                    | 5        |
| Informations importantes sur la sécurité                                                                                                    | <b>6</b> |
| Produit                                                                                                    | 6        |
| Modification du produit                                                                                                    | 6        |
| Composants et matériel                                                                                                    | <b>7</b> |
| peel 3                                                                                                    | 7        |
| Contenu de l'emballage                                                                                                    | 7        |
| Accessoires et pièces en option                                                                                                    | 9        |
| Spécifications et caractéristiques techniques                                                                                                    | 10       |
| Scanner peel 3                                                                                                    | 10       |
| Ordinateur                                                                                                    | 11       |
| Informations importantes sur l'utilisation                                                                                                    | 12       |
| Utilisation du scanner peel 3                                                                                                    | 12       |
| Numérisation à l'aide des caméras de texture (motif clignotant)                                                                                                    | 12       |
| Nettoyage                                                                                                    | 12       |
| Installation et branchement                                                                                                    | 14       |
| Pour installer le logiciel                                                                                                    | 14       |
| Pour brancher le scanner                                                                                                    | 14       |
| Pour déconnecter le scanner                                                                                                    | 15       |
| Utilisation de peel 3                                                                                                    | 16       |
| Écran tactile<br>Principes de fonctionnement<br>Étalonnage<br>Utilisation de la plaque d'étalonnage<br>Configuration<br>Préparation de l'objet<br>Règles d'acquisition |          |
| Service et entretien                                                                                                    | 19       |
| Dommages nécessitant une intervention                                                                                                    | 19       |
| Élimination sûre                                                                                                    | 19       |
| Dépannage                                                                                                    | 20       |
| Alimentation                                                                                                    | 20       |
| Numérisation                                                                                                    | 20       |
| Autres                                                                                                    | 20       |
| Garantie et responsabilité                                                                                                    | 22       |
| Ressources                                                                                                    | 23       |

# Avis de droit d'auteur

© 2002-2022 Creaform. Tous droits réservés.

#### IMPORTANT

Aucune partie du présent *manuel de l'utilisateur* ne peut être reproduite ni transmise, sous quelque forme ou par quelque moyen que ce soit, sans l'accord préalable écrit de Creaform.

Creaform n'accepte aucune responsabilité concernant d'éventuelles erreurs ou inexactitudes dans le présent document.

Toutes les autres marques sont la propriété de leurs détenteurs respectifs.

Manuel de l'utilisateur peel 3 version p3d-2203-001

Dernière modification : septembre 2022

# À propos de ce manuel

Merci d'avoir acheté un scanner peel 3 !

Le scanner peel 3 est un appareil de numérisation 3D portable. Il a été conçu pour scanner des objets sans avoir besoin d'une configuration complexe.

#### **ATTENTION :**

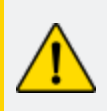

Avant d'utiliser le scanner peel 3, il est important de lire attentivement ce document et tout autre document mentionné relatif à son utilisation et à l'entretien de ses accessoires. Les utilisateurs sont tenus de se familiariser avec l'appareil en plus de suivre les instructions fournies dans le manuel. Veillez à conserver ce *manuel de l'utilisateur* pour toute référence ultérieure.

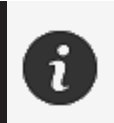

Dans ce manuel, les termes « scanner » ou « appareil » font référence au scanner peel 3.

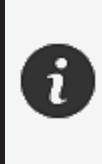

Toutes les autres marques sont la propriété de leurs détenteurs respectifs. Consultez le manuel de l'utilisateur approprié pour obtenir des renseignements sur le matériel fourni par des fournisseurs autres que Creaform.

# Symboles de sécurité

Dans ce manuel, lorsque cela est nécessaire, des symboles de sécurité sont utilisés pour informer des dangers, des mesures de sécurité à prendre et/ou des conséquences possibles si celles-ci ne sont pas respectées.

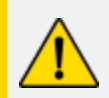

**ATTENTION :** Indique un danger avec un faible niveau de risque qui, s'il n'est pas évité, pourrait entraîner des blessures mineures ou modérées.

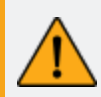

**AVERTISSEMENT :** Indique un danger avec un niveau de risque moyen qui, s'il n'est pas évité, pourrait des blessures modérées ou graves.

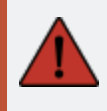

**DANGER :** Indique un danger avec un niveau de risque élevé qui, s'il n'est pas évité, entraînera la mort ou des blessures graves.

### Symbole d'information

Certaines informations données sont importantes et doivent être suivies attentivement.

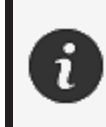

Fournit des informations ou des recommandations sur la manière d'utiliser correctement l'appareil.

# Informations importantes sur la sécurité

#### Produit

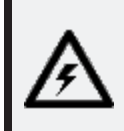

#### **TENSION**:

L'adaptateur secteur doit être utilisé uniquement avec le type de source d'alimentation indiqué sur l'étiquette du produit.

#### **AVERTISSEMENT :**

Utilisez le produit en respectant toutes les règles de sécurité et les instructions d'utilisation.

Ce produit n'est pas destiné à être utilisé par des enfants ou des personnes handicapées sauf si elles sont correctement formées.

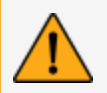

N'utilisez pas le produit sous l'influence de drogues, d'alcool, de médicaments ou si vous êtes fatigué.

N'utilisez pas le produit si le bouton de démarrage ou les composants électriques semblent défectueux. Si c'est le cas, contactez immédiatement l'*assistance client*.

Mettez immédiatement le produit hors tension si vous ressentez un quelconque malaise.

Ne posez pas le produit sur une surface instable. Il pourrait tomber et causer des blessures graves à un enfant ou à un adulte, ainsi qu'être endommagé.

#### **Modification du produit**

#### **ATTENTION :**

Toute altération ou modification de l'équipement peut présenter un danger pour l'utilisateur et est donc interdite.

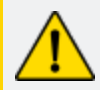

Ne pas introduire de corps étrangers dans l'appareil.

Utilisez uniquement l'appareil fourni avec le bloc d'alimentation original fourni.

Toute modification du produit par l'utilisateur n'est pas recommandée et les conséquences ne seront pas couvertes par les services d'*assistance client* ou la garantie du produit.

# **Composants et matériel**

peel 3

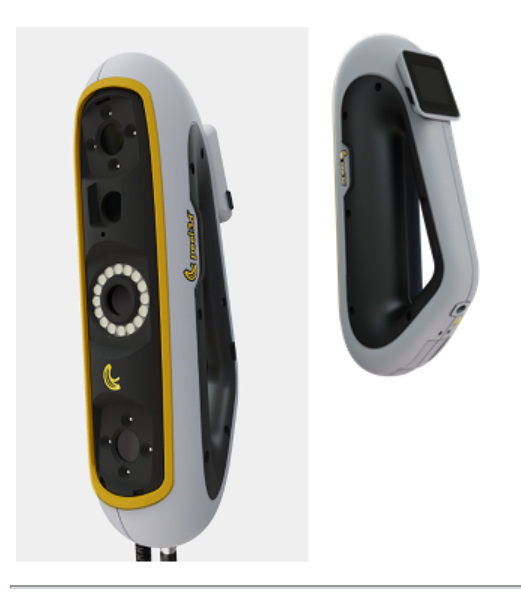

# Contenu de l'emballage

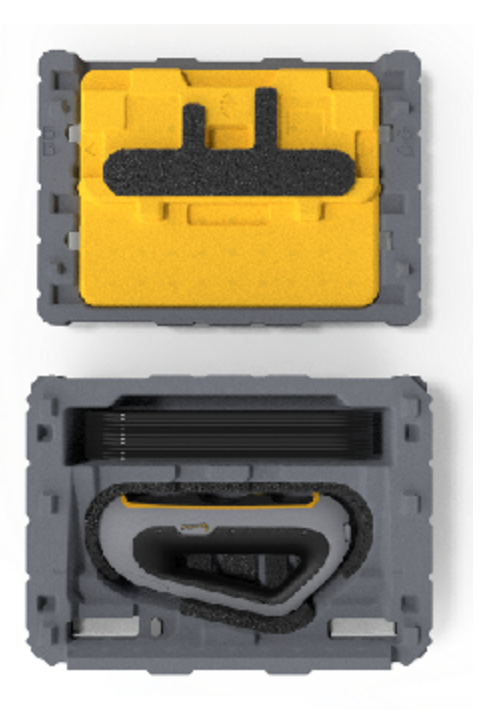

- 1 x boîtier en PPE (polypropylène expansé)
- 1 x scanner
- 1 x alimentation électrique
- 1 x adaptateur secteur
- 1 x câble USB 3.0 de 4 m
- 1 x plaque d'étalonnage
- 2 x boîtes de cibles

#### DANGER : Risque d'étouffement

Les sachets en plastique peuvent être dangereux. Pour éviter tout risque de suffocation, gardez les sachets hors de portée des bébés et des enfants. Les cibles de positionnement et les petites pièces doivent être tenues hors de portée des enfants.

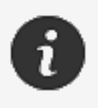

Conserver la mousse et l'emballage après ouverture. En cas de réparation, il sera nécessaire de renvoyer le scanner et/ou les accessoires.

# Accessoires et pièces en option

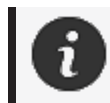

N'utilisez que les accessoires recommandés fournis par Creaform.

Pour commander des accessoires ou des pièces, visitez la boutique en ligne sur le Portail client.

# Spécifications et caractéristiques techniques

#### Scanner peel 3

| Infrarouge                                                  | IR-A                                            |
|-------------------------------------------------------------|-------------------------------------------------|
| Longueur d'onde du projecteur                               | 850 nm                                          |
| Longueur d'onde de la géométrie de<br>l'éclairage annulaire | 820-880 nm                                      |
| Longueur d'onde de la texture de<br>l'éclairage annulaire   | 400-700 nm                                      |
| Poids                                                       | 950 g                                           |
| Alimentation électrique                                     | Entrée 100-240 V ~ 50-60 Hz 1,5 A               |
| Température de fonctionnement                               | 5 à 40 °C                                       |
| Température d'entreposage                                   | 5 à 55 °C                                       |
| Humidité relative de fonctionnement                         | 10 à 90 % d'humidité relative sans condensation |
| Conformité                                                  | CE, FCC, CFR, IP50, WEEE                        |
| Dimensions                                                  | 79 mm x 304 mm x 150 mm                         |

nm : nanomètres

#### Étiquette du laser

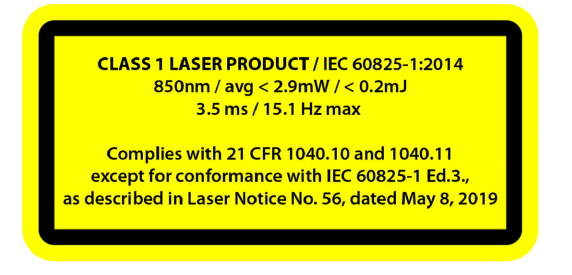

#### L'étiquette du laser indique :

PRODUIT LASER DE CLASSE 1/CEI 60825-1:2014

850 nm / moy. < 2,9 mW / < 0,2 mJ – 3,5 ms / 15,1 Hz max

Conforme à 21 CFR 1040.10 et 1040.11 sauf pour la conformité à IEC 6082 5-1 Ed. 3., comme décrit dans la notice laser n° 56, daté du 8 mai 2019

### Ordinateur

|                               | Exigences minimales                               | Configuration recommandée                                                     |
|-------------------------------|---------------------------------------------------|-------------------------------------------------------------------------------|
| Processeur (1)                | Intel Core i7 (6 cœurs) – 2,5 GHz ou<br>plus      | Intel Core i7 (8 cœurs) – 2,5 GHz ou<br>plus                                  |
| Système d'exploitation<br>(2) | Windows 10 (64 bits) (3)(4)                       |                                                                               |
| Carte graphique (5)(6)        | 6 Go, OpenGL 4.5 et versions<br>ultérieures       | NVIDIA RTX 3070 (8 Go) ou<br>supérieur, OpenGL 4.5 et versions<br>ultérieures |
| Mémoire                       | 16 Go                                             | 32 Go                                                                         |
| Disque dur                    | Disque SSD avec au moins 200 Go<br>d'espace libre | SSD 512 Go                                                                    |
| Affichage                     | 1 920 x 1 080                                     |                                                                               |
| Ports USB 3.0                 | 1 x USB 3.0+                                      | 2 x USB 3.0+                                                                  |

<sup>(1)</sup> Le processeur doit supporter les instructions AVX2.

<sup>(2)</sup> Les systèmes d'exploitation 32 bits ne sont pas pris en charge.

<sup>(3)</sup> Windows 10 version 1909 ou supérieure.

<sup>(4)</sup> Version .NET Microsoft Framework : 4.7.2

<sup>(5)</sup> La mémoire requise par le GPU est proportionnelle à la quantité de données collectées lors d'une seule session de numérisation. La numérisation de grandes pièces avec une résolution plus élevée peut dépasser la configuration recommandée et nécessiter la fusion des numérisations.

<sup>(6)</sup> Seules les cartes graphiques NVIDIA dotées de la capacité de calcul 6.1 sont prises en charge. Version recommandée du pilote NVIDIA : 465+

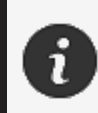

Les numérisations de grandes dimensions et de haute résolution requièrent davantage de RAM et de GPU.

# Informations importantes sur l'utilisation

Aucune connaissance spécifique des systèmes de mesure 3D n'est requise pour utiliser le scanner peel 3.

### Utilisation du scanner peel 3

En tout temps, veuillez utiliser l'appareil dans un environnement propre et sec.

Évitez toutes sources de lumière directes avec les pièces optiques.

Veuillez toujours ranger les appareils selon les conditions suivantes :

- Température de stockage : 5 à 55 °C
- Température d'entreposage : 5 à 40 °C
- Humidité : 10 à 90 % d'humidité relative sans condensation

Évitez les champs magnétiques ou électriques : ils peuvent causer des dommages permanents au scanner.

Si vous n'avez pas l'intention d'utiliser le scanner pendant une longue période, placez-le dans son boîtier en respectant les conditions d'entreposage.

### Numérisation à l'aide des caméras de texture (motif clignotant)

#### **DANGER** :

#### Risque de crises d'épilepsie

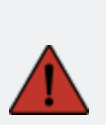

Certaines personnes peuvent subir une crise d'épilepsie lorsqu'elles sont exposées à certaines images visuelles, y compris des lumières ou des motifs clignotants. Ces crises peuvent comprendre des symptômes tels que des étourdissements, une altération de la vision, des contractions oculaires ou faciales, des secousses ou des secousses des bras ou des jambes, une désorientation, de la confusion ou une perte de conscience momentanée. Arrêtez immédiatement d'utiliser le scanner et consultez un médecin si vous ressentez l'un de ces symptômes lors de l'utilisation de cet appareil.

#### Nettoyage

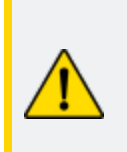

**ATTENTION : Risque de blessure** N'altérez jamais un produit de Creaform. Contactez systématiquement le personnel qualifié de l'*assistance client*.
- 1. Débranchez le scanner de la prise murale avant de le nettoyer.
- Pour nettoyer les surfaces non optiques de l'appareil, utilisez un chiffon de coton doux et une petite quantité d'eau ou de solution savonneuse. N'utilisez pas de solvant pour nettoyer l'appareil. N'utilisez pas de savon ou de solvant sur les parties optiques de l'appareil (lentilles, lampes).
- Vaporisez de l'air sec pour éliminer toute particule susceptible de rayer l'appareil avant de nettoyer les objectifs et les voyants de la caméra avec un chiffon humide tel qu'un chiffon optique non abrasif ou un chiffon en microfibres.

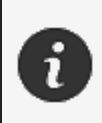

N'utilisez jamais de chiffons traités chimiquement, de lingettes jetables humides ou de solvants volatils tels que le diluant pour peinture. N'utilisez pas de nettoyants liquides ou en aérosol.

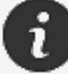

Ouvrir ou altérer le scanner entraînera la perte de la garantie.

# Installation et branchement

#### Pour installer le logiciel

Le logiciel peut être installé sur un ordinateur ayant les spécifications requises par Creaform.

- 1. Téléchargez le fichier d'installation du logiciel.
- 2. Double-cliquez sur le fichier .exe.
- 3. Cliquez sur Next (Suivant), puis sur Install (Installer) pour installer toutes les fonctions disponibles.
- 4. Cliquez sur Finish (Finir) pour finaliser l'installation du logiciel.
- 5. Suivez les instructions et assurez-vous que la licence logicielle est activée.

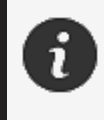

Le scanner doit être connecté selon la procédure suivante pour garantir son intégrité et éviter tout dommage.

#### Pour brancher le scanner

#### **TENSION**:

Manipulez le cordon d'alimentation du scanner avec précaution. Ne débranchez pas le scanner en tirant sur le câble et ne le déplacez pas par le cordon.

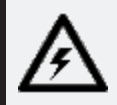

Tenez le cordon à l'écart des matériaux ou des outils qui pourraient l'endommager (produits chimiques, outils tranchants, chaleur, etc.).

Ne pincez pas le fil électrique et ne le tordez pas.

Débranchez toujours le scanner avant de l'entreposer ou lorsqu'il n'est pas utilisé ou sous contrôle.

Veuillez suivre les recommandations du fabricant en matière de sécurité et d'entretien.

#### **DANGER** :

#### **Risque d'électrocution**

N'utilisez pas les produits près de l'eau, dans un environnement humide ou sous la pluie, la neige, etc. N'immergez pas les produits.

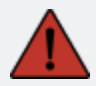

Toute altération ou modification des produits peut présenter un danger pour l'utilisateur et est donc interdite.

Le cordon d'alimentation est équipé d'une fiche polarisée à deux broches. Pour des raisons de sécurité, elle ne peut être insérée dans la prise de courant que dans un seul sens. N'essayez jamais de contourner ce mécanisme de sécurité.

- 1. Branchez le câble d'alimentation à une source électrique.
- 2. Connectez le câble d'alimentation au câble USB 3.0.
- 3. Branchez le câble USB 3.0 à l'ordinateur.
- 4. Branchez l'autre extrémité du câble USB 3.0 au scanner.
- 5. Connectez le câble d'alimentation au scanner.

#### Pour déconnecter le scanner

- 1. Débranchez les câbles d'alimentation et USB du scanner.
- 2. Débranchez ensuite les autres câbles comme vous le souhaitez.

# **Utilisation de peel 3**

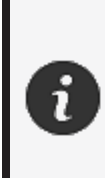

Avant d'utiliser le scanner peel 3, lisez l'intégralité du manuel de l'utilisateur en faisant particulièrement attention aux sections <u>Informations importantes sur la</u> <u>sécurité</u> et <u>Informations importantes sur l'utilisation</u>. Utilisé avec le scanner, le logiciel peel.OS fournit des outils et des fonctions avancés pour finaliser les numérisations et accélérer les séquences.

#### Écran tactile

Le scanner est doté d'un écran tactile qui permet aux utilisateurs d'interagir avec ses différentes fonctionnalités du bout des doigts.

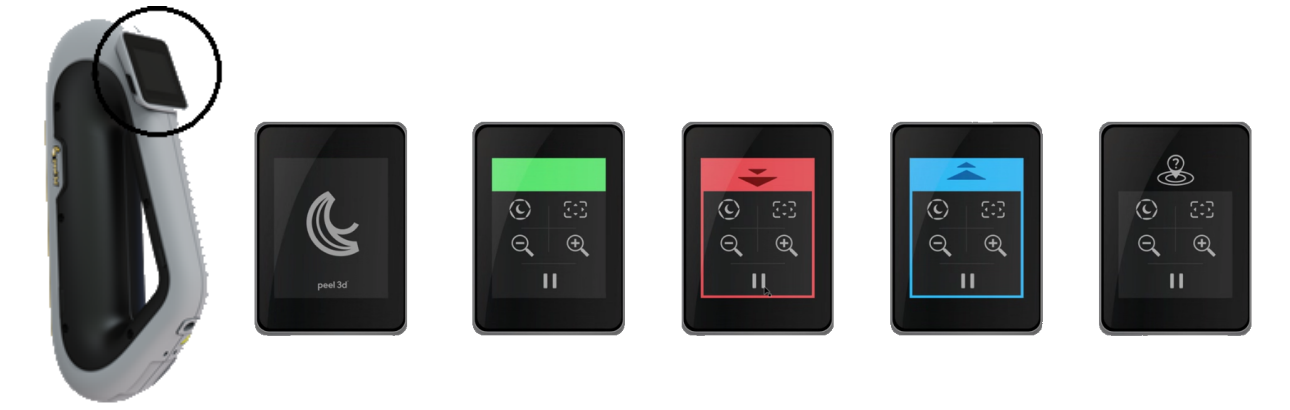

| Bouton |                       |   | Description                                   |
|--------|-----------------------|---|-----------------------------------------------|
| (F)    | $\langle c \rangle$   | * | Temps d'obturation                            |
| ÷,     | $\Theta_{\mathbf{k}}$ |   | Zoom avant/Zoom arrière/Réinitialiser le zoom |
|        |                       | 1 | Lancer/Arrêter la numérisation                |
| Q      |                       |   | Position du scanner perdue                    |

peel 3 Manuel de l'utilisateur version p3d-2209-001 (dernière mise à jour : 2022-09-06)

| Codes de couleur des LED                                               |                                                     |                                |  |  |
|------------------------------------------------------------------------|-----------------------------------------------------|--------------------------------|--|--|
|                                                                        |                                                     |                                |  |  |
| <b>Position du scanner</b> : trop<br>proche<br><b>Action</b> : reculer | Position du scanner : trop loin<br>Action : avancer | Position du scanner : correcte |  |  |

#### **Principes de fonctionnement**

#### Positionnement géométrique

Le scanner se positionne selon la géométrie de l'objet. Le projecteur émet un motif de bandes blanches lumineuses sur l'objet. La distorsion du motif sur l'objet est enregistrée par des caméras. L'acquisition est réalisée sur l'ensemble du motif lumineux et les données de la géométrie sont recueillies pour construire la surface avec un positionnement en temps réel.

#### Positionnement hybride intelligent

Le scanner détecte les cibles de positionnement placées sur l'objet et à l'entour. Le positionnement hybride intelligent combine les cibles de positionnement et les données de la géométrie afin de fournir des résultats plus précis. Cette fonction utilise toujours toutes les informations disponibles (géométrie et cibles de positionnement) pour se positionner. Le processus vise à s'assurer qu'il y a suffisamment de données disponibles pour garantir l'exactitude. L'intelligence artificielle intégrée évite également l'acquisition de cadres mal positionnés.

#### Positionnement par la texture

Le scanner acquiert et détecte la texture de l'objet avec sa caméra couleur numérique.

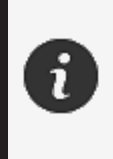

En raison des besoins énergétiques importants du scanner et de la charge de travail élevée, il est recommandé de brancher l'ordinateur portable sur une source d'alimentation externe plutôt que de le laisser fonctionner sur sa batterie interne.

#### Étalonnage

Le processus d'étalonnage est auto-guidé. Pour étalonner le scanner, suivez les étapes indiquées à l'étape d'étalonnage du logiciel.

#### Utilisation de la plaque d'étalonnage

- 1. Ouvrez le couvercle du boîtier.
- 2. Posez le boîtier de la plaque d'étalonnage sur une surface plane.
- 3. Étalonnez en suivant attentivement les instructions.
- 4. Fermez le couvercle et rangez la plaque d'étalonnage dans son boîtier après utilisation.

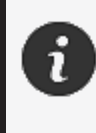

La plaque d'étalonnage est un élément essentiel du système. Une plaque endommagée peut empêcher l'optimisation de l'étalonnage et affecter les résultats de la numérisation.

- Laissez toujours la plaque d'étalonnage dans son boîtier.
- Ne touchez pas les cibles sur la plaque.
- Ne rayez pas la plaque.
- Ne la chauffez pas et ne l'entreposez pas dans des environnements chauds.

#### Configuration

Le processus de configuration est auto-guidé. Pour configurer le scanner, suivez les étapes indiquées à l'étape de configuration du logiciel.

#### Préparation de l'objet

Afin d'obtenir des résultats optimaux de numérisation, il est recommandé de préparer l'objet suivant certaines étapes faciles. Le scanner s'autopositionne à partir de la géométrie de l'objet. Aucune cible de positionnement n'est requise pour les objets dont la géométrie est suffisante. Les cibles de positionnement permettront de meilleurs résultats de numérisation sur les surfaces planes ou réflé-chissantes.

#### **Règles d'acquisition**

Le champ de vision représente l'étendue du champ de vision perçu par le scanner pendant la numérisation. Toute donnée à l'extérieur du champ de vision du scanner ne sera pas acquise. Pour de meilleurs résultats et pour s'assurer d'obtenir un champ de vision optimal, l'opérateur doit respecter une distance optimale. Le logiciel vous guide tout au long du processus de numérisation.

# Service et entretien

#### Dommages nécessitant une intervention

Débranchez le scanner de la prise murale et de l'ordinateur.

Consultez l'assistance client de Creaform dans les situations suivantes :

- Le cordon d'alimentation ou la fiche est endommagé.
- Du liquide a été renversé sur le scanner.
- Le scanner a été exposé à la pluie ou à l'eau.
- Le scanner est tombé et est endommagé ou ne fonctionne pas correctement.
- Toute autre circonstance pouvant nécessiter l'intervention d'un personnel qualifié pour l'entretien ou la réparation.

Voir les **ressources** pour les informations de contact.

#### Élimination sûre

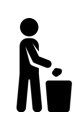

Mettez les produits (scanner, cibles, accessoires) et l'emballage au rebut conformément à la législation et à la réglementation locales.

Contactez les autorités locales pour toute information spécifique sur le traitement du produit et la gestion des déchets.

# Dépannage

#### Alimentation

| Problème                    | Solutions                                                                                                    |  |
|-----------------------------|----------------------------------------------------------------------------------------------------|--|
| Le scanner ne s'allume pas. | Suivez les étapes de <b>branchement</b> . Une fois<br>branché, le ventilateur et l'écran tactile s'allument. |  |

#### Numérisation

| Problème                                    | Solutions                                                                                                    |  |
|---------------------------------------------|----------------------------------------------------------------------------------------------------|--|
| Aucune acquisition de surface.              | Assurez-vous que l'objet présente des<br>caractéristiques géométriques suffisantes pour<br>permettre le suivi et/ou l'ajout de cibles de<br>positionnement. |  |
|                                             | Étalonnez le scanner à nouveau.                                                                                                    |  |
|                                             | Ajustez les paramètres de l'obturateur.                                                                                                    |  |
|                                             | Étalonnez le scanner à nouveau.                                                                                                    |  |
| Mauvaise qualité du suivi ou de la surface. | Ajoutez des cibles de positionnement.                                                                                                    |  |
|                                             | Ajustez les paramètres de l'obturateur.                                                                                                    |  |

#### Autres

| Problème                            | Solutions                                                                                                    |
|-------------------------------------|----------------------------------------------------------------------------------------------------|
|                                     | Assurez-vous que vous disposez des droits<br>d'administrateur sur l'ordinateur.                                     |
|                                     | Essayez de réinstaller le logiciel.                                                                                 |
| Impossible d'installer le logiciel. | Désinstallez le logiciel, supprimez le dossier<br>d'installation et réinstallez le logiciel.                        |
|                                     | Redémarrez l'ordinateur et réessayez.                                                                               |
|                                     | Désactivez l'antivirus (si possible), téléchargez à nouveau le programme d'installation et réinstallez le logiciel. |
|                                     | Assurez-vous que Windows est à jour.                                                                                |

|                                                                                                    | Procédez comme suit :                                                                                                    |
|----------------------------------------------------------------------------------------------------|----------------------------------------------------------------------------------------------------|
|                                                                                                    | <ol> <li>Faites un clic droit sur le fichier exécutable<br/>du logiciel et sélectionnez Exécuter en tant<br/>qu'administrateur.</li> </ol> |
|                                                                                                    | <ol> <li>Vérifiez que vos pilotes de carte graphique<br/>sont à jour</li> </ol>                                                            |
| Le logiciel ne s'ouvre pas ou plante lors de<br>l'ouverture.                                         | <ol> <li>Désinstallez le logiciel, supprimez le<br/>dossier d'installation et réinstallez le<br/>logiciel.</li> </ol>                      |
|                                                                                                    | <ol> <li>Désactivez provisoirement tout antivirus et<br/>tout anti-logiciel malveillant.</li> </ol>                                        |
|                                                                                                    | 5. Redémarrez votre ordinateur.                                                                                                    |
|                                                                                                    | 6. Appliquez les mises à jour Windows<br>éventuellement en attente.                                                                        |
| Le message d'erreur suivant s'affiche : la<br>configuration minimale requise n'est pas<br>respectée. | Consultez la <u>configuration recommandée de</u><br><u>l'ordinateur</u> .                                                                  |

Si vous rencontrez un problème et avez besoin d'aide, **<u>contactez</u>** l'assistance client.

# Garantie et responsabilité

Avant de renvoyer l'appareil, veillez à ouvrir un dossier auprès de l'*assistance client* pour obtenir un numéro RMA (autorisation de retour de marchandise).

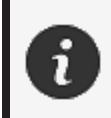

Pour tous les retours autorisés, utilisez l'emballage original du produit, sinon, veillez à emballer le produit dans un emballage approprié.

Pour plus d'informations sur la garantie et la responsabilité, veuillez consulter le document « **Conditions générales de vente** ».

### Ressources

Utilisez ces ressources pour accéder aux informations d'assistance.

| Articles de la base de connaissances | Accédez aux articles de la base de connaissances.                                                                                                    | Portail<br>client         |
|--------------------------------------|----------------------------------------------------------------------------------------------------|---------------------------|
| Assistance client                    | Trouvez de l'aide grâce aux vidéos, aux didacticiels, aux<br>informations de dépannage, aux mises à jour des<br>notifications de produits et accédez au formulaire de<br>contact. | Portail<br>client         |
| Service après-vente                  | Commandez sur la boutique en ligne.                                                                                                    | Portail<br>client         |
| Bureaux dans le monde                | Localisez les bureaux de Creaform dans le monde entier.                                                                                                    | Bureaux<br>de<br>Creaform |

#### Équipement provenant de fabricants autres que Creaform

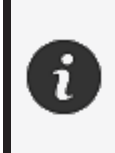

Consultez le manuel de l'utilisateur approprié pour obtenir des renseignements ou pour toute question sur le matériel fourni par des fournisseurs autres que Creaform.

#### Retour d'information sur la documentation

Vos commentaires nous aident à fournir une documentation de qualité. Si vous avez des suggestions sur la façon d'améliorer notre contenu, écrivez à **Creaform Technical Writing**.

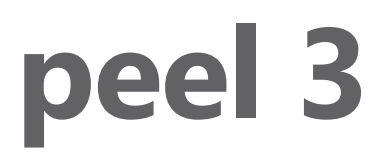

### Manual del usuario

Escáner peel 3

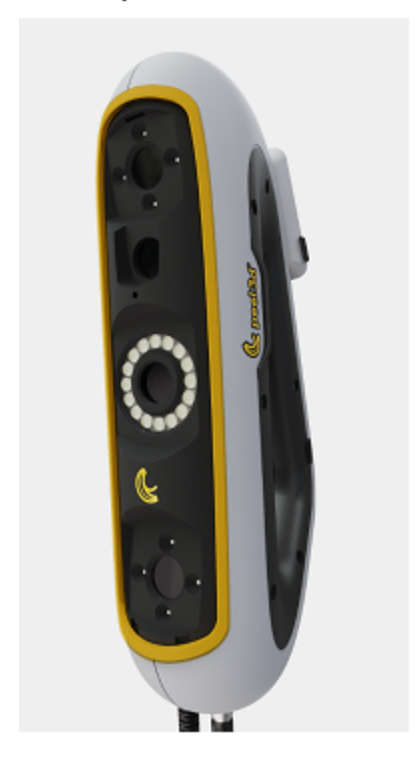

Versión del documento: p3-2209-001

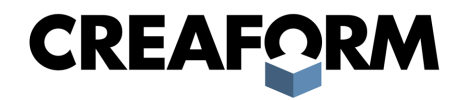

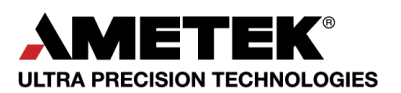

# Índice de contenido

| Notificación de derechos de autor                                                                                                    | 3                                |
|----------------------------------------------------------------------------------------------------|----------------------------------|
| Acerca de este manual del usuario                                                                                                    | <b>4</b>                         |
| Símbolos de la seguridad                                                                                                    | 5                                |
| Símbolo de información                                                                                                    | 5                                |
| Información importante acerca de la seguridad                                                                                                    | 6                                |
| Producto                                                                                                    | 6                                |
| Modificaciones del dispositivo                                                                                                    | 6                                |
| Hardware y componentes                                                                                                    | <b>7</b>                         |
| peel 3                                                                                                    | 7                                |
| Contenido del paquete                                                                                                    | 7                                |
| Accesorios y componentes opcionales                                                                                                    | 9                                |
| Especificaciones y características técnicas                                                                                                    | <b>10</b>                        |
| peel 3 escáner                                                                                                    | 10                               |
| Computadora                                                                                                    | 11                               |
| Información importante de uso                                                                                                    | <b>12</b>                        |
| peel 3 uso del escáner                                                                                                    | 12                               |
| Escaneado con el uso de las cámaras de texturas (patrón parpadeante)                                                                                                    | 12                               |
| Limpieza                                                                                                    | 12                               |
| Instalación y conexión                                                                                                    | 14                               |
| Instalación del software                                                                                                    | 14                               |
| Conexión del escáner                                                                                                    | 14                               |
| Desconexión del escáner                                                                                                    | 15                               |
| Uso del peel 3                                                                                                    | 16                               |
| Pantalla táctil<br>Principios de funcionamiento<br>Calibración<br>Uso de la placa de calibración<br>Configuración<br>Preparación del objeto a escanear<br>Reglas de las adquisiciones | 16<br>17<br>18<br>18<br>18<br>18 |
| Servicio y mantenimiento                                                                                                    | 19                               |
| Daños que requieren servicio                                                                                                    | 19                               |
| Desecho de forma segura                                                                                                    | 19                               |
| Diagnóstico de fallas                                                                                                    | <b>20</b>                        |
| Alimentación de electricidad                                                                                                    | 20                               |
| Escaneado                                                                                                    | 20                               |
| Otra                                                                                                    | 20                               |
| Garantía y responsabilidad civil                                                                                                    | 22                               |
| Recursos                                                                                                    | 23                               |

### Notificación de derechos de autor

© 2002-2022 Creaform. Reservados todos los derechos.

#### **IMPORTANTE**

Queda prohibida la reproducción o la transmisión de toda porción del contenido de este *manual del usuario*, de cualquier forma y por cualquier medio, sin el permiso por escrito de Creaform.

Creaform no se hace responsable de errores ni de imprecisiones que pudiera haber en este documento. El resto de las marcas pertenecen a sus respectivos propietarios.

peel 3 Manual del usuario de versión p3d-2203-001

Última modificación en septiembre de 2022

### Acerca de este manual del usuario

¡Gracias por adquirir un escáner peel 3!

El peel 3 es un dispositivo de escaneado 3D, del tipo de mano. Fue diseñado para escanear objetos sin necesidad de preparativos complicados.

#### **PRECAUCIÓN:**

<u>^</u>

Antes de utilizar el escáner peel 3 es importante leer cuidadosamente este documento, y todo otro documento mencionado en referencia a su uso y al mantenimiento de sus accesorios. Se exige a los usuarios que se familiaricen con el dispositivo, y que también cumplan todo lo indicado en el manual. Asegúrese de conservar este *manual del usuario* para referencia en el futuro.

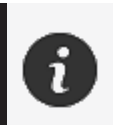

En este manual, al hablar del "escáner" o del "dispositivo" nos referimos al escáner peel 3.

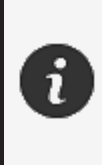

El resto de las marcas pertenecen a sus respectivos propietarios. Consulte los correspondientes manuales del usuario para obtener información acerca de equipos suministrados por proveedores distintos de Creaform.

#### Símbolos de la seguridad

A lo largo de este manual y cuando sea necesario se mostrarán símbolos de la seguridad, que se utilizan para informar de peligros potenciales, de las maneras de permanecer protegido contra ellos y/o de las posibles consecuencias si no se evitan.

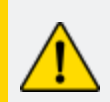

**PRECAUCIÓN:** Indica un peligro de un nivel bajo de riesgo, que si no se evita podría provocar lesiones menores o moderadas.

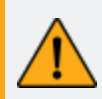

**ADVERTENCIA:** Indica un peligro de un nivel intermedio de riesgo, que si no se evita podría provocar lesiones moderadas o graves.

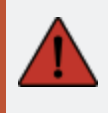

**PELIGRO:** Indica un peligro con un nivel alto de riesgo, que si no se evita provocará lesiones graves o la muerte.

#### Símbolo de información

Ciertas indicaciones suministradas en este manual son de gran importancia, y se deben cumplir estrictamente.

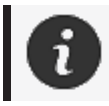

Suministra información y recomendaciones acerca del uso correcto del dispositivo.

# Información importante acerca de la seguridad

#### Producto

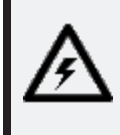

#### VOLTAJE:

El adaptador de electricidad se debe utilizar exclusivamente con electricidad del tipo indicado en su etiqueta.

#### **ADVERTENCIA:**

Utilice el dispositivo en conformidad con todas las reglas de seguridad e instrucciones de operación.

Este dispositivo no está destinado a su uso por niños ni por personas con discapacidades, que de alguna manera estén debidamente capacitados.

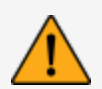

No utilice este dispositivo si se encuentra bajo los efectos de drogas, alcohol o medicinas, ni si está cansado.

No utilice el dispositivo si el botón de encendido presenta algún defecto, o si algún componente eléctrico muestre señales de algún defecto. Si es el caso comuníquese de inmediato con el grupo de *asistencia al cliente*.

Apague de inmediato el dispositivo si siente alguna incomodidad.

No lo coloque sobre superficies inestables; el dispositivo podría caerse y causar lesiones graves a niños y adultos, además de sufrir daños.

#### Modificaciones del dispositivo

#### **PRECAUCIÓN:**

Toda alteración y modificación del dispositivo pudiera representar un peligro para los usuarios, y por lo tanto están prohibidas.

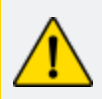

No introduzca objetos extraños en el dispositivo.

Utilice el dispositivo exclusivamente con la fuente de alimentación original suministrada.

No se recomienda ninguna modificación del dispositivo por parte de los usuarios, y las consecuencias no estarán cubiertas por los servicios del grupo de *asistencia al cliente* ni por la garantía del dispositivo.

### Hardware y componentes

peel 3

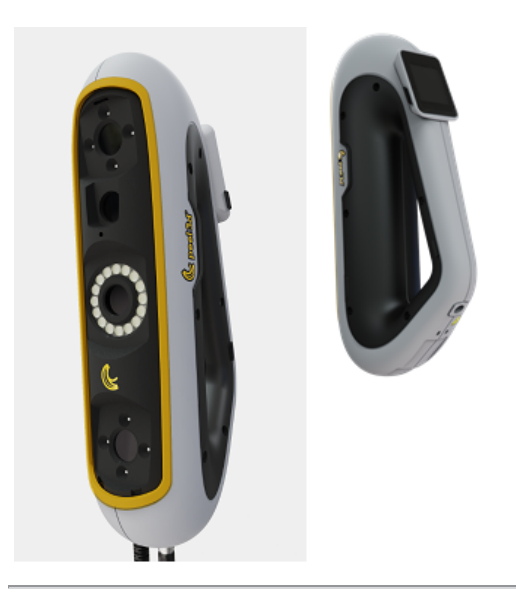

#### Contenido del paquete

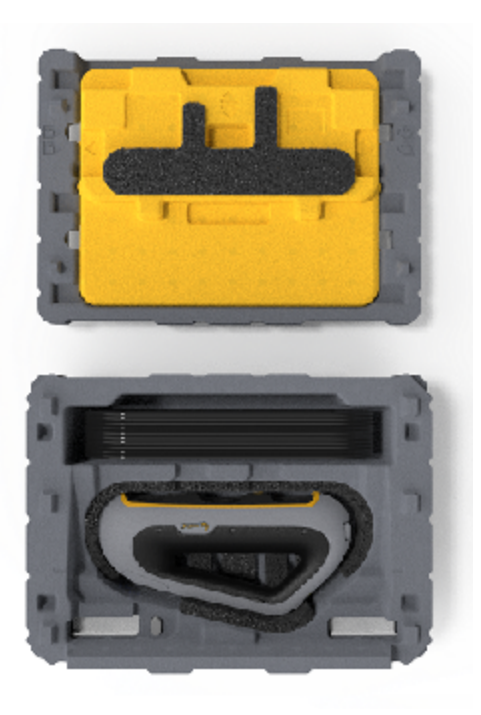

- Un (1) estuche de EPP (polipropileno expandido)
- Un (1) escáner
- Una (1) fuente de potencia
- Un (1) adaptador de electricidad
- Un (1) cable USB 3.0 4 m
- Una (1) placa de calibración
- Dos (2) cajas de objetivos de posicionamiento

#### PELIGRO: Peligro de asfixia

Las bolsas plásticas pueden ser peligrosas. A fin de evitar el peligro de asfixia, mantenga las bolsas alejadas de bebés y niños.

Los objetivos de posicionamiento y toda pieza pequeña se debe mantener lejos del alcance de los niños.

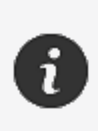

Conserve los empaques exteriores e interiores después de sacar su contenido. Serán necesarios en caso de que se deba enviar a fábrica el escáner o alguno de sus accesorios para reparaciones.

# Accesorios y componentes opcionales

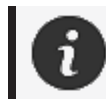

Utilice exclusivamente accesorios recomendados y suministrados por Creaform.

Para hacer pedidos de accesorios y repuestos vaya a la tienda en línea en el Portal de clientes.

#### Especificaciones y características técnicas

#### peel 3 escáner

| Infrarrojo                                            | IR-A                               |
|-------------------------------------------------------|------------------------------------|
| Longitud de onda del proyector                        | 850 nm                             |
| Longitud de onda para la geometría,<br>lámpara anular | 820-880 nm                         |
| Longitud de onda para las texturas,<br>lámpara anular | 400-700 nm                         |
| Peso                                                  | 950 g                              |
| Fuente de alimentación                                | Entrada 100-240 V ~ 50-60 Hz 1.5 A |
| Temperatura de operación                              | 5 a 40 °C                          |
| Temperatura de almacenamiento                         | 5 a 55 °C                          |
| Humedad relativa en operación<br>(máxima)             | 10 a 90 %, sin condensación        |
| Conformidad con normas                                | CE, FCC, CFR, IP50, WEEE           |
| Dimensiones                                           | 79 mm X 304 mm X 150 mm            |

nm: nanómetros

#### Etiqueta de rayos láser

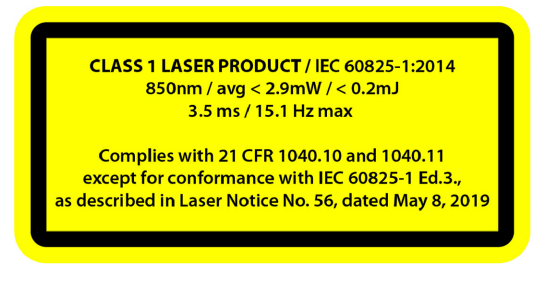

#### La etiqueta de rayos láser indica lo siguiente:

PRODUCTO LÁSER CLASE 1 / IEC 60825-1:2014

850 nm / prom. < 2.9 mW / < 0.2 mJ - 3.5 ms / 15.1 Hz máx.

Cumple con 21 CFR 1040.10 y 1040.11 excepto en lo relativo a la conformidad con IEC 6082 5-1 Ed.3., según se describe en la notificación No. 56 de rayos láser, de fecha 8 de mayo de 2019

#### Computadora

|                             | Requisitos mínimos                                                    | Especificaciones recomendadas                                |
|-----------------------------|-----------------------------------------------------------------------|--------------------------------------------------------------|
| Procesador (1)              | Intel Core i7 (6 núcleos) - 2.5 GHz o<br>más                          | Intel Core i7 (8 núcleos) - 2.5 GHz o<br>más                 |
| Sistema operativo (2)       | Windows 10 (64 bits) (3)(4)                                           |                                                              |
| Tarjeta gráfica (5)(6)      | 6 GB, OpenGL 4.5 y posteriores                                        | NNVIDIA RTX 3070 (8 GB) o mejor,<br>OpenGL 4.5 y posteriores |
| Memoria                     | 16 GB                                                                 | 32 GB                                                        |
| Unidad de<br>almacenamiento | Unidad de estado sólido (SSD) con<br>al menos 200 GB de espacio libre | SSD de 512 GB                                                |
| Pantalla                    | 1920                                                                  | x 1080                                                       |
| Puertos USB 3.0             | 1 puerto USB 3.0+                                                     | 2 puertos USB 3.0+                                           |

<sup>(1)</sup> El procesador debe ser compatible con las instrucciones AVX2.

<sup>(2)</sup> Los sistemas operativos de 32 bits no son compatibles.

<sup>(3)</sup> Windows 10 de versión 1909 o posterior.

<sup>(4)</sup> .NET Microsoft Framework de versión 4.7.2

<sup>(5)</sup> Los requisitos de memoria de la GPU deberán ser proporcionales a los volúmenes de datos recolectados en sesiones individuales de escaneado. El escaneado a altas resoluciones de objetos de gran tamaño podría exceder las especificaciones recomendadas indicadas anteriormente, y se deberá hacer fusiones de escaneados.

<sup>(6)</sup> Sólo son compatibles las tarjetas gráficas NVIDIA con capacidades 6.1 de procesamiento. Versión recomendada del controlador NVIDIA: 465+

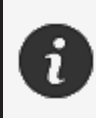

Los escaneados a altas resoluciones, de gran volumen de datos, requerirán más memoria RAM y más capacidades de la GPU.

# Información importante de uso

No es necesario ningún conocimiento específico acerca de los sistemas de medición 3D para utilizar el escáner peel 3.

#### peel 3 uso del escáner

Utilice siempre el dispositivo en un entorno limpio y seco.

Evite la luz directa del sol sobre los componentes ópticos.

Mantenga siempre los dispositivos en las condiciones a continuación:

- Temperatura de almacenamiento: 5 a 55 °C
- Temperatura de operación: 5 a 40 °C
- Humedad: 10 a 90 % de humedad relativa sin condensación

Evite los campos magnéticos y eléctricos ya que pueden causar daños permanentes al escáner.

Si no va a utilizar el escáner por un tiempo prolongado, colóquelo en su estuche y cumpla con las condiciones de almacenamiento.

#### Escaneado con el uso de las cámaras de texturas (patrón parpadeante)

#### PELIGRO:

#### Riesgo de convulsiones

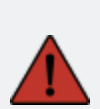

Algunas personas podrían verse afectadas por ataques y convulsiones al ver ciertas imágenes, incluyendo las de luces y patrones parpadeantes. Dichas convulsiones pudieran incluir síntomas tales como aturdimiento, visión alterada, temblor en los ojos o la cara, espasmos y sacudidas de los brazos y piernas, desorientación, confusión y la pérdida momentánea de la conciencia. Si al utilizar el escáner se ve afectado por alguno de los síntomas anteriores, detenga de inmediato su uso y consulte a un médico.

#### Limpieza

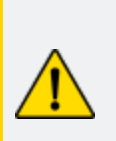

#### PRECAUCIÓN:

#### **Riesgo de lesiones**

Nunca manipule los dispositivos de Creaform, ni modifique ni altere ninguno de sus componentes. Apóyese siempre en el personal calificado del grupo de *asistencia al cliente*.

- 1. Antes de limpiar el escáner desconéctelo del tomacorriente.
- 2. Para limpiar las superficies no ópticas del dispositivo utilice un paño suave de algodón con una pequeña cantidad de agua o de una solución jabonosa. No utilice solventes en ninguna de las superficies del dispositivo. No utilice soluciones jabonosas ni solventes en los componentes ópticos (lentes, lámparas) del dispositivo.
- 3. Para evitar arañazos, rocíe aire seco para retirar de esos componentes toda partícula antes de limpiarlos con un paño húmedo (un pañito no abrasivo para lentes o un paño de microfibras).

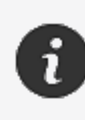

Nunca utilice paños impregnados de compuestos químicos, toallas húmedas desechables ni solventes volátiles (como diluyentes de pintura). Nunca utilice limpiadores líquidos ni en aerosol.

Tener acceso al interior del escáner o hacerle modificaciones anulará la garantía.

# Instalación y conexión

#### Instalación del software

El software del escáner se puede instalar en computadoras que cumplan con las **especificaciones** exigidas por Creaform.

- 1. Descargue el archivo .exe de instalación del software.
- 2. Haga doble clic en el archivo.
- 3. Haga clic en *Next (Siguiente)* y después en *Install (Instalar)* para instalar todas las funcionalidades disponibles.
- 4. Haga clic en *Finish (Finalizar)* para finalizar la instalación del software.
- 5. Siga las instrucciones y asegúrese de que la licencia del software esté activada.

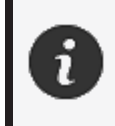

A fin de asegurar su integridad física y evitar cualquier daño, se debe conectar el escáner en conformidad con los procedimientos a continuación.

#### Conexión del escáner

#### **VOLTAJE:**

Al manipular el cable de alimentación de electricidad del escáner, hágalo cuidadosamente.

Nunca jale el cable de alimentación para desconectar el escáner; ni lo deje colgar del cable, por ninguna razón.

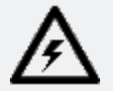

Mantenga el cable alejado de materiales, herramientas y entornos que pudieran causarle daños (compuestos químicos, herramientas afiladas, altas temperaturas, etc.).

Evite aplastamientos, dobleces extremos y torceduras del cable.

Siempre desconecte el escáner antes de almacenarlo, cuando no esté en uso y también cuando vaya a estar desatendido.

Siga las recomendaciones de mantenimiento de la seguridad dadas por el fabricante.

#### **PELIGRO:**

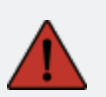

Peligro de descargas eléctricas

No utilice el dispositivo en las proximidades de agua, en entornos húmedos ni bajo la lluvia, nieve, etc. No sumerja en agua el dispositivo.

Toda alteración y modificación del dispositivo pudiera representar un peligro para

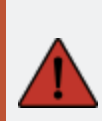

los usuarios, y por lo tanto están prohibidas.

El cable de alimentación está provisto de un enchufe polarizado de dos patas. Para la seguridad de los usuarios, sólo se puede conectar a los tomacorrientes en una orientación. Nunca intente eludir esta característica de seguridad

- 1. Enchufe el cable de alimentación de electricidad a una fuente de electricidad.
- 2. Conecte el cable de alimentación al cable USB 3.0.
- 3. Conecte el cable USB 3.0 a la computadora.
- 4. Conecte el otro extremo del cable USB 3.0 al escáner.
- 5. Conecte el cable de alimentación al escáner.

#### Desconexión del escáner

- 1. Desconecte del escáner los cables de alimentación y USB.
- 2. Luego proceda a desconectar todo cable adicional si lo desea.

# Uso del peel 3

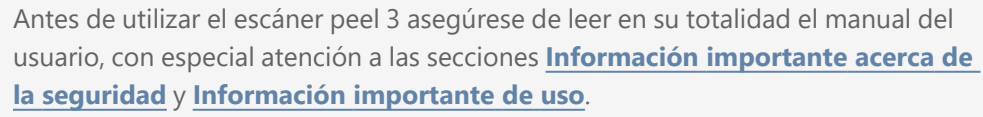

El software peel.OS que utiliza el escáner suministra poderosas herramientas y funcionalidades que permiten realizar los escaneados y agilizar los flujos de trabajo.

#### Pantalla táctil

2

El escáner cuenta con una pantalla táctil que permite la interacción de los usuarios con la funcionalidades del escáner.

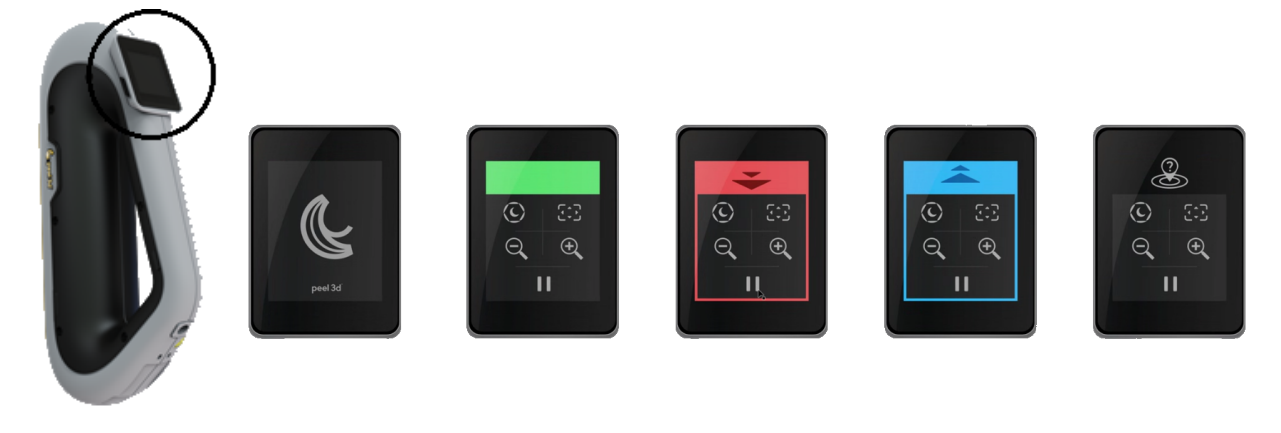

| Botón                                                   |                     |                                                                                        | Descripción                        |
|---------------------------------------------------------|---------------------|----------------------------------------------------------------------------------------|------------------------------------|
| (F)                                                     | $\langle c \rangle$ | *                                                                                      | Velocidad del obturador            |
| Acercamiento/Alejamient       Vistas de acercamiento/al |                     | Acercamiento/Alejamiento/Restablecimiento de las<br>vistas de acercamiento/alejamiento |                                    |
|                                                         |                     | 1                                                                                      | Iniciar/Pausar (el escaneado)      |
| Q                                                       |                     |                                                                                        | Pérdida de la posición del escáner |

peel 3 Manual del usuario de versión p3d-2209-001 (última actualización: aaaa-09-06)

| Tabla de colores del LED            |                                     |                                |  |  |
|-------------------------------------|-------------------------------------|--------------------------------|--|--|
| Posición del escáner:               | Posición del escáner:               |                                |  |  |
| demasiado cercana<br>Acción: alejar | demasiado lejana<br>Acción: acercar | Posición del escáner: correcta |  |  |

#### **Principios de funcionamiento**

#### Posicionamiento para la adquisición de la geometría

El escáner necesita información de la geometría para posicionarse. El proyector ilumina el objeto con un patrón de franjas de luz blanca. El dispositivo cuenta con cámaras que registran las distorsiones del patrón. La adquisición de los datos de la superficie se basa en dicho patrón de luz. La información recolectada se utiliza para construir la superficie con posicionamiento en tiempo real.

#### Posicionamiento híbrido inteligente

El escáner detecta objetivos de posicionamiento sobre el objeto y alrededor de él. El posicionamiento híbrido inteligente combina los objetivos de posicionamiento suministrados con la información de la geometría, a fin de suministrar resultados más precisos. Para suministrar el posicionamiento, esta funcionalidad siempre utiliza toda la información disponible, la geometría y los objetivos de posicionamiento. Lo hace a la vez que asegura que haya suficientes datos disponibles para garantizar la buena precisión. La inteligencia integrada también evita la adquisición de cuadros que estén posicionados de manera imprecisa.

#### Posicionamiento para la adquisición de texturas

El escáner detecta y adquiere las texturas de los objetos, con su cámara digital a color.

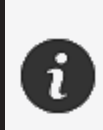

En el caso de computadoras portátiles, se recomienda mantenerlas conectadas a su fuente de potencia (recargador) en vez de confiar en la carga de la batería interna, debido al gran consumo de electricidad del escáner y a las cargas de trabajo de elevado procesamiento.

#### Calibración

El procedimiento de calibración es auto-guiado Para calibrar el escáner siga los pasos indicados en la sección correspondiente del software.

#### Uso de la placa de calibración

- 1. Abra el estuche.
- 2. Coloque el estuche de la placa de calibración sobre una superficie plana
- 3. Siga cuidadosamente las instrucciones de calibración indicadas a continuación.
- 4. Después de utilizar la placa, métala en su estuche y ciérrelo.

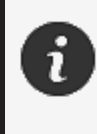

La placa de calibración es un componente muy importante del sistema. Daños en la placa pudieran impedir la optimización de las calibraciones, y afectar los resultados de los escaneados.

- Mantenga siempre la placa de calibración dentro de su estuche.
- Evite tocar los objetivos que se encuentran sobre la placa.
- Evite arañazos a la placa.
- Evite que se caliente y no la almacene en entornos de alta temperatura.

#### Configuración

El procedimiento de configuración es auto-guiado. Para configurar el escáner siga los pasos indicados en la sección correspondiente del software.

#### Preparación del objeto a escanear

Para obtener mejores resultados de los escaneados el objeto a escanear se debe haber preparado, mediante algunos sencillos pasos. El escáner ajusta automáticamente su posición según la geometría del objeto. No se necesitan objetivos de posicionamiento en el caso de aquellos objetos que brindan información suficiente de su geometría. En el caso de superficies planas o brillantes, los objetivos de posicionamiento suministrarán mejores resultados de los escaneados.

#### Reglas de las adquisiciones

El alcance de visión es la extensión de la imagen que el escáner puede obtener en las adquisiciones durante los procesos de escaneado. Los datos que estén fuera del alcance de visión del escáner no se obtendrán en las adquisiciones. Para mejores resultados de las superficies y para garantizar un alcance óptimo de visión, se debe mantener una cierta distancia al objeto. El software dará orientación durante el procedimiento de escaneado.

# Servicio y mantenimiento

#### Daños que requieren servicio

Desconecte del tomacorriente y de la computadora el escáner.

Consulte con el grupo de asistencia al cliente de Creaform en las situaciones a continuación:

- Daños en el cable de alimentación o en su enchufe.
- Derrame de líquidos sobre el escáner.
- Contacto de escáner con la lluvia o con agua.
- Dejar caer el escáner, que le cause daños o que haga que su funcionamiento sea incorrecto.
- Toda otra situación que pudiera requerir la participación de personal calificado en tareas de mantenimiento o de reparación.

Consulte **Recursos** para conocer la información de contacto.

#### Desecho de forma segura

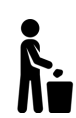

Al desechar los dispositivos (escáner, objetivos y accesorios) y sus empaques hágalo correctamente en conformidad con las leyes y regulaciones locales.

Comuníquese con las autoridades de su localidad para toda información acerca del manejo específico de productos y de desechos.

# Diagnóstico de fallas

#### Alimentación de electricidad

| Falla                   | Soluciones                                                                                                    |
|-------------------------|----------------------------------------------------------------------------------------------------|
| No enciende el escáner. | Conecte el escáner siguiendo los pasos de<br>conexión indicados. Una vez conectado se<br>activará el ventilador y la pantalla táctil. |

#### **Escaneado**

| Falla                                                        | Soluciones                                                                                                    |
|--------------------------------------------------------------|----------------------------------------------------------------------------------------------------|
| No se logra hacer adquisiciones de datos de superficies.     | Asegúrese de que el objeto tenga<br>particularidades en su superficie que permitan<br>hacer el rastreo, y/o agregue objetivos de<br>posicionamiento. |
|                                                              | Repita la calibración del escáner.                                                                                                    |
|                                                              | Ajuste la configuración del obturador.                                                                                                    |
| Rastreo deficiente de las particularidades de la superficie. | Repita la calibración del escáner.                                                                                                    |
|                                                              | Agregue objetivos de posicionamiento.                                                                                                    |
|                                                              | Ajuste la configuración del obturador.                                                                                                    |

#### Otra

| Falla                             | Soluciones                                                                                                    |
|-----------------------------------|----------------------------------------------------------------------------------------------------|
| No se puede instalar el software. | Asegúrese de que tenga permisos de administrador en la computadora.                                                                            |
|                                   | Vuelva a intentar la instalación del software.                                                                                                 |
|                                   | Desinstale el software, elimine la carpeta de instalación y vuélvalo a instalar.                                                               |
|                                   | Reinicie la computadora y determine si se instaló correctamente el software.                                                                   |
|                                   | De ser posible desactive el programa anti-virus,<br>vuelva a descargar el instalador del software y<br>repita el procedimiento de instalación. |
|                                   | Asegúrese de que Windows esté actualizado.                                                                                                    |

| El software no abre o se bloquea al intentar<br>abrirlo.                                       | Siga los pasos a continuación:                                                                                                    |  |
|------------------------------------------------------------------------------------------------|----------------------------------------------------------------------------------------------------|--|
|                                                                                                | <ol> <li>Haga clic derecho sobre el archivo<br/>ejecutable del instalador y seleccione<br/>"Ejecutar como administrador".</li> </ol> |  |
|                                                                                                | 2. Asegúrese de que estén actualizados los controladores de su tarjeta gráfica                                                       |  |
|                                                                                                | <ol> <li>Desinstale el software, elimine la carpeta<br/>de instalación y vuélvalo a instalar.</li> </ol>                             |  |
|                                                                                                | <ol> <li>Deshabilite temporalmente todo software<br/>anti-virus y anti-malware.</li> </ol>                                           |  |
|                                                                                                | 5. Reinicie la computadora.                                                                                                    |  |
|                                                                                                | 6. Aplique toda actualización de Windows                                                                                             |  |
|                                                                                                | que esté en espera.                                                                                                    |  |
| Se muestra el siguiente mensaje de error: no se satisfacen los requisitos mínimos del sistema. | Consulte la sección <b>Especificaciones</b><br>recomendadas de la computadora.                                                       |  |

Si se enfrenta a una falla y necesita asistencia, **<u>comuníquese</u>** con el grupo de asistencia al cliente.

# Garantía y responsabilidad civil

Antes de devolver el dispositivo a la fábrica, asegúrese de que el grupo de *asistencia al cliente* haya abierto un caso y creado una autorización RMA de retorno de mercancía, y que usted conozca el número de dicha RMA.

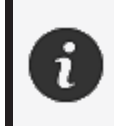

En el caso de todas las devoluciones autorizadas utilice el embalaje original del producto. De lo contrario asegúrese de utilizar un embalaje adecuado.

Para más información acerca de la garantía y la responsabilidad civil, consulte el documento <u>Términos y</u> condiciones de las ventas.

### Recursos

A través de estos recursos usted puede tener acceso a información de asistencia

| Artículos de la base de conocimientos | Acceso a los artículos de la base de conocimientos                                                                                                    | Portal de clientes         |
|---------------------------------------|----------------------------------------------------------------------------------------------------|----------------------------|
| Servicio de asistencia al<br>cliente  | Reciba asistencia a través de videos, tutoriales, información<br>de diagnóstico de fallas y a notificaciones de<br>actualizaciones de productos, y tenga acceso al formulario<br>de contacto. | Portal de<br>clientes      |
| Asistencia de posventa                | Pedidos a través de la tienda en línea                                                                                                    | Portal de clientes         |
| Oficinas en todo el mundo             | Búsqueda de las oficinas de Creaform en todo el mundo.                                                                                                    | Oficinas<br>de<br>Creaform |

#### Equipos de fabricantes distintos de Creaform

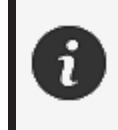

Consulte los correspondientes manuales del usuario para información y toda pregunta acerca de equipos suministrados por proveedores distintos de Creaform.

#### Comentarios acerca de la documentación

Sus comentarios son útiles para que suministraremos documentación de alta calidad. Si tiene alguna sugerencia acerca de cómo mejorar nuestra documentación, escriba a **Creaform Technical Writing**.

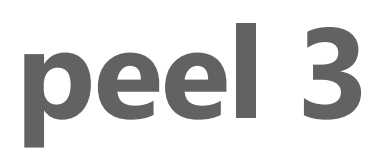

### **Benutzerhandbuch**

Scanner peel 3

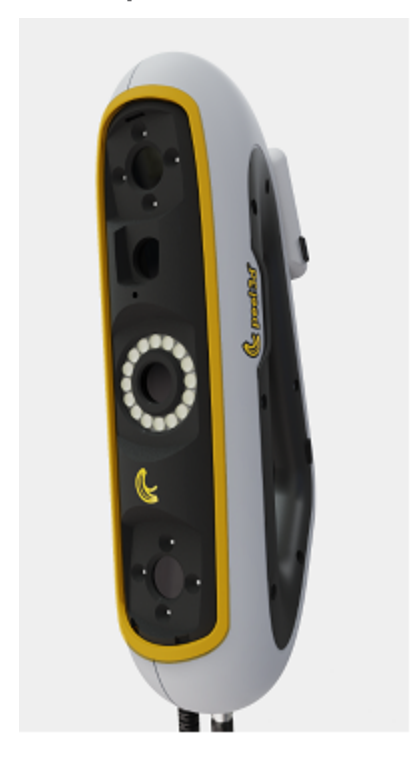

Dokument-Version: p3-2209-001

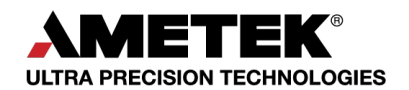

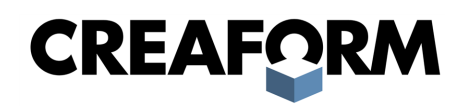

### Inhaltsverzeichnis

| Copyright-Hinweis                                                                                                    | 3                                                            |
|----------------------------------------------------------------------------------------------------|--------------------------------------------------------------|
| Über dieses Handbuch<br>Sicherheitssymbole<br>Informationssymbol                                                                                  | <b>4</b><br>5<br>5                                           |
| Wichtige Sicherheitshinweise<br>Produkt<br>Produktänderungen                                                                                      | <b>6</b><br>6<br>6                                           |
| Hardware und Komponenten<br>peel 3<br>Packungsinhalt                                                                                              | <b>7</b><br>7<br>7                                           |
| Optionales Zubehör und Teile                                                                                                    | 9                                                            |
| Spezifikationen und technische Eigenschaften<br>peel 3 Scanner<br>Computer                                                                        | <b>10</b><br>10<br>.11                                       |
| Wichtige Informationen zur Verwendung<br>Verwendung des peel 3 Scanners<br>Scannen mit den Texturkameras (blinkendes Muster)<br>Reinigung         | <b>12</b><br>12<br>12<br>12                                  |
| Installation und Anschluss                                                                                                    | 14                                                           |
| Installation der Software<br>Anschließen des Scanners<br>Trennen des Scanners                                                                     | . 14<br>. 14<br>. 15                                         |
| Verwenden von peel 3                                                                                                    | 16                                                           |
| Touchscreen<br>Funktionsweise<br>Kalibrierung<br>Verwendung der Kalibriertafel<br>Konfiguration<br>Objektvorbereitung<br>Regeln für die Erfassung | . 16<br>. 17<br>. 18<br>. 18<br>. 18<br>. 18<br>. 18<br>. 18 |
| Wartung und Reparatur                                                                                                    | 19                                                           |
| Schäden, die eine Wartung erfordern<br>Sichere Entsorgung                                                                                         | . 19<br>. 19                                                 |
| Fehlersuche und -behebung                                                                                                    | 20                                                           |
| Strom<br>Scanning<br>Sonstiges                                                                                                    | . 20<br>. 20<br>. 20                                         |
| Garantie und Haftung                                                                                                    | 22                                                           |
| Ressourcen                                                                                                    | 23                                                           |
## **Copyright-Hinweis**

© 2002-2022 Creaform. Alle Rechte vorbehalten.

#### WICHTIG

Der Inhalt dieses *Benutzerhandbuchs* darf ohne schriftliche Genehmigung von Creaform weder ganz noch auszugsweise vervielfältigt oder in beliebiger Form bzw. auf beliebige Weise übertragen werden.

Creaform übernimmt keine Haftung für eventuelle Fehler oder Ungenauigkeiten im vorliegenden Dokument.

Weitere Marken sind Eigentum ihrer jeweiligen Eigentümer.

peel 3 Benutzerhandbuch Version p3d-2203-001

Letzte Änderung: September 2022

# Über dieses Handbuch

Vielen Dank, dass Sie sich für einen peel 3 Scanner entschieden haben!

Der peel 3 Scanner ist ein handgeführter 3D-Scanner. Er wurde entwickelt, um Objekte zu scannen, ohne dass ein kompliziertes Setup erforderlich ist.

#### **VORSICHT:**

Bevor Sie den peel 3 Scanner verwenden, sollten Sie dieses Dokument und alle anderen in Bezug auf seine Verwendung und auf die Wartung des Zubehörs erwähnten Dokumente sorgfältig lesen. Benutzer müssen sich mit dem Gerät vertraut machen und die in diesem Handbuch bereitgestellten Information befolgen.

Bitte bewahren Sie dieses *Benutzerhandbuch* zum späteren Nachschlagen unbedingt auf.

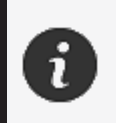

In diesem Handbuch beziehen sich die Wörter "Scanner" oder "Gerät" auf den peel 3 Scanner.

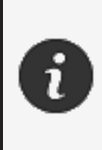

Weitere Marken sind Eigentum ihrer jeweiligen Eigentümer. Informationen zu Geräten anderer Anbieter als Creaform finden Sie im jeweiligen Benutzerhandbuch.

## Sicherheitssymbole

In diesem Handbuch werden, wenn nötig, Sicherheitssymbole verwendet, um darauf hinzuweisen, wo potenzielle Gefahren lauern, wie Sie sich schützen können und/oder welche möglichen Folgen eine Nichtvermeidung haben kann.

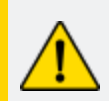

**VORSICHT:** Weist auf eine Gefahr mit geringem Risiko hin, die, wenn sie nicht vermieden wird, zu leichten oder mittelschweren Verletzungen führen kann.

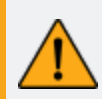

**WARNUNG:** Weist auf eine Gefahr mit mittlerem Risiko hin, die, wenn sie nicht vermieden wird, zu mittelschweren oder schweren Verletzungen führen kann.

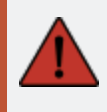

**GEFAHR:** Weist auf eine Gefahr mit einem hohen Risiko hin, die, wenn sie nicht vermieden wird, zu schweren Verletzungen oder zum Tod führt.

## Informationssymbol

Einige der angegebenen Informationen sind wichtig und müssen genau befolgt werden.

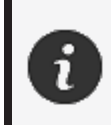

Stellt Informationen oder Empfehlungen zur richtigen Verwendung des Geräts bereit.

## Wichtige Sicherheitshinweise

### Produkt

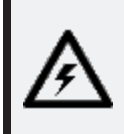

#### SPANNUNG:

Der Netzadapter darf nur mit der auf dem Etikett angegebenen Stromquelle betrieben werden.

#### WARNUNG:

Verwenden Sie das Produkt unter Beachtung aller Sicherheitsvorschriften und Bedienungsanweisungen

Dieses Produkt ist nicht für die Verwendung durch Kinder oder Personen mit Behinderungen geeignet, die nicht entsprechend geschult sind.

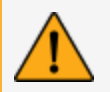

Verwenden Sie das Produkt nicht unter dem Einfluss von Drogen, Alkohol, Medikamenten oder bei Übermüdung.

Verwenden Sie das Produkt nicht, wenn die Starttaste defekt ist oder die elektrischen Komponenten Anzeichen eines Defekts aufweisen. Nehmen Sie in einem solchen Fall umgehend Kontakt mit dem *Kundensupport* auf.

Schalten Sie das Produkt sofort aus, wenn Sie ein Unbehagen verspüren.

Stellen Sie das Produkt nicht auf eine instabile Fläche. Es könnte herunterfallen und ein Kind oder einen Erwachsenen schwer verletzen oder beschädigt werden.

### Produktänderungen

#### **VORSICHT:**

Änderungen oder Modifikationen des Produkts können den Benutzer gefährden und sind deshalb verboten.

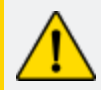

Führen Sie keine Fremdkörper in das Gerät ein.

Verwenden Sie das Gerät nur mit dem mitgelieferten Netzteil.

Produktänderungen durch den Benutzer werden nicht empfohlen. Die Folgen solcher Änderungen werden nicht durch den *Kundensupport* bearbeitet noch durch die Produktgarantie abgedeckt.

## Hardware und Komponenten

peel 3

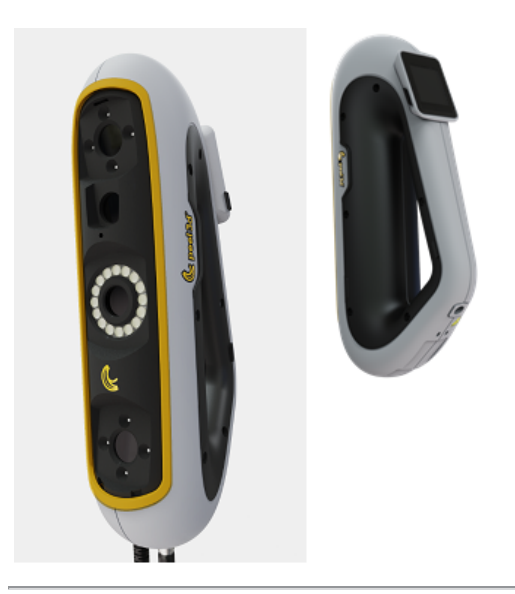

## Packungsinhalt

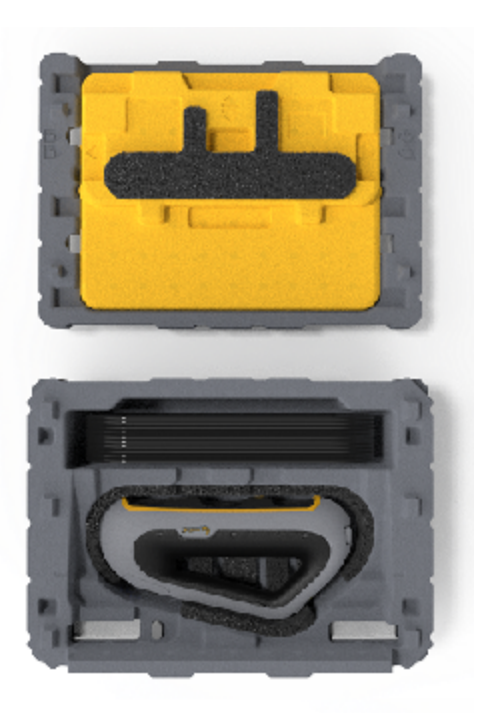

- 1 x EPP-Koffer (expandiertes Polypropylen)
- 1 x Scanner
- 1 x Stromversorgung
- 1 x Netzadapter
- 1 x USB-3.0-Kabel 4 m
- 1 x Kalibriertafel
- 2 x Kästchen von Targets

## GEFAHR:

### Erstickungsgefahr

Plastikbeutel können gefährlich sein. Um Erstickungsgefahr zu vermeiden, halten Sie die Beutel von Babys und Kindern fern.

Positionstargets und Kleinteile müssen außerhalb der Reichweite von Kindern aufbewahrt werden.

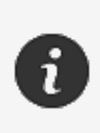

Bewahren Sie Schaumstoff und Verpackung nach dem Öffnen auf. Bei Bedarf werden sie benötigt, um den Scanner und/oder dessen Zubehör zur Reparatur einzuschicken.

## **Optionales Zubehör und Teile**

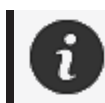

Verwenden Sie nur empfohlenes Zubehör, das von Creaform bereitgestellt wird.

Um Zubehör oder Teile zu bestellen, besuchen Sie den E-Store im Kundenportal.

## Spezifikationen und technische Eigenschaften

### peel 3 Scanner

| Infrarot                              | IR-A                                                       |
|---------------------------------------|------------------------------------------------------------|
| Wellenlänge des Projektors            | 850 nm                                                     |
| Wellenlänge der Ringlicht-Geometrie   | 820-880 nm                                                 |
| Wellenlänge der Ringlicht-Textur      | 400-700 nm                                                 |
| Gewicht                               | 950 g                                                      |
| Stromversorgung                       | Eingabe 100-240 V ~ 50-60 Hz 1,5 A                         |
| Betriebstemperatur                    | 5 bis 40 °C                                                |
| Lagertemperatur                       | 5 bis 55 °C                                                |
| Relative Luftfeuchtigkeit bei Betrieb | 10 bis 90 % nicht-kondensierende relative Luftfeuchtigkeit |
| Konformität                           | CE, FCC, CFR, IP50, WEEE                                   |
| Abmessungen                           | 79 mm X 304 mm X 150 mm                                    |

nm: Nanometer

#### Laseretikett

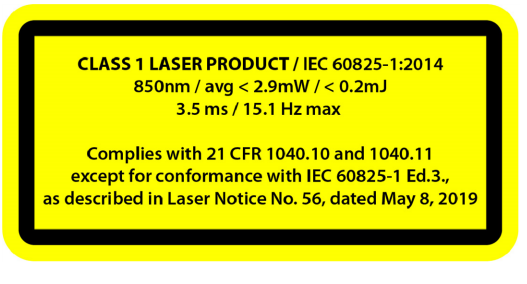

#### Das Laseretikett lautet wie folgt:

LASERPRODUKT DER KLASSE 1 / IEC 60825-1:2014

850 nm / durchschn. < 2,9 mW / < 0,2 mJ - 3,5 ms / 15,1 Hz max

Erfüllt 21 CFR 1040.10 und 1040.11, mit Ausnahme der Konformität mit IEC 6082 5-1 Ausg. 3, wie beschrieben in Laserhinweis Nr. 56 vom Mittwoch, 8. Mai 2019.

## Computer

|                    | Mindestanforderungen                                                        | Empfohlene Spezifikationen                                   |
|--------------------|-----------------------------------------------------------------------------|--------------------------------------------------------------|
| Prozessor (1)      | Intel Core i7 (6 Kerne) – 2,5 GHz oder<br>mehr                              | Intel Core i7 (8 Kerne) – 2,5 GHz<br>oder mehr               |
| Betriebssystem (2) | Windows 10 (64-Bit) (3)(4)                                                  |                                                              |
| Grafikkarte (5)(6) | 6 GB, openGL 4.5 und höher                                                  | NNVIDIA RTX 3070 (8 GB) oder<br>besser, OpenGL 4.5 und höher |
| Arbeitsspeicher    | 16 GB                                                                       | 32 GB                                                        |
| Festplatte         | Solid-State-Laufwerk (SSD) mit<br>mindestens 200 GB freier<br>Speicherplatz | 512 GB SSD                                                   |
| Anzeige            | 1920 x 1080                                                                 |                                                              |
| USB-3.0-Anschlüsse | 1 x USB 3.0+                                                                | 2 x USB 3.0+                                                 |

<sup>(1)</sup> Der Prozessor muss AVX2-Befehle unterstützen.

<sup>(2)</sup> Betriebssysteme mit 32 Bit werden nicht unterstützt.

<sup>(3)</sup> Windows 10 Version 1909 oder höher.

<sup>(4)</sup> .NET Microsoft Framework Version: 4.7.2

<sup>(5)</sup> Die Anforderungen an den GPU-Speicher sind proportional zur Menge der Daten, die in einer einzelnen Scan-Sitzung gesammelt werden. Das Scannen großer Teile mit höherer Auflösung kann die empfohlenen Spezifikationen überschreiten und das Zusammenfügen von Scans erfordern.

<sup>(6)</sup> Es werden nur NVIDIA-Grafikkarten mit Rechenleistung 6.1 unterstützt. Empfohlene NVIDIA-Treiberversion: 465+

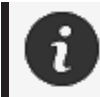

Große Scans mit hoher Auflösung erfordern mehr RMA und GPU.

## Wichtige Informationen zur Verwendung

Um den peel 3 Scanner zu verwenden, sind keine besonderen Kenntnisse über 3D-Messsysteme erforderlich.

### Verwendung des peel 3 Scanners

Verwenden Sie das Gerät nur in einer sauberen und trockenen Umgebung.

Vermeiden Sie es, optische Bauteile direkter Lichteinstrahlung auszusetzen.

Bewahren Sie die Geräte immer unter folgenden Bedingungen auf:

- Lagertemperatur: 5 bis 55 °C
- Betriebstemperatur: 5 bis 40 °C
- Luftfeuchtigkeit: 10 bis 90 % nicht-kondensierende relative Luftfeuchtigkeit

Vermeiden Sie magnetische oder elektrische Felder: Sie können den Scanner dauerhaft beschädigen.

Wenn Sie den Scanner über einen längeren Zeitraum nicht benutzen wollen, legen Sie ihn unter Beachtung der Aufbewahrungsbedingungen in den Koffer.

### Scannen mit den Texturkameras (blinkendes Muster)

#### **GEFAHR:**

#### Gefahr von Krampfanfällen

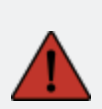

Einige Menschen können Anfälle erleiden, wenn sie bestimmten visuellen Bildern, einschließlich Lichtblitzen oder Mustern, ausgesetzt sind. Diese Anfälle können Symptome wie Benommenheit, verändertes Sehen, Muskelzucken in Augen, Armen, Beinen oder im Gesicht, Orientierungslosigkeit, Verwirrung oder ein kurzzeitiger Verlust des Bewusstseins einschließen. Stoppen Sie sofort den Gebrauch des Scanners und konsultieren Sie einen Arzt, wenn Sie während des Gebrauchs des Geräts eines dieser Symptome verspüren.

## Reinigung

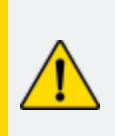

#### VORSICHT:

#### Verletzungsgefahr

Manipulieren Sie niemals ein Produkt von Creaform. Wenden Sie sich immer an das qualifizierte Personal des *Kundensupports*.

- 1. Ziehen Sie vor der Reinigung des Scanners den Stecker aus der Steckdose.
- Verwenden Sie zur Reinigung von nicht-optischen Oberflächen des Geräts ein weiches Baumwolltuch mit etwas Wasser oder einer Seifenlauge. Verwenden Sie zur Reinigung des Geräts kein Lösungsmittel. Verwenden Sie keine Seife oder Lösungsmittel für die optischen Teile des Geräts (Linsen, Lampen).
- 3. Blasen Sie alle Partikel, die Kratzer verursachen könnten, mit trockener Luft weg, bevor Sie die Kameralinsen und Lampen mit einem feuchten Tuch wie einem nicht scheuernden optischen Tuch oder einem Mikrofasertuch reinigen.

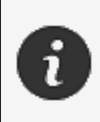

Verwenden Sie niemals chemisch behandelte Tücher, feuchte Einwegtücher oder flüchtige Lösungsmittel wie Farbverdünner. Verwenden Sie keine Flüssig- oder Spray-Reiniger.

i

Das Öffnen oder Modifizieren des Scanners führt zum Verlust der Garantie.

# Installation und Anschluss

## Installation der Software

Die Software kann auf einem Computer mit den von Creaform benötigten **Spezifikationen** installiert werden.

- 1. Laden Sie die Installationsdatei der Software herunter.
- 2. Doppelklicken Sie auf die .exe-Datei.
- 3. Klicken Sie auf *Next (Weiter)* und *Install (Installieren)*, um alle verfügbaren Funktionen zu installieren.
- 4. Klicken Sie auf Finish (Beenden), um die Softwareinstallation abzuschließen.
- 5. Folgen Sie den Anweisungen und stellen Sie sicher, dass die Softwarelizenz aktiviert ist.

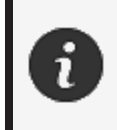

Der Scanner muss entsprechend der folgenden Vorgehensweise angeschlossen werden, um dessen Unversehrtheit zu gewährleisten und Schäden vorzubeugen.

## Anschließen des Scanners

#### **SPANNUNG:**

Gehen Sie vorsichtig mit dem Netzkabel des Scanners um.

Trennen Sie den Scanner nicht von der Stromversorgung durch Ziehen am Kabel und tragen Sie den Scanner nicht am Kabel.

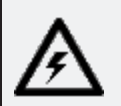

Halten Sie das Kabel von Materialien oder Werkzeugen fern, die es beschädigen könnten (z. B. chemische Produkte, Schneidewerkzeuge, Hitze usw.).

Achten Sie darauf, dass das elektrische Kabel nicht eingeklemmt oder verdreht wird.

Trennen Sie den Scanner immer von der Stromversorgung, bevor Sie ihn aufbewahren oder wenn er nicht in Gebrauch oder unter Aufsicht ist. Bitte beachten Sie die Empfehlungen des Herstellers zur Sicherheitswartung.

### **GEFAHR**:

#### Gefahr durch Stromschlag

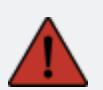

Verwenden Sie die Produkte nicht in der Nähe von Wasser, in einer feuchten Umgebung oder bei Regen, Schnee usw. Tauchen Sie die Produkte unter keinen Umständen in Flüssigkeiten ein.

Änderungen oder Modifikationen der Produkte können den Benutzer gefährden und sind deshalb verboten.

Das Netzkabel ist mit einem polarisierten 2-poligen Stecker bestückt. Aus

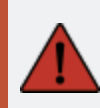

Sicherheitsgründen passt er nur in eine Richtung in die Steckdose. Umgehen Sie niemals diese Sicherheitsfunktion.

- 1. Schließen Sie das Netzkabel an eine Stromquelle an.
- 2. Schließen Sie das Netzkabel an das USB-3.0-Kabel an.
- 3. Schließen Sie das USB-3.0-Kabel an den Computer an.
- 4. Schließen Sie das andere Ende des USB-3.0-Kabels am Scanner an.
- 5. Schließen Sie das Netzkabel am Scanner an.

#### **Trennen des Scanners**

- 1. Ziehen Sie den Netzstecker und die USB-Kabel vom Scanner ab.
- 2. Trennen Sie anschließend die restlichen Kabel wie gewünscht.

## Verwenden von peel 3

Bevor Sie den peel 3 Scanner verwenden, lesen Sie bitte das gesamte Benutzerhandbuch durch. Beachten Sie dabei besonders die Abschnitte <u>Wichtige Sicherheitshinweise</u> und <u>Wichtige Informationen zur Verwendung</u>. Zusammen mit dem Scanner bietet die peel.OS-Software leistungsstarke Werkzeuge und Funktionen, um Scans zu finalisieren und Arbeitsabläufe zu beschleunigen.

### Touchscreen

2

Der Scanner verfügt über einen Touchscreen, über den Sie die Funktionen des Scanners mit Ihren Fingerspitzen bedienen können.

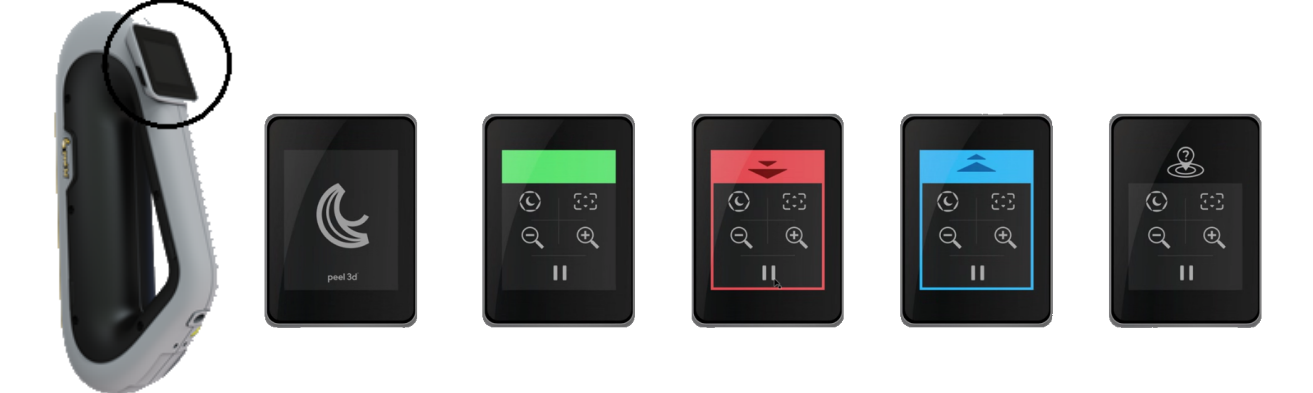

|            | Schaltfläche          |   | Beschreibung                             |
|------------|-----------------------|---|------------------------------------------|
| ()         | $\langle c \rangle$   | * | Verschlusszeit                           |
| <b>(+)</b> | $\Theta_{\mathbf{k}}$ |   | Vergrößern/Verkleinern/Zoom zurücksetzen |
|            | ► I                   | I | Starten/unterbrechen (Scan)              |
|            | $\mathbf{Q}$          |   | Scannerposition verloren                 |

| LED-Farbtabelle                                                  |                                                      |                          |
|------------------------------------------------------------------|------------------------------------------------------|--------------------------|
|                                                                  |                                                      |                          |
| <b>Scannerposition</b> : zu nah<br><b>Aktion</b> : zurückbewegen | Scannerposition: zu weit<br>Aktion: vorwärts bewegen | Scannerposition: korrekt |

### **Funktionsweise**

### **Geometriebasierte Positionierung**

Der Scanner erfordert eine Geometrie, um sich selbst zu positionieren. Der Projektor projiziert ein Weißlicht-Streifenmuster auf das Objekt. Die resultierende Verzerrung auf dem Objekt wird von Kameras erfasst. Die Erfassung erfolgt über das Lichtmuster, und anhand der aufgenommenen geometrischen Daten wird die Oberfläche während der Echtzeit-Positionierung aufgebaut.

### Intelligente hybride Positionierung

Der Scanner erkennt Positionstargets auf dem und rund um das Objekt. Bei der intelligenten hybriden Positionierung werden die bereitgestellten Positionstargets mit den geometrischen Daten kombiniert, um exaktere Ergebnisse zu erzielen. Diese Funktion verwendet für die Positionierung stets alle verfügbaren Informationen: die Geometrie ebenso wie die Positionstargets. Dabei wird sichergestellt, dass genügend Daten vorhanden sind, um die entsprechende Genauigkeit sicherstellen zu können. Die integrierte Intelligenz verhindert darüber hinaus die Erfassung fehlerhaft positionierter Frames.

## Texturpositionierung

Der Scanner erfasst und erkennt die Objekttextur mit seiner Digital-Farbkamera.

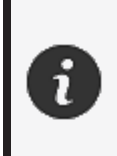

Es wird empfohlen, den Laptop an eine externe Stromquelle anzuschließen, anstatt sich auf den internen Akku des Laptops zu verlassen, da der Scanner einen hohen Strombedarf hat und eine hohe Verarbeitungsleistung aufweist.

### Kalibrierung

Der Kalibrierungsprozess ist selbstgesteuert. Um den Scanner zu kalibrieren, befolgen Sie die Schritte, die als Kalibrierungsschritte in der Software angegeben sind.

### Verwendung der Kalibriertafel

- 1. Öffnen Sie den Deckel der Box.
- 2. Legen Sie die Box mit der Kalibriertafel auf eine ebene Fläche.
- 3. Nehmen Sie die Kalibrierung vor, indem Sie sorgfältig den Anweisungen folgen.
- 4. Schließen Sie den Deckel und bewahren Sie die Kalibriertafel nach Gebrauch im Koffer auf.

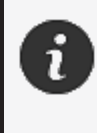

Die Kalibriertafel ist ein äußerst wichtiger Teil des Systems. Eine beschädigte Tafel kann die Optimierung der Kalibrierung verhindern und die Scanergebnisse beeinträchtigen.

- Bewahren Sie die Kalibriertafel immer in ihrer Box auf.
- Berühren Sie nicht die Targets auf der Tafel.
- Zerkratzen Sie die Tafel nicht.
- Nicht erhitzen oder in heißen Umgebungen lagern.

### Konfiguration

Der Konfigurationsprozess ist selbstgesteuert. Um den Scanner zu konfigurieren, befolgen Sie die Schritte, die als Konfigurationsschritte in der Software angegeben sind.

### Objektvorbereitung

Für bessere Scanergebnisse muss das zu scannende Objekt mit einigen einfachen Handgriffen vorbereitet werden. Der Scanner positioniert sich anhand der Objektgeometrie selbst. Bei Objekten, die über ausreichende Geometrie-Informationen verfügen sind keine Positionstargets erforderlich. Bei ebenen oder glänzenden Flächen sorgen Positionstargets für bessere Scanergebnisse.

### Regeln für die Erfassung

Das Sichtfeld beschreibt den Bildumfang, den der Scanner beim Scanvorgang erfassen kann. Daten außerhalb des Sichtfelds des Scanners werden nicht erfasst. Sie müssen einen bestimmten erforderlichen Abstand einhalten, um bessere Oberflächenergebnisse zu erzielen und ein optimales Sichtfeld sicherzustellen. Die Software führt Sie durch den Scanvorgang.

## Wartung und Reparatur

### Schäden, die eine Wartung erfordern

Trennen Sie den Scanner von der Steckdose und dem Computer.

Wenden Sie sich an den Creaform *Kundensupport* unter folgenden Bedingungen:

- Das Netzkabel oder der Stecker ist beschädigt.
- Es wurde Flüssigkeit auf den Scanner verschüttet.
- Der Scanner war Regen oder Wasser ausgesetzt.
- Der Scanner wurde fallen gelassen und ist beschädigt oder funktioniert nicht richtig.
- Jeder andere Umstand, der das Eingreifen von qualifiziertem Personal für die Wartung oder Reparatur erforderlich macht.

Kontaktinformationen finden Sie unter Ressourcen.

#### Sichere Entsorgung

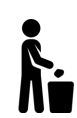

Entsorgen Sie die Produkte (Scanner, Targets, Zubehör) und die Verpackung in Übereinstimmung mit den örtlichen Gesetzen und Vorschriften.

Wenden Sie sich an Ihre örtlichen Behörden, um Informationen zur produktspezifischen Behandlung und Entsorgung zu erhalten.

## **Fehlersuche und -behebung**

### Strom

| Problem                                   | Lösungen                                                                                                    |
|-------------------------------------------|----------------------------------------------------------------------------------------------------|
| Der Scanner lässt sich nicht einschalten. | Schließen Sie den Scanner an, indem Sie die<br>Schritte zum <u>Anschließen</u> befolgen. Sobald er<br>angeschlossen ist, schalten sich der Lüfter und der<br>Touchscreen ein. |

## Scanning

| Problem                           | Lösungen                                                                                                    |
|-----------------------------------|----------------------------------------------------------------------------------------------------|
| Keine Oberflächenerfassung        | Vergewissern Sie sich, dass das Objekt über<br>ausreichende geometrische Merkmale verfügt,<br>um ein Tracking zu ermöglichen und/oder<br>Positionstargets hinzuzufügen. |
| Keine Obernachenenassung          | Führen Sie eine erneute Scanner-kalibrierung durch.                                                                                                    |
|                                   | Passen Sie die Verschlusseinstellungen an.                                                                                                    |
| Tracking oder Oberflächengualität | Führen Sie eine erneute Scanner-kalibrierung durch.                                                                                                    |
| unbefriedigend.                   | Fügen Sie Positionstargets hinzu.                                                                                                    |
|                                   | Passen Sie die Verschlusseinstellungen an.                                                                                                    |

## Sonstiges

| Problem                                 | Lösungen                                                                                                    |
|-----------------------------------------|----------------------------------------------------------------------------------------------------|
|                                         | Stellen Sie sicher, dass Sie über<br>Administratorrechte auf dem Computer verfügen.                                                                            |
|                                         | Versuchen Sie, die Software erneut zu installieren.                                                                                                    |
| Software lässt sich nicht installieren. | Deinstallieren Sie die Software, löschen Sie den<br>Installationsordner und installieren Sie die<br>Software neu.                                              |
|                                         | Starten Sie den Computer neu und versuchen Sie es erneut.                                                                                                    |
|                                         | Deaktivieren Sie das Antivirenprogramm (falls<br>möglich), laden Sie das Installationsprogramm<br>erneut herunter und installieren Sie die Software<br>erneut. |
|                                         | Stellen Sie sicher, dass Windows auf dem neuesten Stand ist.                                                                                                   |

|                                                                                            | Führen Sie die folgenden Schritte durch:                                                                                                   |
|--------------------------------------------------------------------------------------------|----------------------------------------------------------------------------------------------------|
|                                                                                            | <ol> <li>Klicken Sie mit der rechten Maustaste auf<br/>die ausführbare Software und wählen Sie<br/>Als Administrator ausführen.</li> </ol> |
|                                                                                            | 2. Stellen Sie sicher, dass die Treiber Ihrer<br>Grafikkarte auf dem neuesten Stand sind                                                   |
| Die Software lässt sich nicht öffnen oder stürzt<br>beim Öffnen ab.                        | <ol> <li>Deinstallieren Sie die Software, löschen Sie<br/>den Installationsordner und installieren Sie<br/>die Software neu.</li> </ol>    |
|                                                                                            | 4. Deaktivieren Sie vorübergehend alle Anti-<br>Viren- und Anti-Malware-Programme.                                                         |
|                                                                                            | 5. Starten Sie den Computer neu.                                                                                                    |
|                                                                                            | <ol> <li>Aktivieren Sie eventuell ausstehende<br/>Windows-Updates.</li> </ol>                                                              |
| Es erscheint die Fehlermeldung: Die<br>Mindestsystemanforderungen werden nicht<br>erfüllt. | Siehe <b>Empfohlene Computerspezifikationen</b> .                                                                                          |

Wenn Sie auf ein Problem stoßen und Hilfe benötigen, **kontaktieren** Sie den Kundensupport.

# **Garantie und Haftung**

Bevor Sie das Gerät zurückschicken, sollten Sie unbedingt einen Vorgang beim *Kundensupport* eröffnen, um eine RMA-Nummer (Return Merchandise Authorization) zu erhalten.

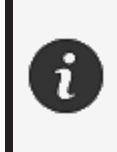

Verwenden Sie für alle genehmigten Rücksendungen die Originalverpackung des Produkts, andernfalls verpacken Sie das Produkt bitte in einer geeigneten Verpackung.

Weitere Informationen zu Garantie und Haftung finden Sie im Dokument "Verkaufsbedingungen".

## Ressourcen

Nutzen Sie diese Ressourcen, um Supportinformationen zu erhalten.

| Knowledge-Base-Artikel      | Zugriff auf Knowledge-Base-Artikel                                                                                                    | Kundenportal                 |
|-----------------------------|----------------------------------------------------------------------------------------------------|------------------------------|
| Kundensupport               | Hier finden Sie Hilfe in Form von Videos, Tutorials,<br>Informationen zur Fehlerbehebung,<br>Produktbenachrichtigungen und Zugang zum<br>Kontaktformular. | <u>Kundenportal</u>          |
| After-Sales-Support         | Im e-store bestellen.                                                                                                    | Kundenportal                 |
| Niederlassungen<br>weltweit | Creaform-Niederlassungen weltweit finden.                                                                                                    | Creaform-<br>Niederlassungen |

### Geräte von anderen Herstellern als Creaform

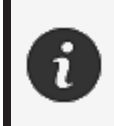

Informationen sowie Antworten auf etwaige Fragen zu Geräten anderer Anbieter als Creaform finden Sie im jeweiligen Benutzerhandbuch.

### Feedback zur Dokumentation

Ihre Kommentare helfen uns, eine qualitativ hochwertige Dokumentation zu erstellen. Wenn Sie Vorschläge haben, wie wir unsere Inhalte verbessern können, schreiben Sie an **Creaform Technical Writing**.

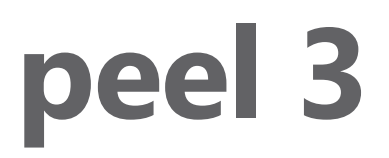

## Manuale utente

Scanner peel 3

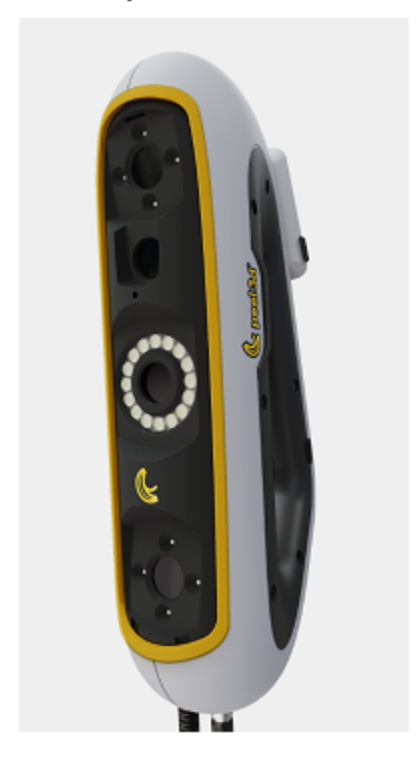

Versione del documento: p3-2209-001

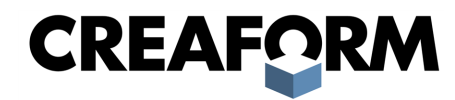

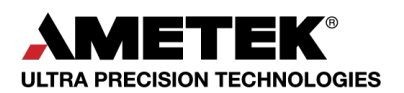

## Indice

| Avviso sul copyright                                           | 3         |
|----------------------------------------------------------------|-----------|
| Informazioni su questo manuale                                 | <b>4</b>  |
| Simboli di sicurezza                                           | 5         |
| Simbolo informativo                                            | 5         |
| Informazioni importanti sulla sicurezza                        | <b>6</b>  |
| Prodotto                                                       | 6         |
| Modifica del prodotto                                          | 6         |
| Hardware e componenti                                          | <b>7</b>  |
| peel 3                                                         | 7         |
| Contenuto della confezione                                     | 7         |
| Accessori e parti opzionali                                    | 9         |
| Specifiche e caratteristiche tecniche                          | <b>10</b> |
| Scanner peel 3                                                 | 10        |
| Computer                                                       | 11        |
| Informazioni importanti sull'utilizzo                          | <b>12</b> |
| Utilizzo dello scanner peel 3                                  | 12        |
| Scansione con le telecamere per texture (modello lampeggiante) | 12        |
| Pulizia                                                        | 12        |
| Installazione e connessione                                    | 14        |
| Per installare il software                                     | 14        |
| Per collegare lo scanner                                       | 14        |
| Per scollegare lo scanner                                      | 15        |
| Utilizzo di peel 3                                             | 16        |
| Touch screen                                                   | 16        |
| Principi di funzionamento                                      | 17        |
| Calibrazione                                                   | 18        |
| Utilizzo della piastra di calibrazione                         | 18        |
| Configurazione                                                 | 18        |
| Preparazione oggetto                                           | 18        |
| Regole di acquisizione                                         | 18        |
| Assistenza e manutenzione                                      | <b>19</b> |
| Danni che richiedono assistenza                                | 19        |
| Smaltimento sicuro                                             | 19        |
| Risoluzione dei problemi                                       | 20        |
| Alimentazione                                                  | 20        |
| Scansione                                                      | 20        |
| Altro                                                          | 20        |
| Garanzia e responsabilità                                      | 22        |
| Risorse                                                        | 23        |

## **Avviso sul copyright**

© 2002-2022 Creaform. Tutti i diritti riservati.

#### **IMPORTANTE**

Nessuna parte di questo *Manuale utente* può essere riprodotta o trasmessa in qualsiasi forma o mezzo senza previo consenso scritto di Creaform.

Creaform non si assume alcuna responsabilità relativa a eventuali errori o imprecisioni che dovessero apparire in questo documento.

Altri marchi sono di proprietà dei rispettivi proprietari.

peel 3 Manuale utente versione p3d-2203-001

Ultima modifica a settembre 2022

## Informazioni su questo manuale

Grazie per aver acquistato uno scanner peel 3.

Lo scanner peel 3 è un dispositivo di scansione 3D palmare. È stato progettato per scansionare oggetti senza bisogno di una configurazione complessa.

#### **ATTENZIONE:**

Prima di utilizzare lo scanner peel 3, è importante leggere attentamente questo documento e tutti gli altri documenti citati in riferimento all'uso e alla
manutenzione degli accessori. Gli utenti sono tenuti a familiarizzare con il dispositivo, oltre a seguire le informazioni fornite nel manuale.
Conservare questo *Manuale utente* come riferimento futuro.

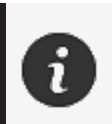

In questo manuale, i termini "scanner" o "dispositivo" si riferiscono allo scanner peel 3.

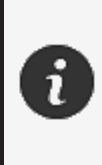

Altri marchi sono di proprietà dei rispettivi proprietari. Per informazioni sulle apparecchiature fornite da fornitori diversi da Creaform, consultare il relativo manuale utente.

## Simboli di sicurezza

In tutto il manuale, quando necessario, vengono utilizzati simboli di sicurezza per informare sui potenziali pericoli, sulle modalità di sicurezza e/o sulle possibili conseguenze se tali pericoli non vengono evitati.

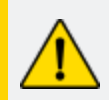

**ATTENZIONE:** Indica un pericolo con un livello di rischio basso che, se non evitato, potrebbe provocare lesioni lievi o moderate.

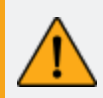

**AVVISO:** Indica un pericolo con un livello medio di rischio che, se non evitato, potrebbe provocare lesioni moderate o gravi.

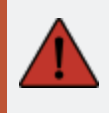

**PERICOLO:** Indica un pericolo con un livello alto di rischio che, se non evitato, causerà lesioni gravi o la morte.

## Simbolo informativo

Alcune informazioni fornite sono importanti e devono essere seguite scrupolosamente.

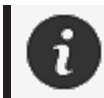

Fornisce informazioni o raccomandazioni sul corretto utilizzo del dispositivo.

# Informazioni importanti sulla sicurezza

### Prodotto

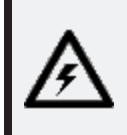

#### **TENSIONE:**

L'adattatore deve essere utilizzato solo con la fonte di alimentazione indicata sull'etichetta.

#### **AVVISO:**

Utilizzare il prodotto rispettando tutte le norme di sicurezza e le istruzioni per l'uso.

Questo prodotto non è destinato all'uso da parte di bambini o di persone con disabilità, se non adeguatamente addestrate.

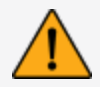

Non utilizzare il prodotto sotto l'effetto di droghe, alcol, farmaci o in stato di affaticamento.

Non utilizzare il prodotto se il pulsante di avviamento è difettoso o se i componenti elettrici presentano segni di difetti. In tal caso, contattare immediatamente l'*Assistenza clienti*.

Spegnere immediatamente il prodotto se si avverte un fastidio.

Non collocare il prodotto su una superficie instabile; il prodotto potrebbe cadere, causando gravi lesioni a bambini o adulti, oltre a subire danni.

## Modifica del prodotto

#### **ATTENZIONE:**

Qualsiasi alterazione o modifica del prodotto può rappresentare un pericolo per l'utente ed è pertanto vietata.

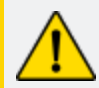

Non introdurre corpi estranei nel dispositivo.

Usare il dispositivo solo con l'alimentazione originale fornita.

Qualsiasi modifica del prodotto da parte dell'utente non è consigliata e le eventuali conseguenze non saranno coperte dai servizi di *Assistenza clienti* o dalla garanzia del prodotto.

## Hardware e componenti

peel 3

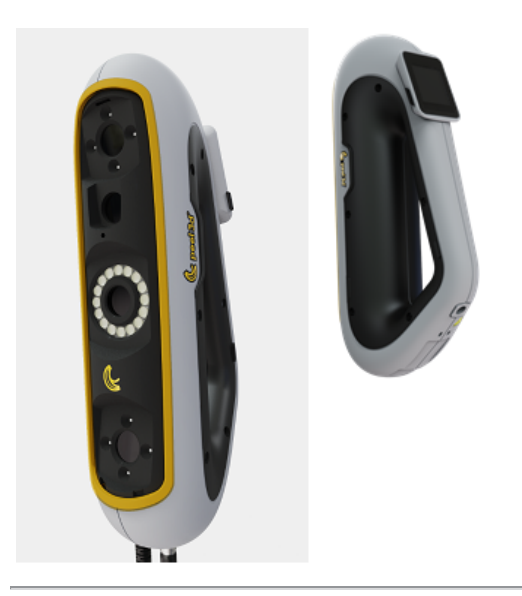

## Contenuto della confezione

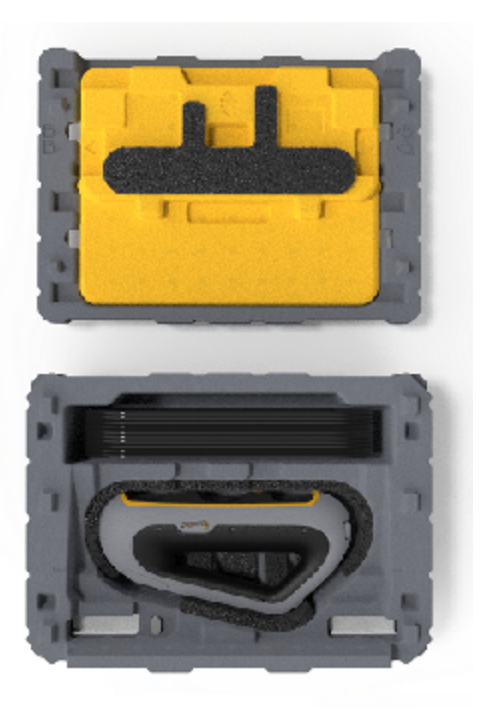

- 1 x scatola in EPP (polipropilene espanso)
- 1 x scanner
- 1 x alimentatore
- 1 x adattatore
- 1 x cavo USB 3.0 di 4 m
- 1 x piastra di calibrazione
- 2 x scatole di target

#### PERICOLO: Rischio di soffocamento

I sacchetti di plastica possono essere pericolosi. Per evitare il pericolo di soffocamento, tenere i sacchetti lontano da neonati e bambini. I target di posizionamento e i pezzi piccoli devono essere tenuti fuori dalla portata dei bambini.

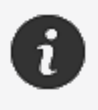

Conservare la gommapiuma e l'imballaggio dopo l'apertura. Possono servire nel caso in cui sia necessario rispedire lo scanner e/o gli accessori per la riparazione.

## Accessori e parti opzionali

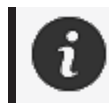

Utilizzare solo gli accessori raccomandati forniti da Creaform.

Per ordinare accessori o parti di ricambio, visitare l'e-store su **Portale clienti.** 

## Specifiche e caratteristiche tecniche

### Scanner peel 3

| Infrarossi                                             | IR-A                                           |
|--------------------------------------------------------|------------------------------------------------|
| Lunghezza d'onda del proiettore                        | 850 nm                                         |
| Lunghezza d'onda della geometria della<br>luce anulare | 820-880 nm                                     |
| Lunghezza d'onda della texture della<br>luce anulare   | 400-700 nm                                     |
| Peso                                                   | 950 g                                          |
| Alimentazione                                          | Ingresso 100-240 V ~ 50-60 Hz 1,5 A            |
| Temperatura di esercizio                               | da 5 a 40 °C                                   |
| Temperatura di stoccaggio                              | da 5 a 55 °C                                   |
| Umidità relativa di esercizio                          | da 10 a 90% di umidità relativa senza condensa |
| Conformità                                             | CE, FCC, CFR, IP50, WEEE                       |
| Dimensioni                                             | 79 mm x 304 mm x 150 mm                        |

nm: nanometri

#### Etichetta del laser

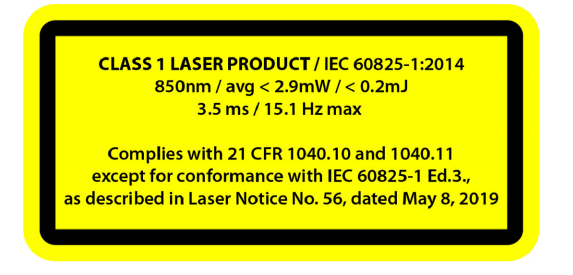

#### L'etichetta del laser specifica:

PRODOTTO LASER DI CLASSE 1 / IEC 60825-1:2014

850 nm / media < 2,9 mW / < 0,2 mJ - 3,5 ms / 15,1 Hz max

Conforme a 21 CFR 1040.10 e 1040.11, a eccezione della conformità con IEC 6082 5-1 Ed.3., come descritto nella Notifica Laser n. 56, dell'8 maggio 2019

## Computer

|                       | Requisiti minimi                                                 | Specifiche consigliate                                        |
|-----------------------|------------------------------------------------------------------|---------------------------------------------------------------|
| Processore (1)        | Intel Core i7 (6 core) - 2,5 GHz o<br>superiore                  | Intel Core i7 (8 core) - 2,5 GHz o<br>superiore               |
| Sistema operativo (2) | Windows 10                                                       | ) (64 bit) (3)(4)                                             |
| Scheda grafica (5)(6) | 6 GB, openGL 4.5 e superiore                                     | NNVIDIA RTX 3070 (8GB) o<br>superiore, OpenGL 4.5 e superiore |
| Memoria               | 16 GB                                                            | 32 GB                                                         |
| Unità disco rigido    | Unità a stato solido (SSD) con<br>almeno 200 GB di spazio libero | SSD da 512 GB                                                 |
| Display               | 1920 x 1080                                                      |                                                               |
| Porte USB 3.0         | 1 x USB 3.0+                                                     | 2 x USB 3.0+                                                  |

<sup>(1)</sup> Il processore deve supportare le istruzioni AVX2.

<sup>(2)</sup> Gli OS a 32 bit non sono supportati.

<sup>(3)</sup> Windows 10 versione 1909 o successiva.

<sup>(4)</sup> .NET Microsoft Framework versione: 4.7.2

<sup>(5)</sup> I requisiti di memoria della GPU sono proporzionali alla quantità di dati raccolti in una singola sessione di scansione. La scansione di parti di grandi dimensioni con una risoluzione più elevata può superare le specifiche consigliate e richiedere una fusione delle scansioni.

<sup>(6)</sup> Sono supportate solo le schede grafiche NVIDIA con capacità di calcolo 6.1. Versione driver NVIDIA consigliata: 465+

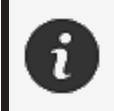

Le scansioni di grandi dimensioni e ad alta risoluzione richiedono più RMA e GPU.

# Informazioni importanti sull'utilizzo

Per utilizzare lo scanner peel 3 non sono necessarie conoscenze particolari sui sistemi di misura 3D.

### Utilizzo dello scanner peel 3

Utilizzare sempre il dispositivo in un luogo asciutto e pulito.

Evitare di esporre i componenti ottici all'illuminazione diretta.

Conservare sempre i dispositivi rispettando le seguenti condizioni:

- Temperatura di stoccaggio: da 5 a 55 °C
- Temperatura di esercizio: da 5 a 40 °C
- Umidità: da 10 a 90% di umidità relativa senza condensa

Evitare i campi magnetici o elettrici: possono causare danni permanenti allo scanner.

Se non si intende utilizzare lo scanner per lungo tempo, riporlo nella sua custodia rispettando le condizioni di conservazione.

### Scansione con le telecamere per texture (modello lampeggiante)

#### PERICOLO:

#### Rischio di convulsioni

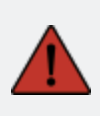

Alcune persone possono avere le convulsioni se esposte a determinate immagini visive, comprese luci o pattern lampeggianti. Questi attacchi possono includere sintomi come vertigini, visione alterata, contrazioni degli occhi o del viso, spasmi o tremori di braccia o gambe, disorientamento, confusione o perdita momentanea di consapevolezza. Interrompere immediatamente l'utilizzo dello scanner e consultare un medico se durante l'utilizzo di questo dispositivo si verifica uno di questi sintomi.

#### Pulizia

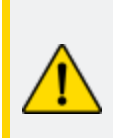

#### ATTENZIONE: Rischio di ferimento

Non manomettere mai i prodotti Creaform. Rivolgersi sempre a personale qualificato dell'*Assistenza clienti*.

- 1. Prima di procedere alla pulizia, scollegare lo scanner dalla presa di corrente.
- 2. Per pulire le superfici non ottiche del dispositivo utilizzare un panno di cotone morbido con un po' d'acqua o una soluzione saponata. Non usare solventi per la pulizia del dispositivo. Non usare sapone o solventi sui componenti ottici del dispositivo (lenti, luci).
- 3. Spruzzare aria secca sugli obiettivi e le luci della fotocamera per rimuovere eventuali particelle che potrebbero graffiarli prima di pulirli con un panno umido, ad esempio un panno ottico non abrasivo o un panno in microfibra.

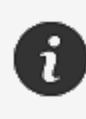

Non utilizzare mai panni trattati chimicamente, panni monouso inumiditi o solventi volatili come il diluente per vernici. Non utilizzare detergenti liquidi o spray.

L'apertura o la modifica dello scanner comporta la perdita della garanzia.

## Installazione e connessione

### Per installare il software

Il software può essere installato su un computer con le **specifiche** richieste da Creaform.

- 1. Scaricare il file di installazione del software.
- 2. Fare doppio clic sul file .exe.
- 3. Fare clic su Next (Avanti) e Install (Installa) per installare tutte le caratteristiche disponibili.
- 4. Fare clic su Finish (Fine) per finalizzare l'installazione del software.
- 5. Seguire le istruzioni e accertarsi che la licenza software sia attivata.

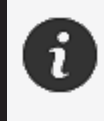

Lo scanner deve essere collegato rispettando la seguente procedura per garantire la sua integrità fisica e per evitare danni.

### Per collegare lo scanner

#### **TENSIONE:**

Maneggiare con cura il cavo di alimentazione dello scanner. Non scollegare lo scanner tirando il filo e non trasportarlo tenendolo per il cavo. Tenere il cavo lontano da materiali o strumenti che potrebbero danneggiarlo (ad es. prodotti chimici, utensili da taglio, calore, ecc.).

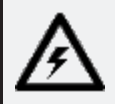

Non lasciare che il cavo elettrico venga schiacciato o attorcigliato.

Scollegare sempre lo scanner prima di riporlo o quando non è in uso o sotto sorveglianza.

Seguire le raccomandazioni relative alla manutenzione di sicurezza fornite dal produttore.

#### **PERICOLO:**

#### Pericolo di scosse elettriche

Non utilizzare il prodotto in prossimità dell'acqua, in un ambiente umido o in condizioni di pioggia, neve, ecc. Non immergere il prodotto.

Qualsiasi alterazione o modifica del prodotto può rappresentare un pericolo per l'utente ed è pertanto vietata.

Il cavo di alimentazione è dotato di una spina polarizzata a 2 poli. Per sicurezza, si può inserire nella presa di corrente in un solo senso. Non eludere mai questa funzione di sicurezza.

- 1. Collegare il cavo di alimentazione del caricabatterie a una fonte elettrica.
- 2. Collegare il cavo di alimentazione al cavo USB 3.0.
- 3. Collegare il cavo USB 3.0 al computer.
- 4. Collegare l'altra estremità del cavo USB 3.0 allo scanner.
- 5. Collegare il cavo di alimentazione allo scanner.

#### Per scollegare lo scanner

- 1. Scollegare l'alimentazione e i cavi USB dallo scanner.
- 2. Scollegare poi i cavi rimanenti a seconda delle esigenze.
# Utilizzo di peel 3

Prima di utilizzare lo scanner peel 3, assicurarsi di leggere l'intero Manuale utente con particolare attenzione alle sezioni **Informazioni importanti sulla sicurezza** e **Informazioni importanti sull'utilizzo**. Utilizzato con lo scanner, il software peel.OS fornisce potenti strumenti e funzioni per finalizzare le scansioni e velocizzare i flussi di lavoro.

### **Touch screen**

2

Lo scanner è dotato di un touch screen che consente agli utenti di interagire con le funzioni dello scanner con la punta delle dita.

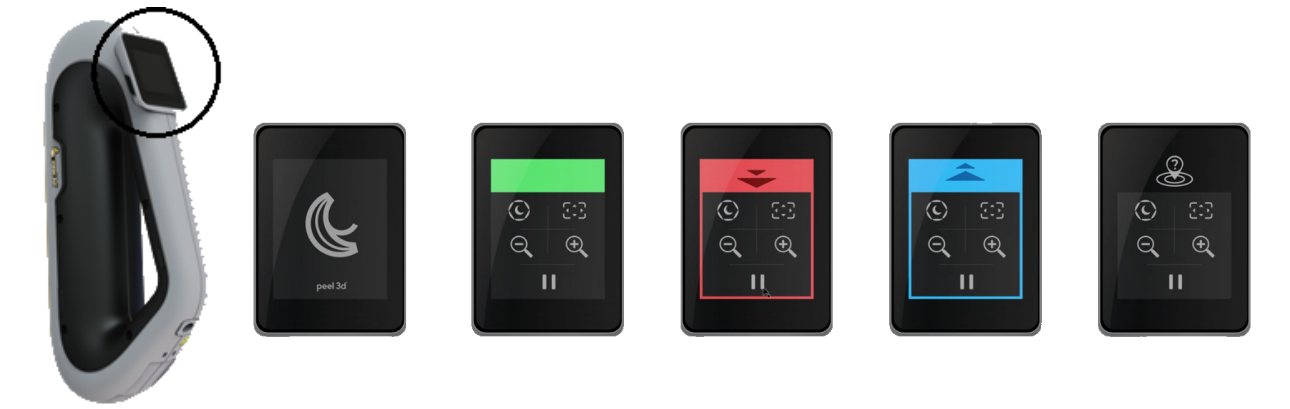

| Pulsante |                       |   | Descrizione                  |
|----------|-----------------------|---|------------------------------|
| (F)      | $\langle c \rangle$   | * | Tempo di otturazione         |
| ÷,       | $\Theta_{\mathbf{k}}$ |   | Zoom +/Zoom -/Reimposta zoom |
|          |                       | l | Avvia/Sospendi (scansione)   |
| Q        |                       |   | Perdita posizione scanner    |

peel 3 Manuale utente versione p3d-2209-001 (ultimo aggiornamento: aaaa-09-d.C.)

| Cartella colori dei LED                                        |                                                               |                             |  |  |  |
|----------------------------------------------------------------|---------------------------------------------------------------|-----------------------------|--|--|--|
|                                                                |                                                               |                             |  |  |  |
| Posizione scanner: troppo<br>vicino<br>Azione: sposta indietro | Posizione scanner: troppo<br>lontano<br>Azione: sposta avanti | Posizione scanner: corretta |  |  |  |

#### Principi di funzionamento

#### Posizionamento basato sulla geometria

Lo scanner richiede la geometria per potersi posizionare. Il proiettore emette un pattern a strisce di luce bianca sull'oggetto. La distorsione del pattern sull'oggetto viene registrata dalle telecamere. L'acquisizione viene effettuata sul pattern di luce e le informazioni raccolte sulla geometria sono utilizzate per costruire la superficie nel posizionamento in tempo reale.

### Posizionamento ibrido intelligente

Lo scanner rileva i target di posizionamento sopra e intorno all'oggetto. Il posizionamento ibrido intelligente combina i target di riferimento forniti con le informazioni relative alla geometria per poter fornire risultati più precisi. Questa caratteristica utilizza sempre tutte le informazioni disponibili, la geometria e i target di riferimento, per fornire il posizionamento. Questo viene effettuato garantendo nel contempo che dati sufficienti siano disponibili per garantire la precisione. Intelligenza integrata inoltre previene l'acquisizione di frame posizionati in modo non corretto.

#### **Posizionamento texture**

Lo scanner acquisisce e rileva la texture dell'oggetto con la sua telecamera digitale a colori.

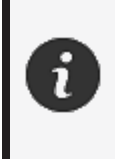

Si consiglia di tenere il computer portatile collegato a una fonte di alimentazione esterna piuttosto che affidarsi alla sua batteria interna, a causa dei requisiti energetici intensi dello scanner e dell'elevato carico di lavoro di elaborazione.

### Calibrazione

Il processo di calibrazione è autoguidato. Per calibrare lo scanner, seguire la procedura indicata nella fase di calibrazione del software.

#### Utilizzo della piastra di calibrazione

- 1. Aprire il coperchio della custodia.
- 2. Appoggiare la custodia della piastra di calibrazione su una superficie piana.
- 3. Calibrare seguendo attentamente le istruzioni.
- 4. Chiudere il coperchio e riporla nella custodia dello scanner dopo l'uso.

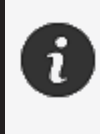

La piastra di calibrazione è una parte fondamentale del sistema. Una piastra danneggiata può impedire l'ottimizzazione della calibrazione e influire sui risultati della scansione.

- Lasciare sempre la piastra di calibrazione all'interno della sua custodia.
- Non toccare i target sulla piastra.
- Non graffiare la piastra.
- Non riscaldare o conservare in ambienti caldi.

#### Configurazione

Il processo di configurazione è autoguidato. Per configurare lo scanner, seguire la procedura indicata nella fase di configurazione del software.

#### **Preparazione oggetto**

Per fornire risultati di scansione migliori, l'oggetto su cui dovrà essere effettuata la scansione deve essere preparato seguendo una semplice procedura. Lo scanner si posiziona automaticamente basandosi sulla geometria dell'oggetto. Non sono richiesti target di posizionamento per oggetti dotati di informazioni geometriche sufficienti. Nel caso di superfici piane o lucide, l'utilizzo di target di posizionamento fornirà risultati migliori della scansione.

### Regole di acquisizione

Il campo visivo è la portata immagine che lo scanner può acquisire durante il processo di scansione. Qualsiasi dato che si trova all'esterno del campo visivo dello scanner non sarà acquisito. Per migliori risultati di superficie e per garantire un campo visivo ottimale, deve essere rispettata una certa distanza di separazione. Il software guiderà l'utente attraverso il processo di scansione.

## Assistenza e manutenzione

#### Danni che richiedono assistenza

Scollegare lo scanner dalla presa di corrente e dal computer.

Rivolgersi all'Assistenza clienti Creaform nei seguenti casi:

- Il cavo di alimentazione o la spina sono danneggiati.
- Sullo scanner è stato versato del liquido.
- Lo scanner è stato esposto a pioggia o acqua.
- Lo scanner è caduto e si è danneggiato o non funziona correttamente.
- Qualsiasi altra circostanza che possa richiedere l'intervento di personale qualificato per la manutenzione o la riparazione.

Vedere **<u>Risorse</u>** per le informazioni di contatto.

#### **Smaltimento sicuro**

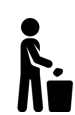

Smaltire i prodotti (scanner, target, accessori) e l'imballaggio in modo appropriato in conformità alle leggi e alle normative locali.

Contattare le autorità locali per informazioni sul trattamento specifico del prodotto e sulla gestione dei rifiuti.

# **Risoluzione dei problemi**

#### Alimentazione

| Problema                   | Soluzioni                                                                                                    |  |
|----------------------------|----------------------------------------------------------------------------------------------------|--|
| Lo scanner non si accende. | Collegare lo scanner seguendo la procedura di<br>connessione. Una volta collegato, la ventola e il<br>touch screen si accendono. |  |

## Scansione

| Problema                                                 | Soluzioni                                                                                                    |
|----------------------------------------------------------|----------------------------------------------------------------------------------------------------|
| Nessuna acquisizione della superficie.                   | Assicurarsi che l'oggetto abbia caratteristiche<br>geometriche sufficienti per consentire il<br>tracciamento e/o aggiungere target di<br>posizionamento. |
|                                                          | Eseguire una nuova calibrazione dello scanner.                                                                                                    |
|                                                          | Regolare le impostazioni dell'otturatore.                                                                                                    |
|                                                          | Eseguire una nuova calibrazione dello scanner.                                                                                                    |
| Qualità del tracciamento o della superficie<br>scadente. | Aggiungere target di posizionamento.                                                                                                    |
|                                                          | Regolare le impostazioni dell'otturatore.                                                                                                    |

#### Altro

| Problema                            | Soluzioni                                                                                                    |
|-------------------------------------|----------------------------------------------------------------------------------------------------|
|                                     | Assicurarsi di avere le autorizzazioni di<br>Amministratore sul computer.                                                    |
|                                     | Riprovare a installare il software.                                                                                          |
| Impossibile installare il software. | Disinstallare il software, eliminare la cartella di installazione e reinstallare il software.                                |
|                                     | Riavviare il computer e provare di nuovo.                                                                                    |
|                                     | Disattivare l'antivirus (se possibile), scaricare<br>nuovamente il programma di installazione e<br>reinstallare il software. |
|                                     | Assicurarsi che Windows sia aggiornato.                                                                                      |

|                                                                                        | Eseguire la seguente procedura:                                                                                                  |
|----------------------------------------------------------------------------------------|----------------------------------------------------------------------------------------------------|
|                                                                                        | <ol> <li>Fare clic con il tasto destro sull'eseguibile<br/>del software e selezionare Esegui come<br/>amministratore.</li> </ol> |
|                                                                                        | <ol> <li>Assicurarsi che i driver della scheda grafica<br/>siano aggiornati.</li> </ol>                                          |
| Il software non si apre o si blocca durante<br>l'apertura.                             | <ol> <li>Disinstallare il software, eliminare la<br/>cartella di installazione e reinstallare il<br/>software.</li> </ol>        |
|                                                                                        | <ol> <li>Disattivare temporaneamente qualsiasi<br/>antivirus e antimalware.</li> </ol>                                           |
|                                                                                        | 5. Riavviare il computer.                                                                                                    |
|                                                                                        | 6. Applicare tutti gli aggiornamenti di                                                                                          |
|                                                                                        | Windows in sospeso.                                                                                                    |
| Messaggio di errore visualizzato: i requisiti minimi del sistema non sono soddisfatti. | Consultare le <u>Specifiche di computer</u><br><u>consigliate</u> .                                                              |

Se si riscontra un problema e si necessita di assistenza, contattare l'Assistenza clienti.

# Garanzia e responsabilità

Prima di restituire il dispositivo, assicurarsi di aprire una pratica con l'*Assistenza clienti* per ottenere un numero RMA (Return Merchandise Authorization).

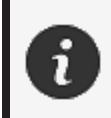

Per tutte le restituzioni autorizzate, utilizzare la confezione originale del prodotto oppure assicurarsi di imballare il prodotto in una confezione adeguata.

Per ulteriori informazioni sulla garanzia e sulla responsabilità, consultare il documento "**Termini e condizioni di vendita**".

## Risorse

Utilizzare queste risorse per accedere alle informazioni di supporto.

| Articoli sulla conoscenza di base | Accesso agli articoli sulla conoscenza di base                                                                                                    | Portale<br>clienti        |
|-----------------------------------|----------------------------------------------------------------------------------------------------|---------------------------|
| Assistenza clienti                | Trovare assistenza con video, tutorial, informazioni sulla<br>risoluzione dei problemi, aggiornamenti sulle notifiche dei<br>prodotti e accedere al modulo di contatto. | Portale<br>clienti        |
| Supporto postvendita              | Ordinare dall'e-store.                                                                                                    | Portale<br>clienti        |
| Uffici nel mondo                  | Localizzare gli uffici Creaform nel mondo.                                                                                                    | <u>Uffici</u><br>Creaform |

#### Apparecchiature di produttori diversi da Creaform

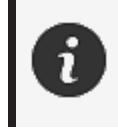

Per informazioni sulle apparecchiature da fornitori diversi da Creaform o per eventuali domande, consultare il relativo manuale utente.

#### Feedback sulla documentazione

I vostri commenti ci aiutano a fornire una documentazione di qualità. Se avete suggerimenti su come migliorare i nostri contenuti, scrivete a **Creaform Technical Writing**.

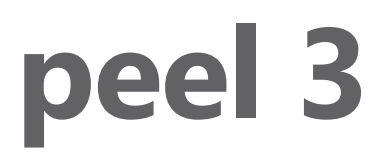

## Manual do usuário

Escâner peel 3

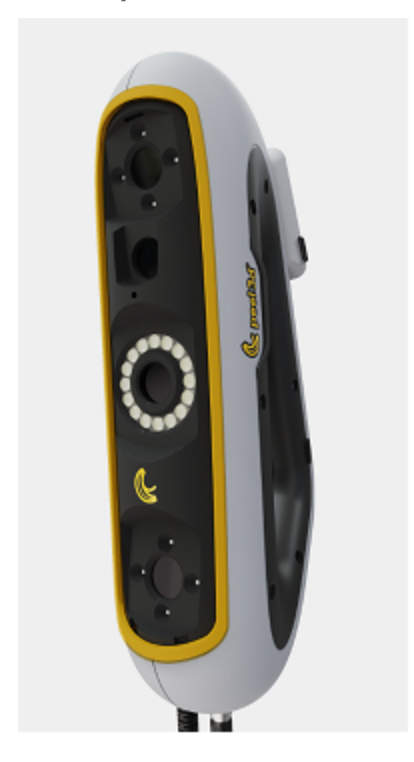

Versão do documento: p3-2209-001

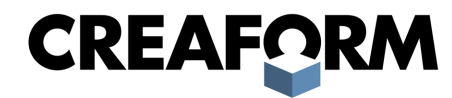

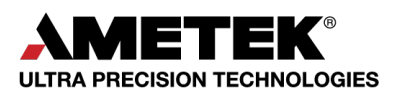

## Sumário

| Aviso de direitos autorais                                   | 3        |
|--------------------------------------------------------------|----------|
| Sobre este manual                                            | 4        |
| Símbolos de segurança<br>Símbolo de informação               | 5<br>5   |
| Informações de segurança importantes                         | 6        |
| Produto<br>Modificação do produto                            | 6        |
| Hardware e componentes                                       | 7        |
| peel 3                                                       | 7        |
| Conteúdo da embalagem                                        | 7        |
| Acessórios e peças opcionais                                 | 9        |
| Especificações e características técnicas                    | 10       |
| Escâner peel 3                                               | 10       |
| Informações de uso importantes                               | 12       |
| Uso do escâner peel 3                                        | 12       |
| Digitalização usando as câmeras de textura (padrão piscante) | 12       |
| Limpeza                                                      | 12       |
| Instalação e conexao                                         | 14       |
| Para conectar o escâner                                      | 14       |
| Para desconectar o escâner                                   | 15       |
| Usando o peel 3                                              | 16       |
| Tela sensível ao toque<br>Princípios operacionais            | 16       |
| Calibração                                                   | 18       |
| Uso da placa de calibração<br>Configuração                   | 18       |
| Preparação do objeto                                         | 18       |
| Regras de aquisição                                          | 18       |
| Serviço e manutenção                                         | 19       |
| Dano que necessita de serviço<br>Descarte seguro             | 19<br>19 |
| Resolução de problemas                                       | 20       |
| Alimentação                                                  | 20       |
| Digitalização<br>Outro                                       | 20       |
| Garantia e responsabilidade                                  | 22       |
| Recursos                                                     | 23       |
|                                                              |          |

## Aviso de direitos autorais

© 2002-2022 Creaform. Todos os direitos reservados.

#### **IMPORTANTE**

Nenhuma parte do conteúdo deste *Manual do Usuário* poderá ser reproduzida ou transmitida por qualquer meio ou forma, sem a permissão por escrito da Creaform.

A Creaform não assume nenhuma responsabilidade caso haja erros ou imprecisões neste documento. Outras marcas são propriedade de seus respectivos donos.

peel 3 Manual do usuário, versão p3d-2203-001

Última modificação em setembro de 2022

## Sobre este manual

Obrigado por adquirir um escâner peel 3!

O escâner peel 3 é um dispositivo de digitalização 3D portátil. Ele foi projetado para digitalizar objetos sem a necessidade de uma configuração complexa.

#### CUIDADO:

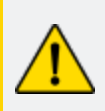

Antes de usar o escâner peel 3, é importante ler com atenção este e qualquer outro documento mencionado em referência a seu uso e à manutenção de seus acessórios. Os usuários devem se familiarizar com o dispositivo, além de seguir as informações fornecidas no manual. Certifique-se de guardar este *Manual do usuário* para futuras consultas.

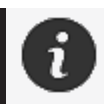

Neste manual, as palavras "escâner" ou "dispositivo" se referem ao escâner peel 3.

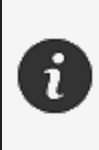

Outras marcas são propriedade de seus respectivos donos. Consulte o manual do usuário correspondente para obter informações sobre equipamentos provenientes de fornecedores que não a Creaform.

### Símbolos de segurança

Ao longo deste manual, quando necessário, símbolos de segurança são usados para informar sobre possíveis perigos, instruções de segurança e/ou prováveis consequências se tais perigos não forem evitados.

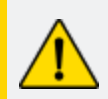

**CUIDADO:** Indica um perigo com um risco de nível baixo que, se não for evitado, pode resultar em ferimentos leves a moderados.

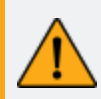

**AVISO:** Indica um perigo com um risco de nível médio que, se não for evitado, pode resultar em ferimentos moderados a graves.

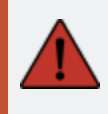

**PERIGO:** Indica um perigo com um risco de nível alto que, se não for evitado, resultará em ferimentos graves ou morte.

### Símbolo de informação

Algumas informações fornecidas são importantes e devem ser seguidas à risca.

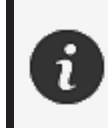

Fornece informações ou recomendações sobre como usar o dispositivo corretamente.

# Informações de segurança importantes

#### **Produto**

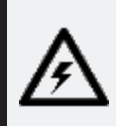

#### **TENSÃO:**

O adaptador de alimentação deve ser usado somente com o tipo de fonte de alimentação indicado na etiqueta de identificação.

#### **AVISO:**

Use o produto de acordo com todas as regras de segurança e instruções de funcionamento.

Este produto não se destina a ser usado por crianças ou pessoas com deficiência, a não ser que devidamente treinadas.

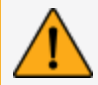

Não use o produto sob efeito de drogas, álcool, medicamentos ou cansaço.

Não use o produto se o botão de início estiver falhando ou se os componentes elétricos mostrarem sinais de defeito. Nesse caso, entre em contato com o *Suporte ao cliente* imediatamente.

Desligue o produto imediatamente se sentir algum desconforto.

Não coloque o produto em uma superfície instável, pois ele pode cair, causando ferimentos graves a uma criança ou adulto, além de sofrer danos.

#### Modificação do produto

#### **CUIDADO:**

Quaisquer alterações ou modificações no produto podem representar risco ao usuário e, portanto, são proibidas.

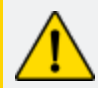

Não introduza objetos estranhos no dispositivo.

Use somente o dispositivo com a fonte de alimentação original fornecida.

Qualquer modificação do produto pelo usuário não é recomendada e as consequências não serão cobertas pelos serviços de *Suporte ao cliente* ou pela garantia do produto.

## Hardware e componentes

peel 3

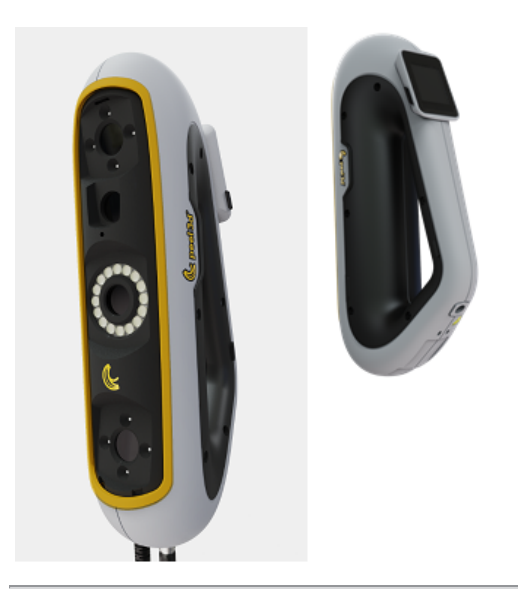

## Conteúdo da embalagem

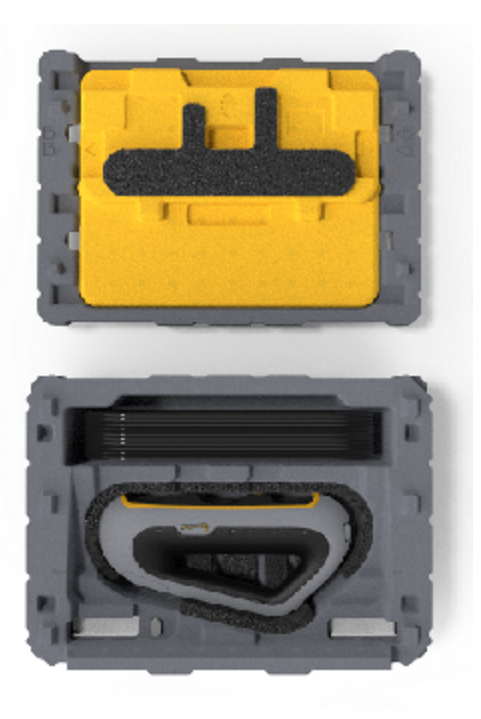

- 1 x estojo de EPP (polipropileno expandido)
- 1 x escâner
- 1 x fonte de alimentação
- 1 x adaptador de alimentação
- 1 x cabo USB 3.0 4 m
- 1 x placa de calibração
- 2 x caixas de alvos

#### PERIGO: Risco de asfixia

Sacos plásticos podem ser perigosos. Para evitar o perigo de sufocamento, mantenha os sacos plásticos longe de bebês e crianças.

Os alvos de posicionamento e as peças pequenas devem ser mantidos longe do alcance de crianças.

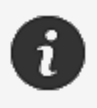

Guarde as espumas e a embalagem depois de abri-la. Se for preciso, elas serão necessárias para enviar o escâner e/ou acessórios para reparos.

# Acessórios e peças opcionais

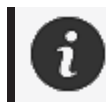

Use somente acessórios recomendados fornecidos pela Creaform.

Para fazer pedidos de acessórios ou peças, acesse nossa loja virtual no Portal do cliente.

## Especificações e características técnicas

#### **Escâner peel 3**

| Infravermelho                                                   | IR-A                                         |
|-----------------------------------------------------------------|----------------------------------------------|
| Comprimento de onda do projetor                                 | 850 nm                                       |
| Comprimento de onda da geometria da<br>ring light (anel de luz) | 820-880 nm                                   |
| Comprimento de onda da textura da<br>ring light (anel de luz)   | 400-700 nm                                   |
| Peso                                                            | 950 g                                        |
| Fonte de alimentação                                            | Entrada 100-240 V ~ 50-60 Hz 1,5 A           |
| Temperatura de operação                                         | 5 a 40 °C                                    |
| Temperatura de armazenamento                                    | 5 a 55 °C                                    |
| Umidade relativa operacional                                    | 10 a 90% de umidade relativa sem condensação |
| Conformidade                                                    | CE, FCC, CFR, IP50, WEEE                     |
| Dimensões                                                       | 79 mm X 304 mm X 150 mm                      |

nm: nanômetros

#### **Etiqueta do laser**

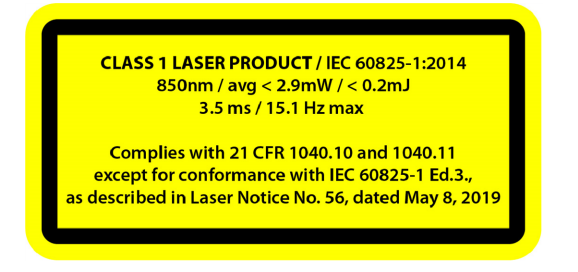

#### Na etiqueta do laser, lê-se:

PRODUTO LASER CLASSE 1 / IEC 60825-1:2014

850 nm / média < 2,9 mW / < 0,2 mJ - 3,5 ms / 15,1 Hz, no máx.

Está em conformidade com a norma 21 CFR 1040.10 e 1040.11, exceto para conformidade com IEC 6082 5-1 ed. 3, conforme descrito no Aviso do laser n.º 56, datado de 8 de maio de 2019

## Computador

|                         | Requisitos mínimos                                                         | Especificações recomendadas                                      |
|-------------------------|----------------------------------------------------------------------------|------------------------------------------------------------------|
| Processador (1)         | Intel Core i7 (6 núcleos) – 2,5 GHz<br>ou mais                             | Intel Core i7 (8 núcleos) — 2,5 GHz ou<br>mais                   |
| Sistema operacional (2) | Windows 10 (64 bits) (3)(4)                                                |                                                                  |
| Placa de vídeo (5)(6)   | 6 GB, OpenGL 4.5 e superiores                                              | NNVIDIA RTX 3070 (8GB) ou<br>superiores, OpenGL 4.5 e superiores |
| Memória                 | 16 GB                                                                      | 32 GB                                                            |
| Disco rígido            | Unidade de estado sólido (SSD)<br>com pelo menos 200 GB de espaço<br>livre | 512 GB SSD                                                       |
| Visualização            | 1920                                                                       | x 1080                                                           |
| Portas USB 3.0          | 1 X USB 3.0 ou posterior                                                   | 2 X USB 3.0 ou posterior                                         |

<sup>(1)</sup> O processador deve suportar instruções AVX2.

<sup>(2)</sup> Sistemas operacionais de 32 bits não são suportados.

<sup>(3)</sup> Windows 10 versão 1909 ou superior.

<sup>(4)</sup> Versão do .NET Microsoft Framework: 4.7.2

<sup>(5)</sup> Os requisitos de memória GPU são proporcionais à quantidade de dados coletados em uma única sessão de digitalização. A digitalização de peças grandes com uma resolução mais alta pode exceder as especificações recomendadas e necessitar de fusão de digitalizações.

<sup>(6)</sup> Somente placas de vídeo NVIDIA com capacidade de cálculo 6.1 são suportadas. Versão do driver NVIDIA recomendada: 465 ou posterior

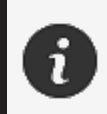

Digitalizações grandes com uma resolução mais alta necessitarão de mais RMA e GPU.

# Informações de uso importantes

Para usar o escâner peel 3, não é necessário nenhum conhecimento prévio específico sobre sistemas de medição 3D.

### Uso do escâner peel 3

Use sempre o dispositivo em um ambiente limpo e seco.

Evite luz direta nas peças ópticas.

Sempre armazene os dispositivos respeitando as seguintes condições:

- Temperatura de armazenamento: 5 a 55 °C
- Temperatura de operação: 5 a 40 °C
- Umidade: 10 a 90% de umidade relativa sem condensação

Evite campos magnéticos ou elétricos, pois eles podem causar danos permanentes ao escâner.

Se não planejar usar o escâner por um longo período de tempo, guarde-o em seu estojo seguindo as condições de armazenamento.

### Digitalização usando as câmeras de textura (padrão piscante)

#### PERIGO:

#### Risco de convulsões

Algumas pessoas podem sofrer convulsões quando expostas a certas imagens visuais, incluindo luzes ou padrões piscantes. Essas convulsões podem incluir sintomas como tontura, visão alterada, espasmos nos olhos ou no rosto, espasmos ou tremores de braços ou pernas, desorientação, confusão ou perda momentânea de consciência. Pare imediatamente de usar o escâner e consulte um médico se sentir algum destes sintomas ao usar este dispositivo.

#### Limpeza

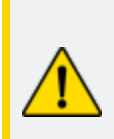

## CUIDADO:

Risco de ferimentos

Nunca adultere nenhum produto da Creaform. Sempre consulte o pessoal qualificado do *Suporte ao cliente*.

- 1. Desconecte o escâner da tomada antes de realizar a limpeza.
- 2. Para limpar as superfícies não ópticas do dispositivo, use um pano de algodão macio com uma pequena quantidade de água ou uma solução de sabão. Não use solvente para limpar o dispositivo. Não use sabão ou solvente nas peças ópticas do dispositivo (lentes, lâmpadas).
- 3. Use ar seco para remover qualquer partícula que possa arranhar antes de limpar as lentes da câmera e as lâmpadas usando um pano seco, como um pano para óculos não abrasivo ou um pano de microfibra.

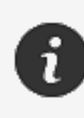

Nunca use panos quimicamente tratados, lenços umedecidos descartáveis ou solventes voláteis, como tíner. Não use produtos de limpeza na forma líquida ou aerossol em spray.

Abrir ou modificar o escâner resultará em perda da garantia.

## Instalação e conexão

#### Para instalar o software

O software pode ser instalado em um computador com as especificações solicitadas pela Creaform.

- 1. Faça o download do arquivo de instalação do software.
- 2. Clique duas vezes no arquivo .exe.
- 3. Clique em Next (Avançar) e Install (Instalar) para instalar todos os recursos disponíveis.
- 4. Clique em Finish (Finalizar) para concluir a instalação do software.
- 5. Siga as instruções e verifique se a licença do software está ativada.

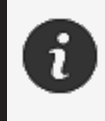

O escâner precisa ser conectado de acordo com o procedimento a seguir para garantir sua integridade física e evitar quaisquer danos.

#### Para conectar o escâner

#### **TENSÃO:**

Manuseie o cabo de alimentação do escâner com cuidado. Não desconecte o escâner puxando o fio e não carregue o escâner pelo cabo. Mantenha o cabo longe de materiais ou ferramentas que podem danificá-lo (por exemplo, produtos químicos, ferramentas de corte, calor, etc.).

Não permita que o fio elétrico seja espremido ou torcido.

Sempre desconecte o escâner antes de guardá-lo ou quando ele não estiver em uso sob supervisão.

Siga as recomendações de manutenção de segurança do fabricante.

#### **PERIGO:**

#### Perigo de choque elétrico

Não use os produtos próximo à água, em um ambiente úmido ou na chuva, neve, etc. Não submerja os produtos.

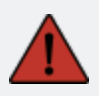

Quaisquer alterações ou modificações nos produtos podem representar risco ao usuário e, portanto, são proibidas.

O cabo de alimentação está equipado com um plugue de 2 pinos polarizado. Por questões de segurança, ele se encaixa na tomada de forma unidirecional. Nunca contorne este recurso de segurança.

- 1. Conecte a fonte de alimentação a uma fonte elétrica.
- 2. Conecte o cabo da fonte de alimentação ao cabo USB 3.0.
- 3. Conecte o cabo USB 3.0 ao computador.
- 4. Conecte a outra extremidade do cabo USB 3.0 ao escâner.
- 5. Conecte o cabo de alimentação ao escâner.

#### Para desconectar o escâner

- 1. Retire os cabos de alimentação e USB do escâner.
- 2. Desconecte os cabos restantes como desejado posteriormente.

## Usando o peel 3

Antes de usar o escâner peel 3, certifique-se de ler todo o Manual do usuário, com atenção especial às seções <u>Informações de segurança importantes</u> e <u>Informações de uso importantes</u>. Usado com o escâner, o software peel.OS fornece poderosas ferramentas e recursos para finalizar digitalizações e acelerar fluxos de trabalho.

### Tela sensível ao toque

1

O escâner tem uma tela sensível ao toque que permite aos usuários uma interação com as funções disponíveis na ponta dos dedos.

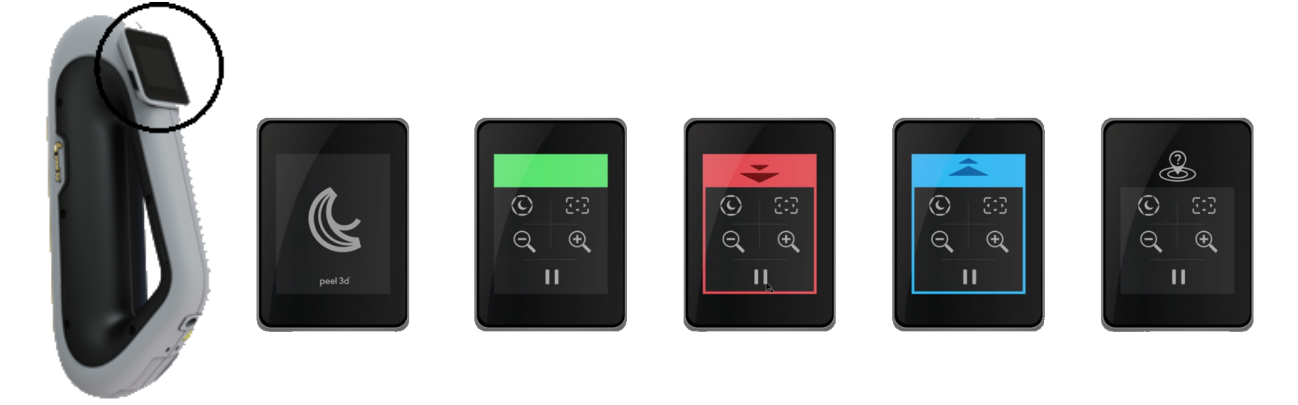

| Botão |                       |   | Descrição                                  |
|-------|-----------------------|---|--------------------------------------------|
| (F)   | $\langle c \rangle$   | * | Tempo do obturador                         |
| ÷,    | $\Theta_{\mathbf{k}}$ |   | Aumentar zoom/Diminuir zoom/Redefinir zoom |
|       |                       | I | Iniciar/pausar (digitalização)             |
| Q     |                       |   | Posição do escâner perdida                 |

Manual do usuário do peel 3, versão p3d-2209-001 (última atualização: aaaa-09-06)

| Gráfico de cores do LED                                                       |                                                                                  |                             |  |  |  |
|-------------------------------------------------------------------------------|----------------------------------------------------------------------------------|-----------------------------|--|--|--|
|                                                                               |                                                                                  |                             |  |  |  |
| <b>Posição do escâner</b> : muito<br>próxima<br><b>Ação</b> : mover para trás | <b>Posição do escâner</b> : muito<br>distante<br><b>Ação</b> : mover para frente | Posição do escâner: correta |  |  |  |

#### **Princípios operacionais**

#### Posicionamento baseado em geometria

O escâner requer geometria para posicionar-se. O projetor emite um padrão listrado branco no objeto. A distorção do padrão no objeto é registrada por câmeras. A aquisição é feita em todo o padrão de luz e as informações coletadas sobre a geometria são usadas para construir a superfície com posicionamento em tempo real.

#### Posicionamento híbrido inteligente

O escâner detecta os alvos de posicionamento no objeto e ao redor dele. O posicionamento híbrido inteligente combina os alvos de posicionamento fornecidos com as informações de geometria para fornecer resultados mais precisos. Esse elemento sempre usa todas as informações disponíveis, a geometria e os alvos de posicionamento para fornecer o posicionamento. Ele faz isso enquanto assegura que dados suficientes estejam disponíveis para garantir a precisão. A inteligência integrada também evita a aquisição de quadros posicionados incorretamente.

#### Posicionamento da textura

O escâner adquire e detecta a textura do objeto com sua câmera digital colorida.

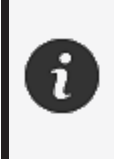

É recomendado manter o laptop conectado a uma fonte de alimentação externa em vez de depender da bateria interna do laptop devido aos intensos requisitos de energia do escâner e alta carga de trabalho de processamento.

## Calibração

O processo de calibração é autoguiado. Para calibrar o escâner, siga as etapas indicadas na etapa de calibração do software.

#### Uso da placa de calibração

- 1. Abra a tampa do estojo.
- 2. Coloque o estojo da placa de calibração em uma superfície plana.
- 3. Calibre seguindo cuidadosamente as instruções.
- 4. Feche a tampa e guarde no estojo após o uso.

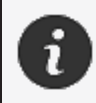

A placa de calibração é um componente crucial do sistema. Uma placa danificada pode impedir a otimização da calibração e afetar os resultados da digitalização.

- Sempre deixe a placa de calibração dentro do estojo.
- Não toque nos alvos da placa.
- Não arranhe a placa.
- Não a aqueça ou armazene em ambientes quentes.

### Configuração

O processo de configuração é autoguiado. Para configurar o escâner, siga as etapas indicadas na etapa de configuração do software.

#### Preparação do objeto

Para fornecer melhores resultados da digitalização, o objeto a ser digitalizado precisa ser preparado seguindo algumas etapas simples. O escâner se autoposiciona com base na geometria do objeto. Não é exigido nenhum alvo de posicionamento para objetos apresentando informações geométricas suficientes. No caso de superfícies planas ou brilhantes, os alvos de posicionamento fornecerão melhores resultados da digitalização.

### Regras de aquisição

O campo de visão é o escopo da imagem que o escâner pode adquirir durante o processo de digitalização. Nenhum dado fora do campo de visão do escâner será adquirido. Para melhores resultados da superfície e para garantir um excelente campo de visão, uma certa distância de foco precisa ser respeitada. O software guiará você por meio do processo de digitalização.

# Serviço e manutenção

#### Dano que necessita de serviço

Desconecte o escâner da tomada e do computador.

Consulte o *Suporte ao cliente* da Creaform sob as seguintes condições:

- O cabo de alimentação ou plugue está danificado.
- Líquido foi derramado no escâner.
- O escâner foi exposto à chuva ou água.
- O escâner foi derrubado e está danificado ou não funciona corretamente.
- Qualquer outra circunstância que possa necessitar de intervenção de pessoal qualificado para manutenção ou reparo.

Consulte **Recursos** para obter informações de contato.

#### **Descarte seguro**

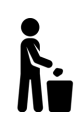

Descarte os produtos (escâner, alvos, acessórios) e da embalagem adequadamente de acordo com as leis e regulamentos locais.

Entre em contato com os órgãos responsáveis locais para obter informações sobre tratamento específico do produto e gerenciamento de resíduos.

# Resolução de problemas

### Alimentação

| Problema            | Soluções                                                                                                    |
|---------------------|----------------------------------------------------------------------------------------------------|
| O escâner não liga. | Conecte o escâner seguindo as etapas de<br>conexão. Depois de conectado, a ventoinha e a<br>tela sensível ao toque ligarão. |

## Digitalização

| Problema                                      | Soluções                                                                                                    |
|-----------------------------------------------|----------------------------------------------------------------------------------------------------|
| Nenhuma aquisição de superfície.              | Certifique-se de que o objeto tem recursos<br>geométricos suficientes para permitir o<br>rastreamento e/ou adicionar alvos de<br>posicionamento. |
|                                               | Realize uma nova calibração do escâner.                                                                                                    |
|                                               | Ajuste as configurações do obturador.                                                                                                    |
| Rastreamento ou qualidade da superfície ruim. | Realize uma nova calibração do escâner.                                                                                                    |
|                                               | Adicione alvos de posicionamento.                                                                                                    |
|                                               | Ajuste as configurações do obturador.                                                                                                    |

#### Outro

| Problema                            | Soluções                                                                                 |
|-------------------------------------|------------------------------------------------------------------------------------------|
| Não é possível instalar o software. | Certifique-se de que você tem permissões de administrador no computador.                 |
|                                     | Tente instalar o software novamente.                                                     |
|                                     | Desinstale o software, exclua a pasta de instalação e reinstale o software.              |
|                                     | Reinicie o computador e tente novamente.                                                 |
|                                     | Desative o antivírus (se possível), baixe novamente o instalador e reinstale o software. |
|                                     | Certifique-se de que o Windows está atualizado.                                          |

|                                                                                 | Siga as seguintes etapas:                                                                                                    |  |
|---------------------------------------------------------------------------------|----------------------------------------------------------------------------------------------------|--|
| O software não se abre ou falha ao se abrir.                                    | <ol> <li>Clique com o botão direito do mouse no<br/>arquivo executável e selecione Executar<br/>como administrador.</li> </ol> |  |
|                                                                                 | <ol> <li>Certifique-se de que os drivers da placa de<br/>vídeo estão atualizados</li> </ol>                                    |  |
|                                                                                 | <ol> <li>Desinstale o software, exclua a pasta de<br/>instalação e reinstale o software.</li> </ol>                            |  |
|                                                                                 | <ol> <li>Desative temporariamente o antivírus e o<br/>antimalware.</li> </ol>                                                  |  |
|                                                                                 | 5. Reinicie seu computador.                                                                                                    |  |
|                                                                                 | 6. Instale as atualizações do Windows                                                                                          |  |
|                                                                                 | pendentes.                                                                                                    |  |
| Mensagem de erro exibida: Os requisitos mínimos do sistema não foram atendidos. | Consulte as <b>Especificações recomendadas do computador</b> .                                                                 |  |

Se encontrar um problema e precisar de ajuda, <u>entre em contato</u> com o Suporte ao cliente.

# Garantia e responsabilidade

Antes de devolver o dispositivo, lembre-se de abrir um caso com o *Suporte ao cliente* para obter um número RMA (autorização de devolução de mercadoria).

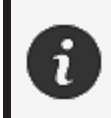

Para todas as devoluções autorizadas, use a embalagem original do produto, caso contrário, certifique-se de embalar o produto em uma embalagem adequada.

Para obter mais informações sobre garantia e responsabilidade, consulte o documento "**<u>Temos e</u>** <u>**Condições de Venda**</u>".

## Recursos

Use estes recursos para acessar as informações de suporte.

| Artigos da base de conhecimento | Acesse os artigos da base de conhecimento.                                                                                                    | Portal do<br>cliente          |
|---------------------------------|----------------------------------------------------------------------------------------------------|-------------------------------|
| Suporte ao cliente              | Encontre ajuda com vídeos, tutoriais, informações sobre resolução de problemas e atualizações de notificação de produtos e obtenha acesso ao formulário de contato. | Portal do<br>cliente          |
| Suporte de pós-venda            | Faça seu pedido na nossa loja virtual.                                                                                                    | Portal do<br>cliente          |
| Escritórios globais             | Localize escritórios globais da Creaform.                                                                                                    | Escritórios<br>da<br>Creaform |

#### Equipamentos de fabricantes que não a Creaform

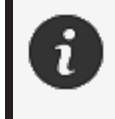

Consulte o manual do usuário correspondente para obter informações ou sanar dúvidas sobre equipamentos provenientes de fornecedores que não a Creaform.

#### Comentários sobre documentação

Seus comentários nos ajudam a fornecer uma documentação de qualidade. Se você tiver sugestões sobre como melhorar nosso conteúdo, escreva para a equipe de **Redação Técnica da Creaform**.

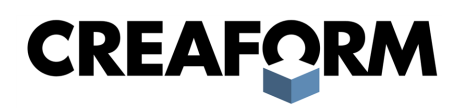

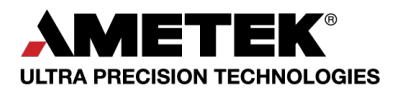

文書バージョン: p3-2209-001

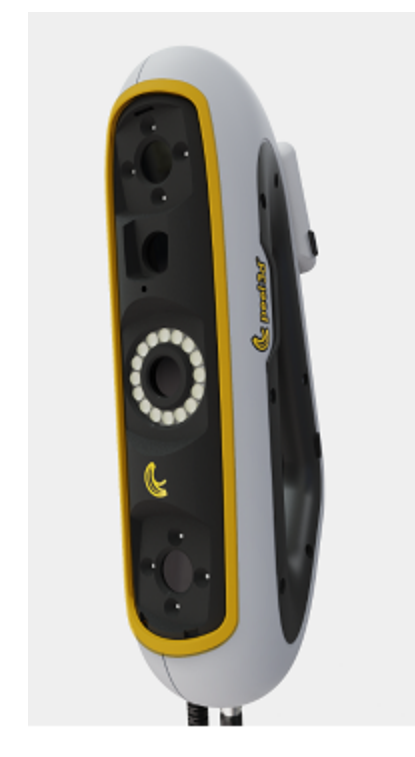

スキャナー peel 3

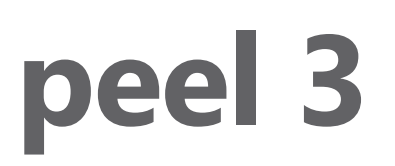

ユーザーマニュアル

## 目次

| 著作権に関する記載                         | 3        |
|-----------------------------------|----------|
| 本マニュアルについて                        | 4        |
| 安全記号                              | 5        |
| 11 報記ち                            |          |
| 安王に関9る里安旧報                        | 6        |
| 製品の改造                             | 6        |
| ハードウェアおよびコンポーネント                  | 7        |
| peel 3<br>パッケージの中 身               | 7<br>7   |
| オプションアクセサリと部品                     | 9        |
| 仕様と技術特性                           | 10       |
| peel 3 スキャナー<br>コンピュータ            | 10<br>11 |
| 使用方法に関する重要情報                      | 12       |
| peel 3 スキャナーの使用方法                 |          |
| ケクスナヤカメラによるスキャン(点滅ハターン)<br>クリーニング |          |
| インストールと接続                         | 14       |
| ソフトウェアをインストールするには                 | 14       |
| スキャナーを接続するにはスキャナーを切断するには          | 14<br>15 |
| peel 3 の使用方法                      | 16       |
| ・<br>タッチスクリーン                     | 16       |
| 動作原理<br>キャリブレーション                 |          |
| キャリブレーションプレートの使用方法                |          |
| 構成<br>オブジェクトの準備                   |          |
| 取得ルール                             | 18       |
| 修理・メンテナンス                         | 19       |
| 修理か必要な損傷<br>安全な廃棄                 |          |
| トラブルシューティング                       | 20       |
| 電源                                | 20       |
| スキャン                              | 20<br>20 |
| 保証と責任                             | 22       |
| リソース                              | 23       |

peel 3 ユーザーマニュアルバージョン p3d-2209-001 (最終更新: 2022-09-06)

## 著作権に関する記載

© 2002-2022 Creaform。 無断複写·転載を禁じます。

#### 重要

本 ユーザーマニュアルのいかなる部分も、Creaform の書面による許可なく、いかなる形式または方法によっても複製または転用することはできません。

Creaform は、本書に誤りまたは不正確な記述があった場合も、責任を負いません。 その他のマークは、それぞれの所有者の資産です。

peel 3 ユーザーマニュアルバージョン 3d-2203-001

最終更新: 2022 年 9 月

本マニュアルについて

peel 3 スキャナーをご購入いただき、ありがとうございます。

peel 3 スキャナーは、ハンドヘルド型 3D スキャンデバイスです。簡単なセットアップでオブジェクトがスキャンできるように設計されています。

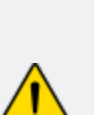

注意:

peel 3 スキャナーを使用する前に、本マニュアル、および本スキャナーの使用法やアクセ サリのメンテナンスに関して記載されている他の説明書を慎重にお読みください。本マ ニュアルに記載されている以下の情報に従うだけでなく、本デバイスに慣れることも必要 です。

本ユーザーマニュアルを必ずお手元に保管し、必要時に参照してください。

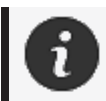

本マニュアルの中の「スキャナー」や「デバイス」という語は、peel 3 スキャナーを指します。

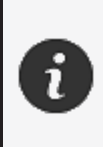

その他のマークは、それぞれの所有者の資産です。 Creaform 以外のメーカーが提供する機器に関する情報は、該当する説明書を参照 してください。

peel 3 ユーザーマニュアルバージョン p3d-2209-001 (最終更新: 2022-09-06)

### 安全記号

本マニュアル全体にわたり、必要に応じて、潜在的な危険、安全を維持する方法や、回避しなかった場合に起こりうる結果を示唆するために安全記号が使用されています。

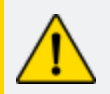

**注意:**低レベルのリスクを示し、これを回避しなかった場合は、軽度または中度の怪我につながります。

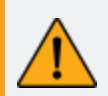

警告: 中レベルのリスクを示し、これを回避しなかった場合は、中度または重度の怪我につながります。

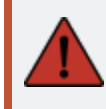

**危険:**高レベルのリスクを示し、これを回避しなかった場合は、重度の怪我、または死亡に至ることがあります。

#### 情報記号

この記号で示される情報は重要であるため、必ず守ってください。

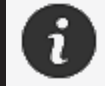

デバイスの正確な使用方法に関する情報や推奨事項が記載されています。

peel 3 ユーザーマニュアルバージョン p3d-2203-001 (最終更新: 2022-09-06)
## 安全に関する重要情報

製品

**電圧:** 電源アダプターは、必ず表示ラベルに記載されている種類の電源でのみ使用してください。

#### 警告:

すべての安全規則および指示事項に従って製品を使用してください。

本製品は、お子様、障害者、または適切な訓練を受けていない人による使用を想定していません。

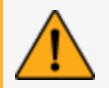

薬物、アルコール、薬物の影響下、疲労状態でこの製品を使用しないでください。

開始ボタンに不具合がある場合や、電気部品に不具合の兆候が見られる場合は、この製品を使用しないでください。そのような場合には、すぐに カスタマーサポート にご連絡ください。

不快感を感じた場合は、ただちに製品の電源を切ってください。

不安定な場所には置かないでください。製品が落下して、子供だけでなく大人も大怪 我をしたり、製品が破損する可能性があります。

#### 製品の改造

注意:

この製品の改造・改変は、使用者に危険をおよぼす可能性がありますので、絶対にしないでください。

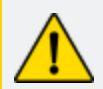

デバイス内に異物が入らないようにしてください。

デバイスには、同梱のオリジナルの電源装置以外は使用しないでください。

ユーザーによる製品の改造は推奨しておりません。ユーザーによる改造を原因とする故障・不具合・損傷につきましては、カスタマーサポートサービスまたは製品保証の対象外となります。

ハードウェアおよびコンポーネント

peel 3

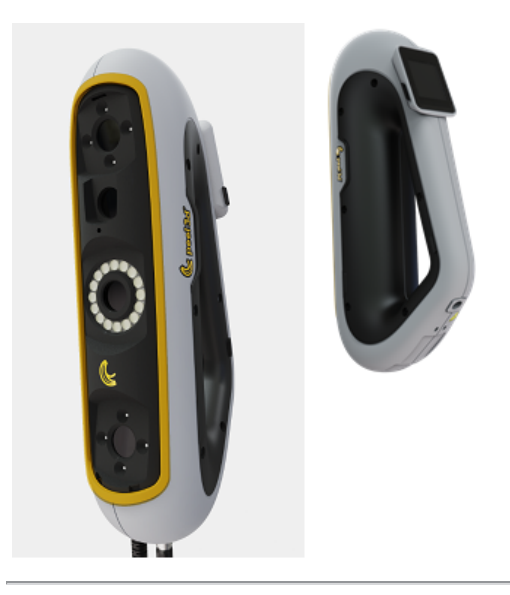

パッケージの中身

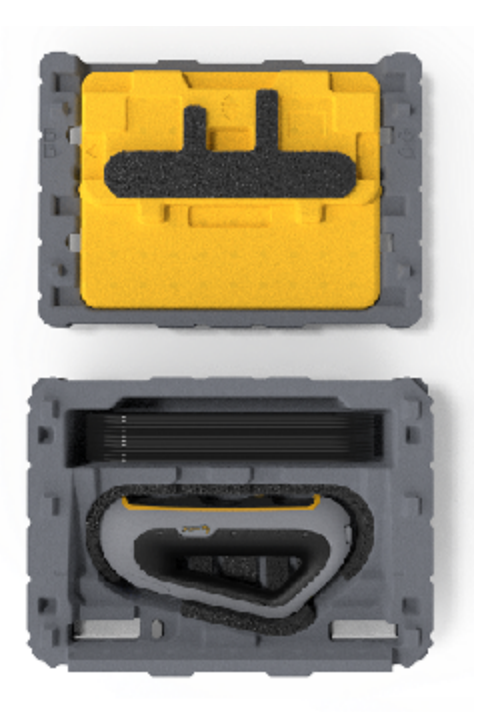

- EPP (発泡ポリプロピレン) ケース1個
- スキャナー1個
- 電源1個
- 電源アダプター1個
- 4メートルUSB 3.0 ケーブル1 個
- キャリブレーションプレート1個
- ターゲットの入った箱2個

# <u>.</u>

危険:

窒息の危険 プラスチックの袋は危険です。窒息の危険があるため、袋は乳幼児や子供の手の届か ない場所に保管してください。

ポジショニングターゲットと小ピースは、子供の手の届かないところに保管してください。

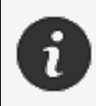

開封後は発泡体包装材を保管してください。修理のためスキャナーやアクセサリを返送するときに必要です。

## オプションアクセサリと部品

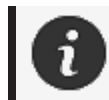

Creaform 提供の推奨アクセサリのみをご使用ください。

アクセサリと部品のご注文はカスタマーポータルの e-store で承っております。

#### 仕様と技術特性

peel 3 スキャナー

| 赤外線             | IR-A                          |
|-----------------|-------------------------------|
| プロジェクター波長       | 850 nm                        |
| リングライトの形状波長     | 820-880 nm                    |
| リングライト のテクスチャ波長 | 400-700 nm                    |
| 重量              | 950 g                         |
| 電源              | 入力 100-240 V ~ 50-60 Hz 1.5 A |
| 動作温度            | 5 ~ 40 °C                     |
| 保管温度            | 5 ~ 55 ℃                      |
| 動作相対湿度          | 相対湿度 10~90%、結露がないこと           |
| 準拠規格            | CE、FCC、CFR、IP50、WEEE          |
| 寸法              | 79mm x 304mm x 150mm          |

nm: ナノメートル

レーザーラベル

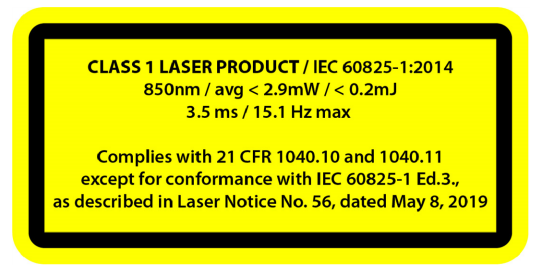

#### レーザーラベルの表記:

クラス1レーザー製品 / IEC 60825-1:2014 850nm / 平均 < 2.9mW / < 0.2mJ - 3.5 ms / 15.1 Hz 最大 2019 年 5 月 8 日付けレーザー通知番号56 に記述されている IEC 6082 5-1 Ed.3 への準拠を除き、21 CFR 1040.10 および 1040.11 に準拠

#### コンピュータ

|                                | 最小要件                                    | 推奨仕様                                       |  |
|--------------------------------|-----------------------------------------|--------------------------------------------|--|
| プロセッサ— (1)                     | Intel Core i7 (6 コア) - 2.5 GHz 以上       | Intel Core i7 (8 cores) - 2.5 GHz 以上       |  |
| オペレーティングシステム<br><sup>(2)</sup> | Windows 10 (64 ビット) (3)(4)              |                                            |  |
| グラフィックカード (5)(6)               | 6 GB、openGL 4.5 以降                      | NVIDIA RTX 3070 (8GB) 以上、<br>OpenGL 4.5 以降 |  |
| メモリ                            | 16 GB                                   | 32 GB                                      |  |
| ハードディスク                        | 200 GB 以上の空き容量のあるソリッド<br>ステートドライブ (SSD) | 512 GB SSD                                 |  |
| ディスプレイ                         | 1920 x 1080                             |                                            |  |
| USB 3.0 ポート                    | USB 3.0 以降用ポート 1 個                      | USB 3.0 以降用ポート 2 個                         |  |

<sup>(1)</sup> プロセッサーに AVX2 手順対応機能が必要です。

<sup>(2)</sup> 32 ビット OS には対応していません。

<sup>(3)</sup> Windows 10 バージョン 1909 以降。

<sup>(4)</sup>.NET Microsoft Framework バージョン: 4.7.2

<sup>(5)</sup> GPU メモリ要件は、スキャンセッション1回で収集されるデータ量に比例します。大型測定対象物を 高解像度でスキャンすると、推奨仕様を超え、スキャンのマージが必要になる場合があります。

<sup>(6)</sup> コンピューティング能力 6.1 を搭載した NVIDIA グラフィックカードにのみ対応しています。推奨される NVIDIA ドライバーのバージョン: 465 以降

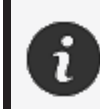

大型測定対象物の高解像度スキャンには、より多くのRMAとGPU が必要になります。

## 使用方法に関する重要情報

peel3スキャナーの使用に際しては、3D測定システムに関する特別な知識は不要です。

#### peel 3 スキャナーの使用方法

デバイスは、必ず清潔な乾燥した環境でお使いください。 光学部品に直接光線を当てることは避けてください。 デバイスは、必ず次の条件で保管してください:

- 保管温度:5~55℃
- 動作温度:5~40°C
- 湿度:相対湿度 10~90%、結露がないこと

電磁場を避けてください。スキャナーに恒久的な損傷を与えるおそれがあります。

スキャナーを長期間使用しない場合は、保管条件に従ってケースに保管してください。

テクスチャカメラによるスキャン (点滅パターン)

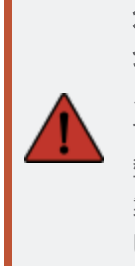

#### 危険: 発作の危険

点滅する光やパターンなどある種の視覚的画像にさらされると発作を起こす方もいま す。こうした発作には、立ちくらみ、視力の変化、目または顔面のひきつり、手足の痙 攣や震え、見当識障害、混乱または一時的な意識喪失などの症状があります。本 製品の使用中にこのような症状が発生した場合は、ただちにスキャナーの使用を停止 し、医師に相談してください。

クリーニング

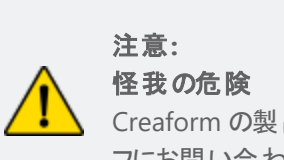

Creaform の製品は決して改造しないでください。必ずカスタマーサポートの担当スタッフにお問い合わせください。

- 1. クリーニング前には、コンセントからスキャナーのプラグを抜いてください。
- 2. デバイスの非光学面をクリーニングするときは、柔らかい綿の布に水または石鹸溶液を少し付けて行ってください。デバイスの手入れには溶剤を使用しないでくださいデバイスの光学部品(レンズ、ライト)には、石鹸や溶剤を使用しないでください。

3. 対物レンズや照明器具をクリーニングするときは、その前にドライエアを吹きかけて、傷をつける可能性 のある粒子を取り除き、湿らせた摩耗防止光学タオルまたはマイクロファイバー布で拭いてください。

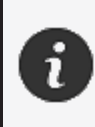

化学処理された布、湿らせた使い捨て布巾、シンナーなどの揮発性溶剤は決して使 用しないでください。 液体またはスプレー式エアゾールクリーナーは使用しないでください。

スキャナーを開けたり改造したりすると、保証対象外になります。

インストールと接続

#### ソフト ウェアをインスト ールするには

ソフトウェアは、Creaform が指定する仕様を満たすコンピュータにインストールすることができます。

- 1. ソフトウェアインストールファイルをダウンロードしてください。
- 2. .exe ファイルをダブルクリックします。
- 3. Next 次へ]をクリックしてから、Install [インストール]をクリックし、すべての利用可能なフィーチャーを インストールします。
- 4. Finish 終了]をクリックしてソフトウェアのインストールを完了します。
- 5. 指示に従って、ソフトウェアライセンスが有効化されていることを確認します。

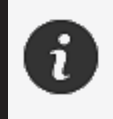

スキャナーは、その性能を保証し、機器の損傷を防ぐために、以下の手順に従って接続する必要があります。

#### スキャナーを接続するには

#### 電圧:

スキャナーの電源コードは慎重に扱ってください。

ワイヤを引っ張ってスキャナーを外したり、コードを持ってスキャナーを運んだりしないでください。

コードは、それを損傷させる可能性のある材料や工具(化学製品、切削工具、熱など)から遠ざけてください。

電線を挟んだりねじったりしないでください。

スキャナーを保管するときや、使わないとき、管理する人がいないときは、必ずスキャ ナーを取り外してください。

メーカーの安全メンテナンス推奨事項に従ってください。

#### 危険: 感電の危険

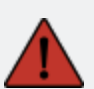

水たまりの近く、湿気の多い環境、雨、雪など気象条件下では製品を使用しないでく ださい。液体に浸さないでください。

ユーザーに危険をおよぼす可能性があるため、本製品の改造は禁止されています。 電源コードには、2極プラグが装備されています。安全のため、電源コンセントへの接続は一方向でしかできないようになっています。この安全機能は必ずそのとおりにお使いください。

- 1. 電源ケーブルをコンセントに接続します。
- 2. 電源ケーブルを USB 3.0 ケーブルに接続します。
- 3. USB 3.0 ケーブルをコンピュータに接続します。
- 4. USB 3.0 ケーブルの反対側をスキャナーに接続します。
- 5. 電源ケーブルをスキャナーに接続します。

#### スキャナーを切断するには

- 1. 電源とUSB ケーブルをスキャナーから外します。
- 2. 必要に応じて残りのケーブルも外します。

## peel 3 の使用方法

 $\mathcal{Q}$ 

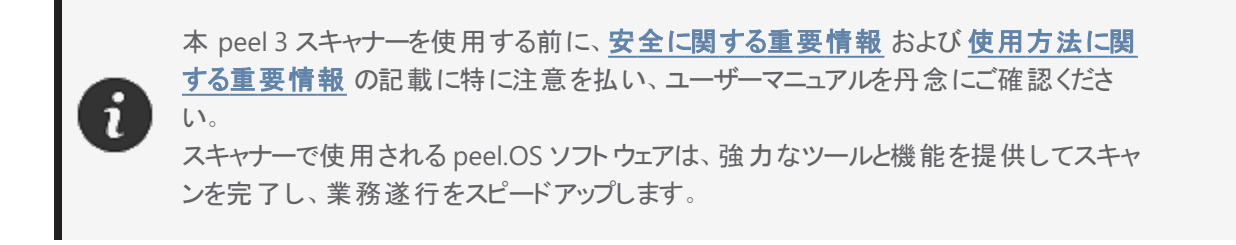

#### タッチスクリーン

本スキャナーにはタッチスクリーンが装備されていますので、ユーザーは指先でスキャナーの機能を操作できま す。

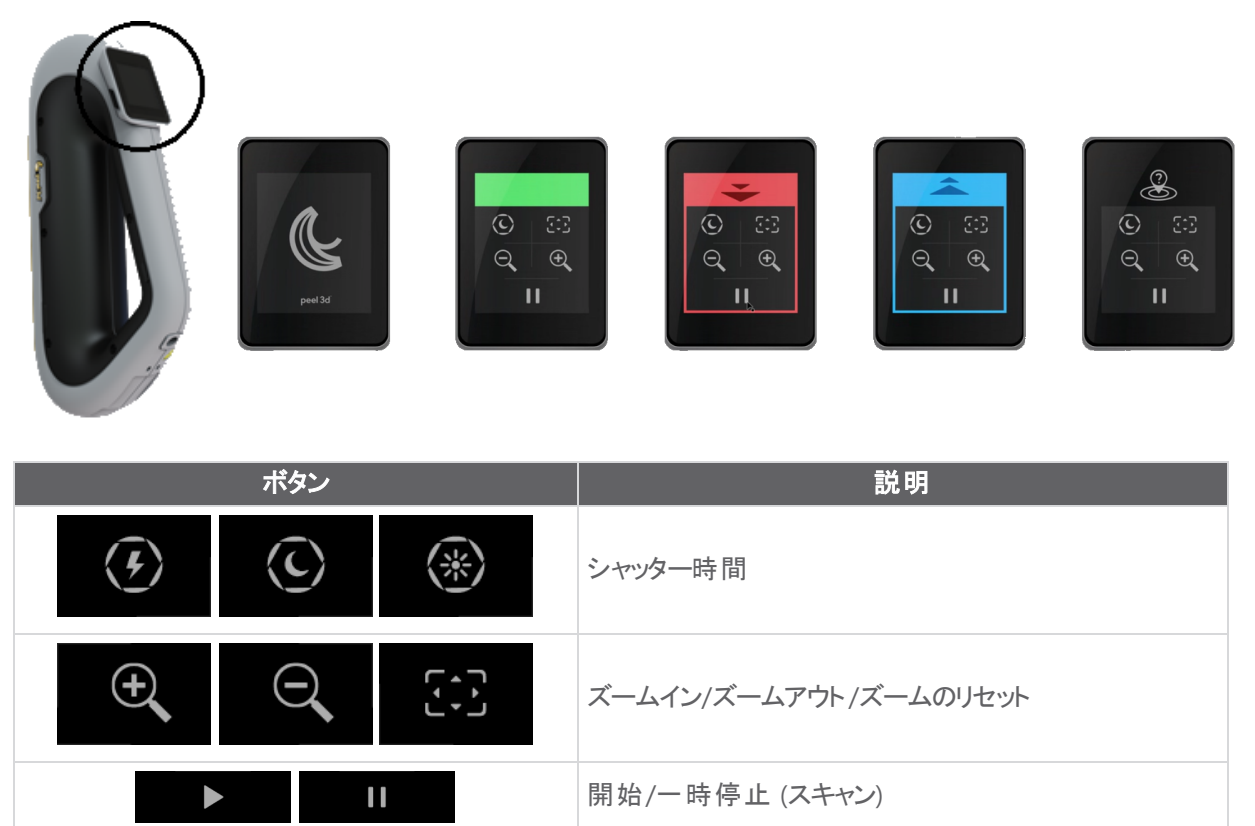

peel 3 ユーザーマニュアルバージョン p3d-2209-001 (最終更新: 2022-09-06)

スキャナーが位置認識不能

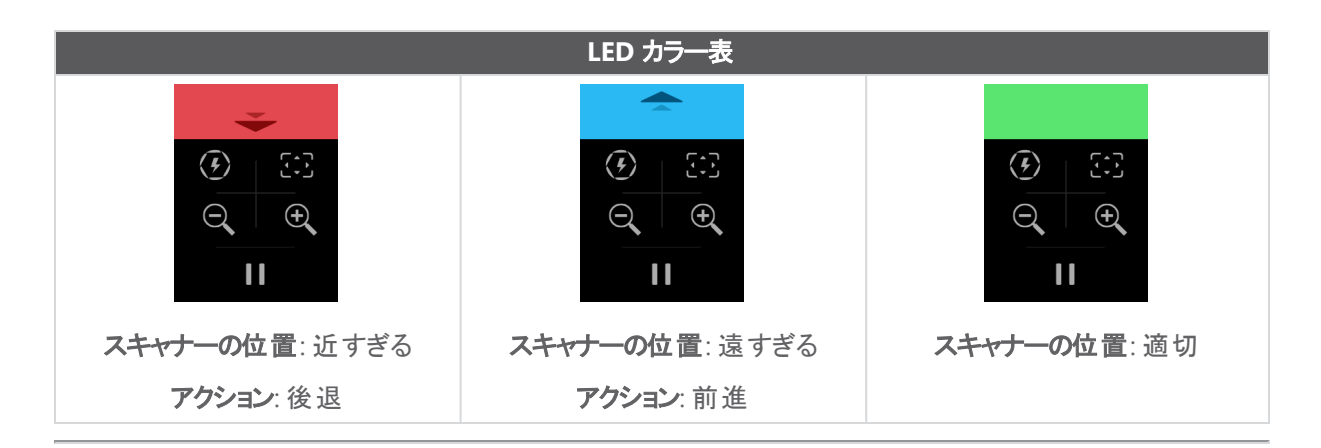

#### 動作原理

#### ジオメトリベースのポジショニング

スキャナー自体をポジショニングするには、形状が必要です。プロジェクターは、オブジェクトに白色光の縞パ ターンを照射します。オブジェクトのパターンのゆがみがカメラにより記録されます。光パターン全体が取得さ れ、収集された形状情報を使用して、サーフェスがリアルタイムで構築されます。

#### インテリジェントなハイブリッドポジショニング

スキャナーが、オブジェクト上およびオブジェクトの周囲のポジショニングターゲットを検出します。インテリジェント なハイブリッドポジショニングはポジショニングターゲットと形状情報を総合して、より正確な結果を算出しま す。この機能は常に利用可能なすべての情報(形状およびポジショニングターゲット)を使用してポジショニン グを実行します。それと同時に、十分なデータを確保して、精度を保証します。また、組み込みのインテリジェ ンスは、不適切に設置されたフレームの取得を防止します。

#### テクスチャのポジショニング

スキャナーは、デジタルカラーカメラでオブジェクトのテクスチャを取得し、検出します。

i

スキャナーの電力要件が高く処理負荷が高いため、ノート PC の内部バッテリーに依存 するのではなく、ノート PC を外部電源に接続したままにしておくことをお勧めします。

#### キャリブレーション

キャリブレーションプロセスは自動誘導で行われます。スキャナーをキャリブレーションするときは、ソフトウェアのキャリブレーションステップで示されている手順に従ってください。

#### キャリブレーションプレートの使用方法

- 1. ケースのカバーを開きます。
- 2. キャリブレーションプレートのケースを平らな面に置きます。
- 3. ユーザーマニュアルの手順に従い、慎重にキャリブレーションします。
- 4. 使用後はカバーを閉じ、すぐにスキャナーケースに保管します。

キャリブレーションプレートはシステムに非常に重要なものです。プレートが損傷すると、 キャリブレーションが最適にできず、スキャン結果に影響することがあります。

- キャリブレーションプレートは常にケースに入れて保管してください。
- プレート上のターゲットには手を触れないでください。
- プレートを擦らないように気をつけてください。
- 加熱または高温下での保管はしないでください。

#### 構成

構成プロセスは自動誘導で行われます。スキャナーを構成するときは、ソフトウェアの構成ステップで示されて いる手順に従ってください。

#### オブジェクトの準備

より適切なスキャン結果を得るために、スキャンするオブジェクトを簡易なステップに従って準備してください。ス キャナーは、オブジェクトの形状に基づいて自動的にポジショニングを行います。十分な形状情報を備えたオ ブジェクトの場合は、ポジショニングターゲットは不要です。平坦または光沢のあるサーフェスでは、ポジショニン グターゲットを使うことで、スキャン結果の品質を向上させることができます。

#### 取得ルール

視野とは、スキャン処理中にスキャナーが取得できる画像範囲です。スキャナーの視野外にあるデータは取 得されません。より良いサーフェス結果が得られ、最適な視野が確保されるように、一定のスタンドオフ距離を 守る必要があります。ソフトウェアが順を追ってスキャン処理を説明します。

修理・メンテナンス

#### 修理が必要な損傷

コンセントからスキャナーとコンピュータのプラグを抜いてください。 以下の状況になりましたら、Creaform カスタマーサポートにお問い合わせください:

- 電源コードやプラグが損傷した
- スキャナーに液体をこぼしてしまった
- スキャナーを雨または水にさらしてしまった
- スキャナーが落下して損傷し、きちんと作動しない
- その他、有資格のメンテナンス・修理担当者が対処すべき状況

リソースからご連絡ください。

#### 安全な廃棄

ĥ

製品 (スキャナー、ターゲット、アクセサリ) および包装材は、地域の法律および規制に従って適切に廃棄してください。

製品固有の取り扱いおよび廃棄物管理に関する情報については、地域の行政にお問い合わせください。

トラブルシューティング

#### 電源

| 問題             | 解決策                                                   |
|----------------|-------------------------------------------------------|
| スキャナーの電源が入らない。 | 接続の手順に従って、スキャナーを接続してください。接続されると、ファンとタッチスクリーンに電源が入ります。 |

#### スキャン

| 問題                    | 解決策                                                                   |
|-----------------------|-----------------------------------------------------------------------|
|                       | オブジェクトに、トラッキングを可能にする十分な形<br>状特性があることを確認するか、ポジショニングター<br>ゲットを追加してください。 |
| サーフェスが取得されない。         | スキャナーキャリブレーションを再度実行してください。                                            |
|                       | シャッター設定を調整してください。                                                     |
| トラッキングまたはサーフェスの品質が悪い。 | スキャナーキャリブレーションを再度実行してください。                                            |
|                       | ポジショニングターゲットを追加してください。                                                |
|                       | シャッター設定を調整してください。                                                     |

#### その他

| 問題                 | 解決策                                                                   |
|--------------------|-----------------------------------------------------------------------|
|                    | コンピュータの管理者権限が供与されているか確認<br>してください。                                    |
|                    | ソフトウェアのインストールを再度試してください。                                              |
| ソフトウェアをインストールできない。 | ソフト ウェアをいったんアンインスト ールし、インストー<br>ル フォルダを削除し、ソフト ウェアを再度 インストール<br>します。  |
|                    | コンピュータを再起動して、もう一度試してください。                                             |
|                    | ウイルス対策機能を無効にし(可能な場合)、インス<br>トーラを再度ダウンロードして、ソフトウェアを再度イ<br>ンストールしてください。 |
|                    | Windows が最新であることを確認してください。                                            |

|                                                                                        | 以下のステップを行ってください:                                                                       |
|----------------------------------------------------------------------------------------|----------------------------------------------------------------------------------------|
|                                                                                        | 1. 実行可能なソフトウェアを右クリックし、[管理<br>者として実行]を選択します。                                            |
|                                                                                        | 2. ご利用のグラフィックカードのドライバーが最<br>新であることを確認します。                                              |
| ソフトウェアが開かない、または開いている途中でク<br>ラッシュする。                                                    | <ol> <li>ソフトウェアをいったんアンインストールし、イン<br/>ストール フォルダを削除し、ソフトウェアを再<br/>度インストールします。</li> </ol> |
|                                                                                        | <ol> <li>ウイルス対策およびマルウェア対策機能を<br/>いったん無効にします。</li> </ol>                                |
|                                                                                        | 5. コンピュータを再起動します。                                                                      |
|                                                                                        | 6. まだ実行していない Windows Update があ<br>る場合は、それを実行します。                                       |
| 「The minimum system requirements are not met」(最小システム要件が満たされていない)という<br>エラーメッセージが表示される。 | コンピュータの推奨仕様 を参照してください。                                                                 |

問題が発生し、サポートが必要な場合は、カスタマーサポートにお問い合わせください。

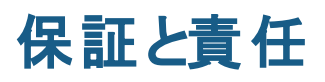

デバイスを返却する前に、必ずカスタマーサポートに連絡したうえでケースを開き、RMA (返品承認)番号を取得してください。

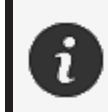

承認された返品にはすべて、製品の元の包装材を使用してください。元の包装材がない場合は、返品製品を適切な包装材に梱包してください。

保証と責任の詳細については、販売条件文書をご覧ください。

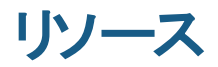

サポート情報の入手にはこちらのリソースをご利用ください。

| ナレッジベース記事 | ナレッジベース記事にアクセスできます。                                                        | <u>カスタマー</u><br>ポータル    |
|-----------|----------------------------------------------------------------------------|-------------------------|
| カスタマーサポート | 動画、チュートリアル、トラブルシューティング情報、製品通知<br>の更新に関するヘルプの検索、お問い合わせフォームの入手<br>はこちらでできます。 | <u>カスタマー</u><br>ポータル    |
| アフターサポート  | e-store からご注文できます。                                                         | <u>カスタマー</u><br>ポータル    |
| 世界各地のオフィス | Creaform の世界各地のオフィスを検索できます。                                                | <u>Creaform</u><br>オフィス |

#### Creaform 以外のメーカーの機器

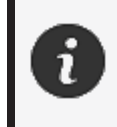

Creaform 以外のメーカーが提供する機器に関する情報やご質問は、該当する説明 書を参照してください

#### ご意見・ご要望

弊社は常にマニュアル品質の向上に努めています。ご提案がございましたら、ぜひ <u>Creaform Technical</u> Writing までコメントをお寄せください。

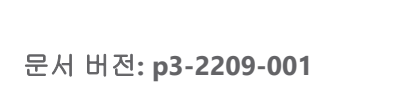

CREAFORM

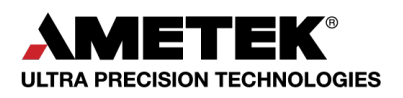

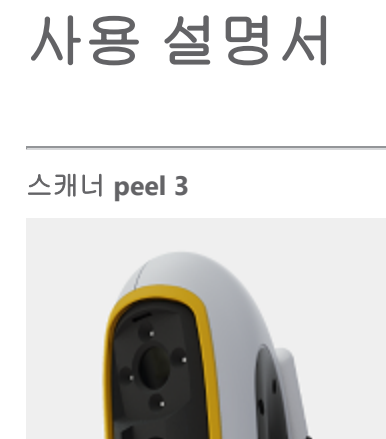

peel 3

## 목차

| 저작권 고지                          | 3        |
|---------------------------------|----------|
| 이 설명서 정보                        | 4        |
| 안전 기호                           | 5        |
| 장도 가오<br>조 이희 아저 저너             | 5<br>C   |
| 국요한 안신 경도<br>제품                 | 6        |
| 제품 개조                           | 6        |
| 하드웨어 및 구성요소                     | 7        |
| peel 3                          | 7        |
| 패기지 내용을<br>오셔 애비니기 미 브프         | /        |
| 답산 국제자나 첫 구품<br>시아마 과소 특성       | 9<br>10  |
| 사양 및 기울 특징                      | 10       |
| 컴퓨터                             | 11       |
| 중요한 사용 정보                       | 12       |
| peel 3 스캐너 사용                   | 12       |
| 텍스저 카메라들 사용한 스캐딩(깜막이는 패턴)<br>청소 | 12<br>12 |
| 설치 및 연결                         | 14       |
| 소프트웨어를 설치하려면                    | 14       |
| 스캐너를 연결하려면<br>스캐너를 부리하려며        | 14       |
| neel 3 사요                       | 16       |
| 터치 스크리                          | 16       |
| 작동 원리                           |          |
| 칼리브레이션<br>칵리브레이셔 플레이트 사용        | 18<br>18 |
| 구성                              | 18       |
| 물체 준비<br>회드 그치                  | 18       |
| ㅋㅋ ㅠㅋ<br>시비ㅅ 미 ㅇㅣ ㅂㅅ            | 10<br>10 |
| 서비스가 픽요하 소산                     | 19       |
| 안전한 폐기                          | 19       |
| 문제 해결                           | 20       |
| 전원                              | 20       |
| 스캐닝<br>기타                       | 20<br>20 |
| 보증 및 책임                         | 22       |
| 리소스                             | 23       |

peel 3 사용 설명서 버전 p3d-2209-001(최종 업데이트: 2022-09-06)

## 저작권 고지

© 2002-2022 Creaform. All rights reserved.

중요

이 *사용 설명서*의 내용 중 어떤 부분도 Creaform의 서면 허가 없이는 어떠한 형식이나 수단으로도 복제하 거나 전송할 수 없습니다.

Creaform는 이 문서에 있을 수 있는 오류나 부정확성에 대해 책임을 지지 않습니다. 기타 마크는 해당 소유자의 재산입니다.

peel 3 사용 설명서 버전 p3d-2203-001

마지막 수정: 2022년 9월

## 이 설명서 정보

주의:

peel 3 스캐너를 구매해 주셔서 감사합니다!

peel 3 스캐너는 휴대용 3D 스캐닝 장치입니다.이 스캐너는 복잡한 설정 없이 물체를 스캔할 수 있도록 설계되었습니다.

## <u>^</u>

peel 3 스캐너를 사용하기 전에, 이 설명서를 비롯하여 액세서리 사용법과 유지보수 에 대해 설명된 다른 문서를 꼼꼼하게 읽어야 합니다.사용자는 설명서에 제공된 정 보를 따르고 장치에 대해 친숙해야 합니다. 나중에 참조할 수 있도록 이 *사용 설명서*를 잘 보관해 두십시오.

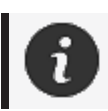

이 설명서에서 "스캐너" 또는 "장치"는 peel 3 스캐너를 의미합니다.

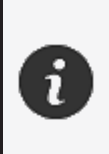

기타 마크는 해당 소유자의 재산입니다. Creaform 이외의 다른 공급자가 제공한 장비에 대한 정보는 해당 사용 설명서를 참 조하십시오.

peel 3 사용 설명서 버전 p3d-2209-001(최종 업데이트: 2022-09-06)

#### 안전 기호

이 설명서 전체에서, 필요 시 잠재적인 위험이나 안전 유지 방법 및/또는 피하지 않을 경우 가능한 결과를 알리기 위해 안전 기호가 사용됩니다.

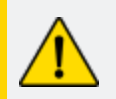

**주의:** 피하지 않으면 경상 또는 완화된 부상을 입을 수 있는 낮은 리스크의 위험을 나타냅니다.

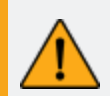

경고: 피하지 않으면 경미한 부상이나 심각한 부상을 초래할 수 있는 중간 수준의 리 스크가 있는 위험을 나타냅니다.

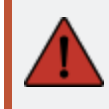

위험: 피하지 않으면 심각한 부상이나 사망으로 이어질 리스크가 높은 위험을 나타 냅니다.

#### 정보 기호

일부 정보는 중요하며 반드시 따라야 합니다.

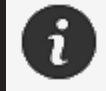

올바른 장치 사용법에 대한 정보 또는 권장 사항을 제공합니다.

## 중요한 안전 정보

제품

A

마킹 라벨에 표시된 유형의 전원에만 전원 어댑터를 사용해야 합니다.

#### 경고:

전압:

제품 사용 시 모든 안전 규정과 작동 지침을 준수하십시오.

이 제품은 올바르게 교육을 받지 않은 한 어린이 또는 장애가 있는 사람이 사용하도 록 고안되지 않았습니다.

약물이나 알코올의 영향을 받은 상태로 또는 피로한 상태에서 제품을 사용하지 마 십시오.

시작 버튼에 문제가 있거나 전기 구성품에 결함이 있어 보이면 제품을 사용하지 마 십시오.이 경우, 즉시 *고객 지원팀*에 연락하십시오.

불편감이 느껴지면 즉시 제품을 끄십시오.

불안정한 표면에 제품을 놓지 마십시오. 제품이 떨어져 심각한 부상이나 파손이 초 래될 수 있습니다.

#### 제품 개조

#### 주의:

제품을 변경하거나 개조하면 사용자에게 위험할 수 있으므로 금지되어 있습니다.

장치에 이물질을 넣지 마십시오.

제공된 원래 전원 공급 장치만 사용하십시오.

사용자가 제품을 수정하는 것은 권장되지 않으며, 그로 인해 발생한 결과에 대해서 는 *고객 지원* 서비스 또는 제품 보증을 받지 못하게 됩니다.

## 하드웨어 및 구성요소

peel 3

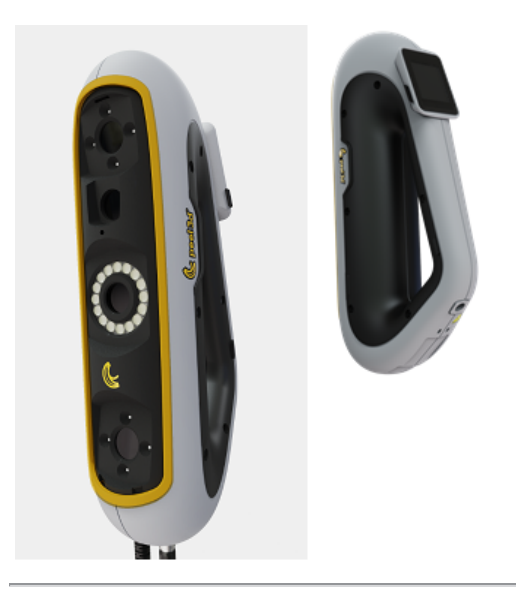

패키지 내용물

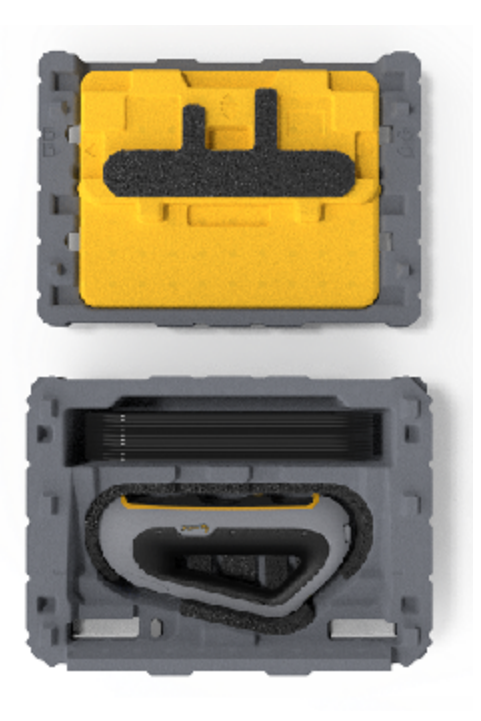

- EPP(발포 폴리프로필렌) 케이스 1개
- 스캐너 1개
- 전원 공급 장치 1개
- 전원 어댑터 1개
- USB 3.0 케이블(4 m) 1개
- 칼리브레이션 플레이트 1개
- 타겟 박스 2개

# <u>.</u>

위험:

**숨 막힘 위험** 비닐 봉지는 위험할 수 있습니다.질식의 위험이 있으므로 아기나 어린이 주변에 비 닐 봉지를 두지 마십시오. 타겟이나 작은 조각은 어린이 손이 닿지 않는 곳에 두어야 합니다.

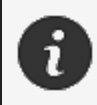

폼과 포장은 개봉 후 보관해 두십시오.수리를 위해 스캐너 및/또는 액세서리를 배송 해야 할 경우에 필요합니다.

## 옵션 액세서리 및 부품

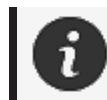

Creaform에서 제공하는 권장 액세서리만 사용하십시오.

액세서리 또는 부품을 주문하려면 <u>고객 포털</u>의 e-store를 방문하십시오.

peel 3 사용 설명서 버전 p3d-2203-001(최종 업데이트: 2022-09-06)

#### 사양 및 기술 특성

#### peel 3 스캐너

| 적외선          | IR-A                          |
|--------------|-------------------------------|
| 프로젝트 파장      | 850 nm                        |
| 링 라이트 형상 파장  | 820-880 nm                    |
| 링 라이트 텍스처 파장 | 400-700 nm                    |
| 중량           | 950 g                         |
| 전원 공급 장치     | 입력 100-240 V ~ 50-60 Hz 1.5 A |
| 작동 온도        | 5 ~ 40 °C                     |
| 보관 온도        | 5 ~ 55 °C                     |
| 작동 상대 습도     | 10 ~ 90%(비응축 상대 습도)           |
| 규정 준수        | CE, FCC, CFR, IP50, WEEE      |
| 치수           | 79mm X 304mm X 150mm          |

nm: 나노미터

#### 레이저 라벨

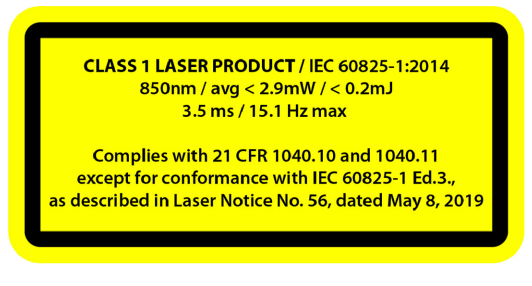

#### 레이저 라벨은 다음과 같습니다.

클래스 1 레이저 제품 / IEC 60825-1:2014 850nm / (평균) < 2.9mW / < 0.2mJ - 3.5 ms / 15.1 Hz (최대) IEC 6082 5-1 Ed.3 적합성을 제외하고 21 CFR 1040.10 및 1040.11을 준수합니다(레이저 고지문 번호56, 2019년 5월 8일자 참조)

peel 3 사용 설명서 버전 p3d-2209-001(최종 업데이트: 2022-09-06)

컴퓨터

|               | 최소 요건                                       | 권장 사양                                       |
|---------------|---------------------------------------------|---------------------------------------------|
| 프로세서 (1)      | Intel Core i7(6개의 코어) – 2.5 GHz 이<br>상      | Intel Core i7(8개의 코어) – 2.5 GHz 이<br>상      |
| 운영 체제 (2)     | Windows 10(64비트) (3)(4)                     |                                             |
| 그래픽 카드 (5)(6) | 6 GB, openGL 4.5 이상                         | NNVIDIA RTX 3070 (8GB) 이상,<br>OpenGL 4.5 이상 |
| 메모리           | 16 GB                                       | 32 GB                                       |
| 하드 드라이브       | 최소 200GB의 여유 공간을 제공하는<br>SSD(솔리드 스테이트 드라이브) | 512 GB SSD                                  |
| 디스플레이         | 1920 x 1080                                 |                                             |
| USB 3.0 포트    | 1 X USB 3.0+                                | 2 X USB 3.0+                                |

<sup>(1)</sup> 프로세서는 AVX2 명령어를 지원해야 합니다.

<sup>(2)</sup> 32비트 OS는 지원되지 않습니다.

<sup>(3)</sup>Windows 10 버전 1909 이상.

<sup>(4)</sup>.NET Microsoft Framework 버전: 4.7.2

<sup>(5)</sup> GPU 메모리 요건은 단일 스캔 세션으로 수집되는 데이터의 양에 비례합니다.더 높은 해상도로 대 형 부품을 스캐밍하면 권장 사양을 초과할 수 있으며 스캔 병합이 필요할 수 있습니다.

(6) 컴퓨팅 성능 6.1인 NVIDIA 그래픽 카드만 지원됩니다.권장 NVIDIA 드라이버 버전: 465+

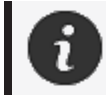

높은 해상도의 대형 스캔을 위해서는 추가 RMA 및 GPU가 필요합니다.

## 중요한 사용 정보

peel 3 스캐너를 사용하기 위해 3D 측정 시스템에 대한 특별한 지식은 필요하지 않습니다.

#### peel 3 스캐너 사용

항상 깨끗하고 건조한 환경에서 장치를 사용합니다. 광학 파트에 직사광선이 쪼이지 않도록 합니다.

장치는 항상 다음과 같은 조건에서 보관하십시오.

- 보관 온도: 5~55°C
- 작업 온도: 5 ~ 40°C
- 습도: 10 ~ 90%(비응축 상대 습도)

자기장 또는 전기장을 피하십시오. 자기장이나 전기장으로 인해 스캐너가 영구적으로 손상될 수 있습니 다.

장시간 스캐너를 사용하지 않을 경우에는 보관 지침에 따라 케이스에 넣어 두십시오.

#### 텍스처 카메라를 사용한 스캐닝(깜박이는 패턴)

# Â

#### 위험: 발작 위험

어떤 사람들은 깜박이는 빛이나 패턴을 포함한 특정 시각적 이미지에 노출될 때 발 작을 경험할 수 있습니다.이러한 발작에는 현기증, 시각 변화, 눈 또는 안면 경련, 팔 또는 다리의 경련 또는 흔들림, 방향 감각 상실, 혼란 또는 순간적인 의식 상실과 같 은 증상이 포함될 수 있습니다.이 장치를 사용하는 동안 이러한 증상이 나타나면 스 캐너 사용을 즉시 중단하고 의사와 상담하십시오.

#### 청소

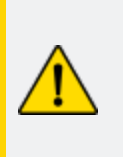

주의**:** 부상 위험

Creaform 제품을 함부로 변경하지 마십시오.항상 *고객 지원팀*의 자격이 있는 담당 자에게 문의하십시오.

1. 청소 전에 벽면 콘센트에서 스캐너를 분리하십시오.

peel 3 사용 설명서 버전 p3d-2209-001(최종 업데이트: 2022-09-06)

- 장치의 비광학 표면을 닦기 위해 면으로 된 부드러운 천을 소량의 물 또는 비눗물에 묻혀 사용합니 다.장치를 청소하는 데 용제를 사용하지 마십시오.장치의 광학 부품(예: 렌즈, 조명)에 비누나 용제 를 사용하지 마십시오.
- 부드러운 광학 기기용 타올 또는 극세사 등에 물을 묻혀 카메라 렌즈와 조명을 청소하기 전에, 건조 한 공기를 분무해서 긁힐 수 있는 입자를 제거하십시오.

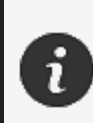

L

화학적인 처리를 거친 의류나 축축한 일회용 물수건 또는 휘발성 용제(예: 페인트 시 너)를 사용하지 마십시오. 액체를 사용하거나 에어로졸 클리너를 뿌리지 마십시오.

스캐너를 열거나 개조하면 보증을 받을 수 없게 됩니다.

peel 3 사용 설명서 버전 p3d-2203-001(최종 업데이트: 2022-09-06)

## 설치 및 연결

#### 소프트웨어를 설치하려면

Creaform에서 요구하는 사양의 컴퓨터에 소프트웨어를 설치할 수 있습니다.

- 1. 소프트웨어 설치 파일을 다운로드합니다.
- 2. .exe 파일을 두 번 클릭합니다.
- 3. Next (다음), 그리고 Install (설치)를 클릭하여 사용 가능한 모든 요소를 설치합니다.
- 4. Finish (마침)을 클릭하여 소프트웨어 설치를 완료합니다.
- 5. 지침을 따르고 소프트웨어 라이센스가 활성화되었는지 확인합니다.

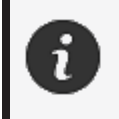

물리적 완전성을 보장하고 손상을 방지하려면 다음 절차에 따라 스캐너를 연결해야 합니다.

#### 스캐너를 연결하려면

#### 전압:

위험: 감전 위험

스캐너의 전원 코드는 주의해서 취급하십시오. 와이어를 당겨서 스캐너를 분리하거나 코드를 잡고 스캐너를 운반하지 마십시오. 손상을 유발할 수 있는 물질이나 공구(예: 화학제품, 절삭 공구, 열 등)로부터 코드를 떨어뜨려 두십시오. 전기선이 꼬이거나 비틀리지 않게 하십시오 보관 전, 사용하지 않을 때 또는 검사 중일 때 항상 스캐너를 분리하십시오. 제조업체의 유지 보수 관련 안전 권장 사항을 따르십시오.

물 근처, 습한 곳, 눈이나 비가 내리는 곳에서 제품을 사용하지 마십시오제품을 액체 에 담그지 마십시오.

제품을 변경하거나 개조하면 사용자에게 위험할 수 있으므로 금지되어 있습니다. 전원 코드에는 극성이 있는 2-프롱 플러그가 있습니다.안전을 위해 한 방향으로만 전원 콘센트에 꽂히게 되어 있습니다.이 안전 기능을 우회하지 마십시오.

- 1. 전원 공급 장치 케이블을 전원에 연결합니다.
- 2. 전원 공급 장치 케이블을 USB 3.0 케이블에 연결합니다.
- 3. USB 3.0 케이블을 컴퓨터에 연결합니다.

peel 3 사용 설명서 버전 p3d-2209-001(최종 업데이트: 2022-09-06)

#### 14/23페이지

- 4. USB 3.0 케이블의 다른 쪽 끝을 스캐너에 연결합니다.
- 5. 전원을 스캐너에 연결합니다.

#### 스캐너를 분리하려면

- 1. 스캐너에서 전원과 USB 케이블을 분리합니다.
- 2. 이후 원하는 대로 남은 케이블을 분리합니다.

peel 3 사용 설명서 버전 p3d-2203-001(최종 업데이트: 2022-09-06)

## peel 3 사용

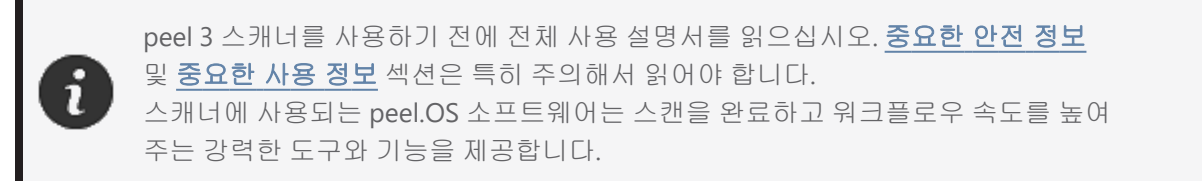

#### 터치 스크린

스캐너에는 사용자가 손가락으로 스캐너의 기능을 조작할 수 있는 터치 스크린이 있습니다.

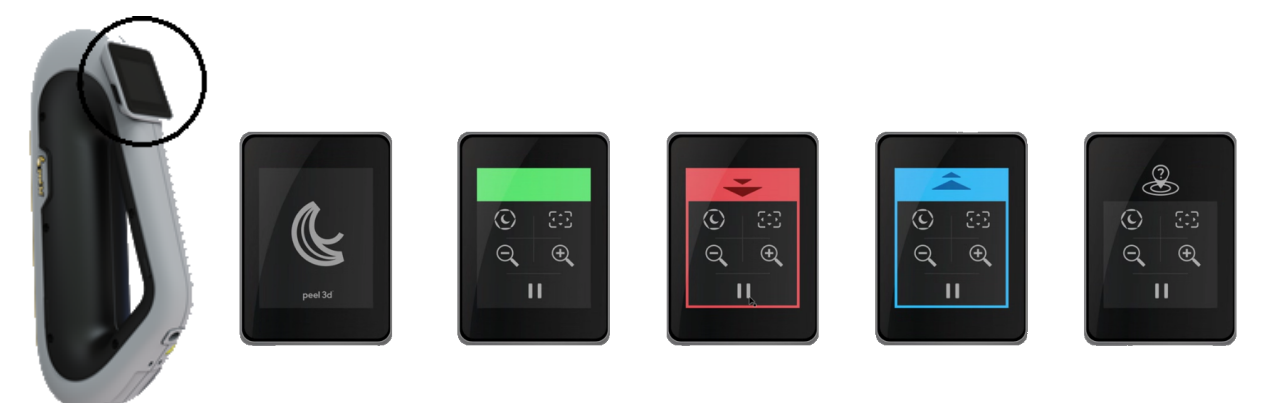

|          | 버튼                    |   | 설명            |
|----------|-----------------------|---|---------------|
| (F)      | $(\mathbf{c})$        | * | 셔터 시간         |
| ÷        | $\Theta_{\mathbf{k}}$ |   | 확대/축소/줌 리셋    |
|          |                       | I | (스캔) 시작/일시 중지 |
| <b>Q</b> |                       |   | 스캐너 위치를 잃어버림  |

peel 3 사용 설명서 버전 p3d-2209-001(최종 업데이트: 2022-09-06)

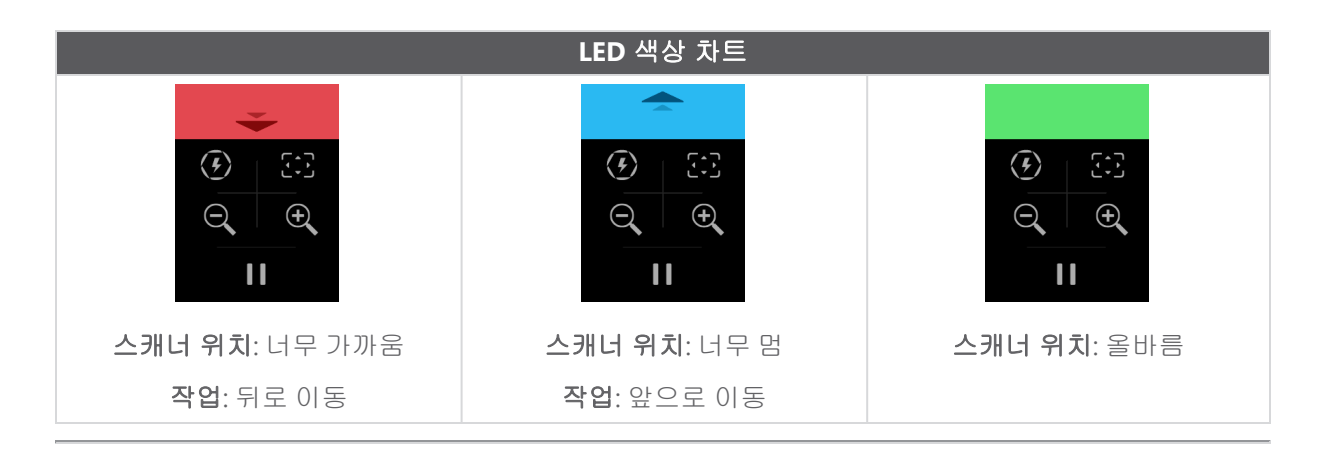

#### 작동 원리

#### 기하학 기반 포지셔닝

스캐너가 스스로 포지셔닝하려면 형상이 필요합니다.프로젝터가 물체에 백색광 줄무늬 패턴을 방출합니 다.물체의 패턴 왜곡은 카메라로 기록됩니다.획득은 빛 패턴에서 수행되며 수집된 형상 정보는 실시간 포 지셔닝에서 서피스를 구성하는 데 사용됩니다.

#### 지능형 하이브리드 포지셔닝

스캐너는 물체 위와 주변에서 포지셔닝 타겟을 감지합니다.지능형 하이브리드 포지셔닝은 더 정확한 결 과를 제공하기 위해 형상 정보와 함께 제공된 포지셔닝 타겟을 결합합니다.이 기능은 항상 사용 가능한 모 든 정보, 형상 및 포지셔닝 타겟을 사용하여 포지셔닝을 제공합니다.이 과정에서 정확도를 보장하기 위해 충분한 데이터를 사용할 수 있도록 합니다.내장된 인텔리전스 기능은 부정확하게 배치된 프레임의 획득 을 방지합니다.

#### 텍스처 포지셔닝

스캐너는 디지털 컬러 카메라로 물체 텍스처를 획득하고 감지합니다.

1

스캐너는 많은 전력을 사용하고 처리 부하가 높기 때문에, 노트북의 내부 배터리를 사용하지 말고 외부 전원에 노트북을 연결한 상태로 두는 것이 좋습니다.

#### 칼리브레이션

칼리브레이션 프로세스는 안내에 따라 진행됩니다.스캐너를 칼리브레이션하려면 소프트웨어의 칼리브 레이션 단계에 안내된 단계를 따르십시오.

#### 칼리브레이션 플레이트 사용

- 1. 케이스 커버를 엽니다.
- 2. 평평한 표면에 칼리브레이션 플레이트 케이스를 놓습니다.
- 3. 지침에 따라 신중하게 칼리브레이션합니다.
- 4. 사용 후 커버를 닫고 케이스에 보관합니다.

칼리브레이션 플레이트는 시스템에서 매우 중요한 부분입니다.손상된 플레이트는 칼리브레이션 최적화를 방해하고 스캔 결과에 영향을 미칠 수 있습니다.

- 칼리브레이션 플레이트는 항상 케이스에 놓아 두십시오.
- 플레이트의 타겟은 건드리지 마십시오.
- 플레이트가 긁히지 않도록 하십시오.
- 가열하거나 뜨거운 환경에 보관하지 마십시오.

#### 구성

구성 절차는 안내에 따라 진행됩니다.스캐너를 구성하려면 소프트웨어의 구성 단계에 안내된 단계를 따 르십시오.

#### 물체 준비

더 나은 스캔 결과를 얻으려면 몇 가지 간단한 단계에 따라 스캔할 물체를 준비해야 합니다.스캐너는 물체 의 형상에 따라 스스로 위치를 결정합니다.충분한 형상 정보를 담고 있는 엔터티에는 포지셔닝 타겟이 필 요하지 않습니다.평평하거나 광택이 있는 표면의 경우, 포지셔닝 타겟이 더 나은 스캔 결과를 제공합니다.

#### 획득 규칙

가시 영역은 스캐너가 스캔 프로세스 중 획득할 수 있는 이미지 범위입니다.스캐너 가시 영역 밖의 모든 데이터는 획득되지 않습니다.더욱 뛰어난 표면 결과를 얻고 최적의 가시 영역을 보장하려면 특정 초점 거 리를 준수해야 합니다.소프트웨어가 스캔 프로세스를 안내합니다.

peel 3 사용 설명서 버전 p3d-2209-001(최종 업데이트: 2022-09-06)

#### 18/23페이지
# 서비스 및 유지 보수

### 서비스가 필요한 손상

벽면 콘센트와 컴퓨터에서 스캐너를 분리하십시오. 다음과 같은 경우 Creaform 고객 지원팀에 연락하십시오.

- 전원 코드 또는 플러그가 손상된 경우.
- 스캐너에 액체를 쏟은 경우.
- 스캐너가 비나 물에 노출된 경우.
- 스캐너를 떨어뜨리거나 스캐너가 손상되었거나 제대로 작동하지 않는 경우.
- 기타 유지 보수나 수리를 위해 자격 있는 기술자의 작업이 필요할 수 있는 상황.

연락처 정보는 리소스를 참조하십시오.

안전한 폐기

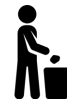

제품(스캐너, 타겟, 액세서리)과 포장의 폐기 시 현지 법률과 규제에 따라야 합니다. 제품별 처리 및 폐기물 관리 정보는 현지 규제 당국에 문의하십시오.

# 문제 해결

## 전원

| 문제점            | 솔루션                                             |
|----------------|-------------------------------------------------|
| 스캐너가 켜지지 않습니다. | 연결 단계를 따라 스캐너를 연결하십시오.연결되<br>면 팬과 터치 스크린이 켜집니다. |

## 스캐닝

| 문제점                  | 솔루션                                              |
|----------------------|--------------------------------------------------|
|                      | 추적을 허용하거나 포지셔닝 타겟을 추가하려면<br>객체에 형상 피쳐가 충분해야 합니다. |
| 서피스 획득이 없습니다.        | 새로운 스캐너 칼리브레이션을 수행하십시오.                          |
|                      | 셔터 설정을 조정하십시오.                                   |
|                      | 새로운 스캐너 칼리브레이션을 수행하십시오.                          |
| 추적 또는 서피스 품질이 불량합니다. | 포지셔닝 타겟을 추가하십시오.                                 |
|                      | 셔터 설정을 조정하십시오.                                   |

## 기타

| 문제점                | 솔루션                                                                        |
|--------------------|----------------------------------------------------------------------------|
|                    | 컴퓨터에서 관리자 권한이 있어야 합니다.                                                     |
| 소프트웨어를 설치할 수 없습니다. | 소프트웨어를 다시 설치해 보십시오.                                                        |
|                    | 소프트웨어를 제거하고 설치 폴더를 삭제한 후 소<br>프트웨어를 다시 설치하십시오.                             |
|                    | 컴퓨터를 재시작한 후 다시 시도해 보십시오.                                                   |
|                    | 바이러스 방지 프로그램을 비활성화하고(가능한<br>경우), 설치 프로그램을 다시 다운로드한 후 소프<br>트웨어를 다시 설치하십시오. |
|                    | Windows가 최신 버전이어야 합니다.                                                     |

peel 3 사용 설명서 버전 p3d-2209-001(최종 업데이트: 2022-09-06)

|                                         | 다음 단계를 따르십시오.                                                      |
|-----------------------------------------|--------------------------------------------------------------------|
|                                         | <ol> <li>소프트웨어 실행 파일을 오른쪽 클릭하고<br/>관리자로 실행을 선택합니다.</li> </ol>      |
|                                         | <ol> <li>그래픽 카드 드라이버가 최신 버전인지 확<br/>인합니다.</li> </ol>               |
| 소프트웨어가 열리지 않거나 열리는 동안 충돌(<br>발생합니다.     | <ol> <li>소프트웨어를 제거하고 설치 폴더를 삭제<br/>한 후 소프트웨어를 다시 설치합니다.</li> </ol> |
|                                         | <ol> <li>바이러스 방지 프로그램과 맬웨어 방지 프<br/>로그램을 임시로 비활성화합니다.</li> </ol>   |
|                                         | 5. 컴퓨터를 재시작합니다.                                                    |
|                                         | 6. 보류 중인 Windows 업데이트를 적용합니                                        |
|                                         | Cł.                                                                |
| 최소 시스템 요건이 충족되지 않았다는 오류 메시<br>지가 표시됩니다. | <mark>컴퓨터 권장 사양</mark> 을 참조하십시오.                                   |

문제가 발생하거나 도움이 필요하면 <u>고객 지원팀</u>에 연락하십시오.

peel 3 사용 설명서 버전 p3d-2203-001(최종 업데이트: 2022-09-06)

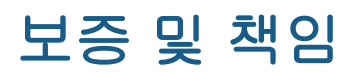

장치를 반품하기 전에 고객 지원팀에 사례를 오픈해서 RMA(Return Merchandise Authorization) 번호를 받으십시오.

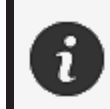

승인된 모든 반품에 대해, 원래의 제품 포장을 사용하십시오. 원래의 제품 포장이 없으면 적절한 포장재를 사용해야 합니다.

보증과 책임에 대한 자세한 정보는 "**판매 약관**"을 참조하십시오.

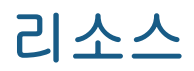

지원 정보에 액세스하려는 경우 이러한 리소스를 사용하십시오.

| 기술 자료   | 기술 자료에 액세스합니다.                                                      | 고객 포털                        |
|---------|---------------------------------------------------------------------|------------------------------|
| 고객 지원   | 동영상, 튜토리얼, 문제 해결 정보, 제품 알림, 업데이트 관련<br>도움말을 찾고 연락처 양식에 액세스할 수 있습니다. | <u>고객 포털</u>                 |
| 판매 후 지원 | e-store에서 주문합니다.                                                    | <u>고객 포털</u>                 |
| 전 세계 지사 | Creaform 전 세계 지사를 찾습니다.                                             | <u>Creaform</u><br><u>지사</u> |

### Creaform 이외 제조업체의 장비

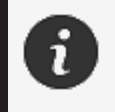

Creaform 이외의 다른 공급자가 제공한 장비에 대한 정보가 필요하거나 궁금한 점 이 있으시면 해당 사용 설명서를 참조하십시오.

#### 문서 피드백

문서 품질을 높이는 데 도움이 되는 의견을 제공할 수 있습니다.콘텐츠 개선 방안에 대한 제안이 있으시면 Creaform Technical Writing으로 제안 내용을 남겨 주십시오.

peel 3 사용 설명서 버전 p3d-2203-001(최종 업데이트: 2022-09-06)

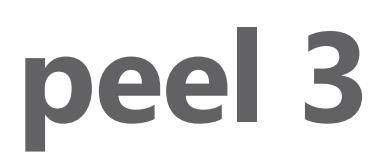

# 用户手册

扫描仪 peel 3

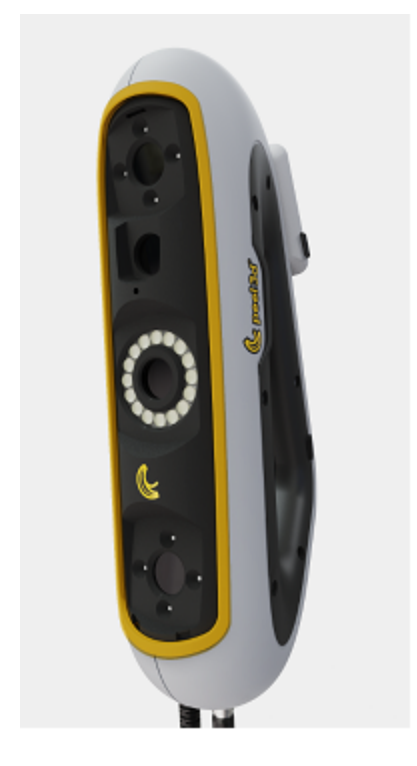

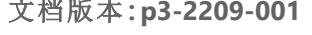

CREAFORM

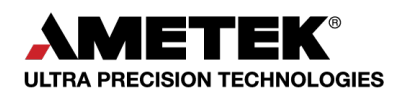

文档版本:p3-2209-001

# 目录

| 版权声明                  | 3        |
|-----------------------|----------|
| 关于此手册                 | 4        |
| 安全符号<br>信息符号          | 5<br>5   |
| 重要安全信息                | 6        |
| 产品<br>产品改装            | 6<br>6   |
| 硬件和组件                 | 7        |
| peel 3<br>包装内容        | 7<br>7   |
| 可选配件和部件               | 9        |
| 规格和技术特征               | 10       |
| peel 3 扫描仪<br>计算机     | 10       |
| 重要使用说明                | 12       |
| peel 3 扫描仪的使用         | 12       |
| 使用纹理摄像头(闪烁模式)扫描<br>清洁 | 12       |
| 安装和连接                 | 14       |
| 安装软件                  | 14       |
| 连接扫描仪                 | 14<br>15 |
| 使用 peel 3             | 16       |
| 触摸屏                   |          |
| 操作原理                  | 17<br>10 |
| 使用校准板                 |          |
| 配置                    |          |
| N 家在奋                 |          |
| 服务和维护                 | 19       |
| 损坏对应的维修服务             | 19       |
| 安全处置                  | 19       |
| 故障排除                  | 20       |
| 电源                    | 20       |
| □□Ⅲ<br>其他             | 20<br>20 |
| 保证和责任                 | 22       |
| 资源                    | 23       |
|                       |          |

peel 3 用户手册 p3d-2209-001 版(上次更新: 2022-09-06)

## 第2页,共23页

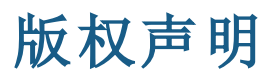

© 2002-2022 Creaform.保留所有权利。

#### 重要提示

未经 Creaform 书面许可,不得以任何形式或通过任何方式复制或传播本用户手册的任何部分。

Creaform 对于本文档中出现的任何错误或者欠准确之处不承担任何责任。 其他标志均为其各自所有者的财产。

peel 3 *用户手册* p3d-2203-001 版

上次修订时间:2022年9月

# 关于此手册

感谢您购买 peel 3 扫描仪!

小心:

peel 3 是手持式 3D 扫描设备。该设备只需简单的设置即可扫描物体。

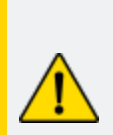

使用 peel 3 扫描仪之前,务必仔细阅读本文档以及涉及设备配件使用和维护的其他文档。除了遵循手册中提供的信息外,用户还应对设备有主观上的熟悉和了解。

请妥善保管此用户手册,以备将来参考。

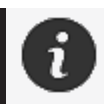

在本手册中,"扫描仪"或"设备"指的是 peel 3 扫描仪。

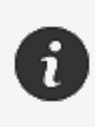

其他标志均为其各自所有者的财产。 请参考相关用户手册,了解除 Creaform 之外的供应商所提供的设备信息。

## 安全符号

在本手册中,如有必要,安全符号用于告知潜在危险、如何保持安全,以及未避免的风险可能产生的后果。

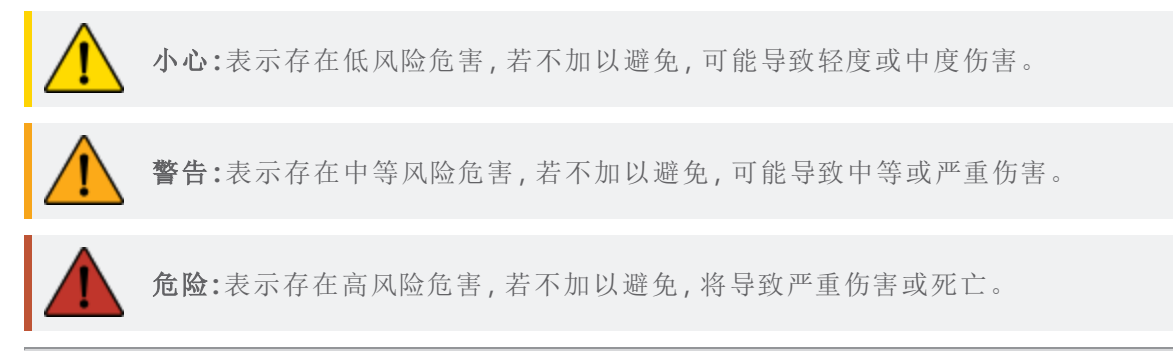

## 信息符号

本手册中的信息很重要,必须严格遵守。

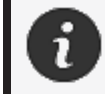

提供如何正确使用设备的信息或建议。

# 重要安全信息

产品

**▲** 电源过

电源适配器只能使用标记标签上标明的电源类型。

警告:
请按照所有安全规定和操作说明使用本产品。
本产品不适合儿童或残障人士或未接受适当培训的人士使用。
切勿在毒品、酒精、药品的影响下或疲劳的情况下使用本产品。
如果启动按钮有缺陷或电气部件有缺陷,切勿使用本产品,此种情况下,请立即联系客户支持。
如果您感到任何不适,请立即关闭本产品。
切勿将本产品放在不稳定的表面上。本产品可能会掉落,导致儿童或成人严重伤害或其他损坏。

产品改装

#### 小心:

对产品的任何改动或改装都可能对用户造成危险,因此严禁对产品做出任何改动或改装。

切勿让异物进入设备。

设备只能与随附的原配电源一起使用。

不建议用户对产品进行任何改装,并且任何后果均不包含在客户支持服务或 产品保修的范围内。

peel 3 用户手册 p3d-2209-001 版(上次更新: 2022-09-06)

#### 第6页,共23页

# 硬件和组件

peel 3

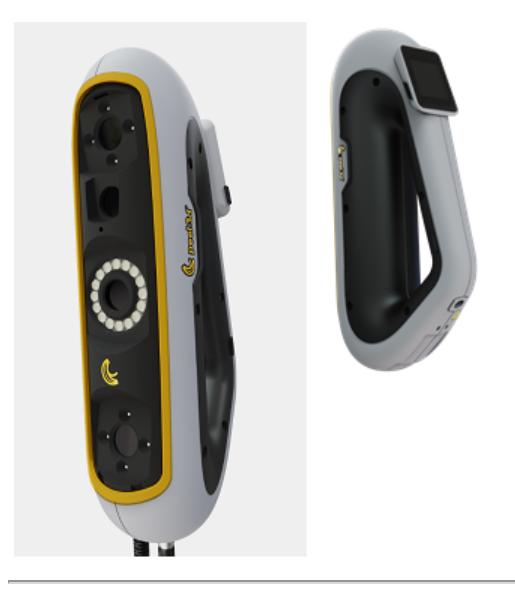

包装内容

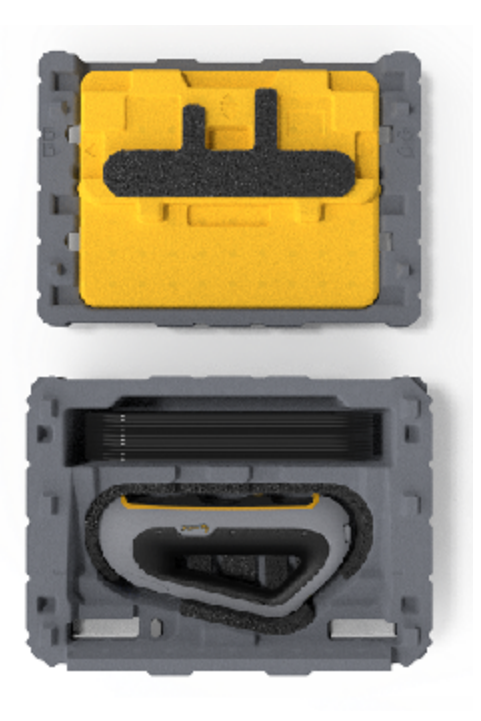

- 1个 EPP(膨胀聚丙烯)保存箱
- 1件扫描仪
- 1套电源
- 1个电源适配器
- 1 根 USB 3.0 电缆 (4 m)
- 1 块校准板
- 2个目标点盒

peel 3 用户手册 p3d-2203-001 版(上次更新: 2022-09-06)

## 第7页,共23页

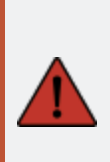

#### 危险: 窒息危险

塑料袋可能引起窒息。为避免窒息危险,请将袋子放在远离婴儿和儿童的地方。

必须将定位目标点和小件物体放在儿童接触不到的地方。

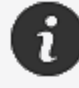

开封后保留泡沫和包装。如有必要,请将扫描仪和/或配件运回进行维修。

# 可选配件和部件

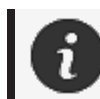

请使用 Creaform 提供的配件。

若要订购配件或部件,请访问客户门户网站网上商店。

## 规格和技术特征

## peel 3 扫描仪

| 红外线     | IR-A                            |
|---------|---------------------------------|
| 投影仪波长   | 850 nm                          |
| 环形光几何波长 | 820-880 nm                      |
| 环形光纹理波长 | 400-700 nm                      |
| 重量      | 950 g                           |
| 电源      | 输入 100-240 V, 约 50-60 Hz, 1.5 A |
| 工作温度    | 5 到 40°C                        |
| 存储温度    | 5 到 55℃                         |
| 工作相对湿度  | 相对湿度 10 到 90%(无凝结)              |
| 合规认证    | CE、FCC、CFR、IP50、WEEE 认证         |
| 尺寸      | 79mm X 304mm X 150mm            |

nm:纳米

### 激光标签

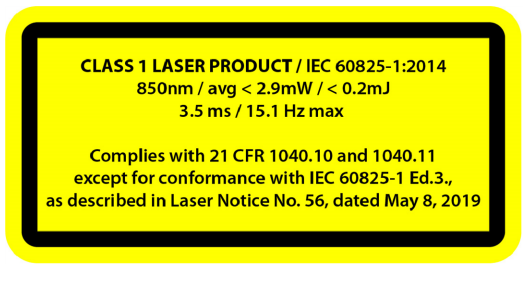

#### 激光标签显示:

1级激光产品 / IEC 60825-1:2014

850nm / 平均 < 2.9mW / < 0.2mJ - 3.5 ms / 15.1 Hz 最大

符合 21 CFR 1040.10 和 1040.11 标准,但符合 IEC 6082 5-1 第 3 版的除外(如 2019 年 5 月 8 日发布的第 56 号激光通告中所述)。56, dated May 8, 2019

peel 3 用户手册 p3d-2209-001 版(上次更新: 2022-09-06)

## 第10页,共23页

计算机

|            | 最低要求                                   | 推荐规格                                               |  |
|------------|----------------------------------------|----------------------------------------------------|--|
| 处理器 (1)    | Intel Core i7( 6 内核) - 2.5 GHz 或更<br>高 | Intel Core i7( 8 内核) - 2.5 GHz 或更<br>高             |  |
| 操作系统(2)    | Windows 10( 64 位 ) (3)(4)              |                                                    |  |
| 显卡 (5)(6)  | 6 GB, OpenGL 4.5 和更高版本                 | NNVIDIA RTX 3070 (8GB) 或更高版<br>本, OpenGL 4.5 和更高版本 |  |
| 内存         | 16 GB                                  | 32 GB                                              |  |
| 硬盘驱动器      | 至少有 200 GB 可用空间的固态硬<br>盘 (SSD)         | 512 GB SSD                                         |  |
| 显示器        | 1920 x 1080                            |                                                    |  |
| USB 3.0 端口 | 1 X USB 3.0 以上版本                       | 2 X USB 3.0 以上版本                                   |  |

<sup>(1)</sup>处理器必须支持 AVX2 指令。

(2) 32 位操作系统不受支持。

<sup>(3)</sup> Windows 10 版本 1909 或更高版本。

<sup>(4)</sup>.NET Microsoft Framework 版本: 4.7.2

<sup>(5)</sup> GPU 内存需求与单次扫描会话中收集的数据量成比例。以更高的分辨率扫描大型部件可能 会超过建议规格,需要合并扫描。

(6) 仅支持计算能力为 6.1 的 NVIDIA 显卡。建议的 NVIDIA 驱动版本:465 以上

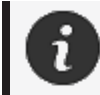

高分辨率的大型扫描需要更大处理量的 RMA 和 GPU。

# 重要使用说明

使用 peel 3 扫描仪无需关于 3D 测量系统的专业知识。

### peel 3 扫描仪的使用

应始终在清洁干燥的环境下使用设备。 避免光线直射光学部件。 应始终将设备存储在符合以下条件的环境中:

- 存储温度:5到55℃
- 工作温度:5到40℃
- 湿度:相对湿度 10 到 90%(无凝结)

避免磁场或电场,否则可能会对扫描仪造成永久性损坏。 如果您不打算长时间使用扫描仪,请按照存储条件将其放入保存箱中。

### 使用纹理摄像头(闪烁模式)扫描

#### 危险: 癫痫发作的风险

有些人在暴露于某些视觉图像(包括闪光灯或图案)时可能会癫痫发作。这些癫痫发作的症状可能包括头昏眼花、视力改变、眼睛或脸部抽搐、手臂或腿部抽搐或摇动、迷失方向、感到困惑或暂时失去意识。如果您在使用本扫描仪时出现任何上述症状,请立即停止使用设备并咨询医生。

清洁

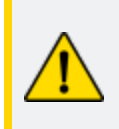

#### 小心: 受伤风险

请勿私自改动 Creaform 的任何产品。请务必咨询客户支持部门的合格人员。

- 1. 清洁前,请从墙上插座拔下扫描仪的插头。
- 用柔软的棉布蘸取少量水或肥皂液清洁设备的非光学表面。切勿使用溶剂清洁设备。切勿 使用肥皂或溶剂清洗设备的光学部件(镜头、灯)。
- 用湿布(如无摩擦光学镜布或超细纤维抹布)清洁摄像头镜头和灯之前,先喷一下干燥空气可以去除可能导致划痕的颗粒。

peel 3 用户手册 p3d-2209-001 版(上次更新: 2022-09-06)

#### 第12页,共23页

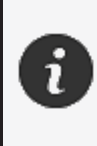

i

切勿使用经过化学处理的布、潮湿的一次性抹布或挥发性溶剂(如油漆稀释 剂)。 请勿使用液体或喷雾清洁剂。

打开或改装扫描仪将导致保修失效。

# 安装和连接

## 安装软件

软件可以安装在符合 Creaform 所要求规格的计算机上。

- 1. 下载软件安装文件。
- 2. 双击.exe 文件。
- 3. 单击Next(下一步),然后单击Install(安装)以安装所有可用的功能。
- 4. 单击Finish(完成)来完成软件安装。
- 5. 按照说明进行操作,确保软件许可证已激活。

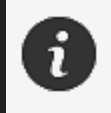

扫描仪必须按照以下步骤进行连接,以确保其物理完整性,并且避免任何的损坏。

### 连接扫描仪

### 电压:

小心拿放扫描仪的电源线。 不要拉动电线来断开扫描仪,也不要用提拉电源线的方式搬运扫描仪。 确保电源线远离可能导致损坏的材料或工具(例如化学产品、切割工具、高温 物体等)。 不要挤压或扭曲电源线。 在存储前或不使用或无人监管时,请务必断开扫描仪的电源。

请遵循制造商的安全维护建议。

危险:

电击危险

切勿在水边、潮湿的环境中或下雨、下雪时使用本产品。切勿将本产品浸入水中。

对产品的任何改动或改装都可能对用户造成危险,因此严禁对产品做出任何改动或改装。

电源线配有两极二脚插头。为了安全起见,电源线只能单向插入电源插座。切 勿违反这一安全规定。

- 1. 将电源线插入电源。
- 2. 将电源线连接到 USB 3.0 电缆。

peel 3 用户手册 p3d-2209-001 版(上次更新: 2022-09-06)

#### 第14页,共23页

- 3. 将 USB 3.0 电缆连接到计算机。
- 4. 将 USB 3.0 电缆的另一端连接到扫描仪。
- 5. 将电源线连接到扫描仪。

## 断开扫描仪

- 1. 从扫描仪上拔下电源和 USB 电缆。
- 2. 然后根据需要断开其余电缆。

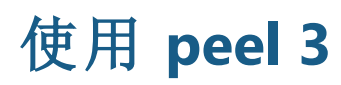

使用 peel 3 扫描仪之前,请务必完整阅读用户手册,特别注意重要安全信息和 重要使用说明章节。 peel.OS 软件与扫描仪一起使用,可提供强大的工具和功能来完成扫描并加快 工作流程。

触摸屏

i

扫描仪有一个触摸屏,用户可以通过手指点触来使用扫描仪的功能。

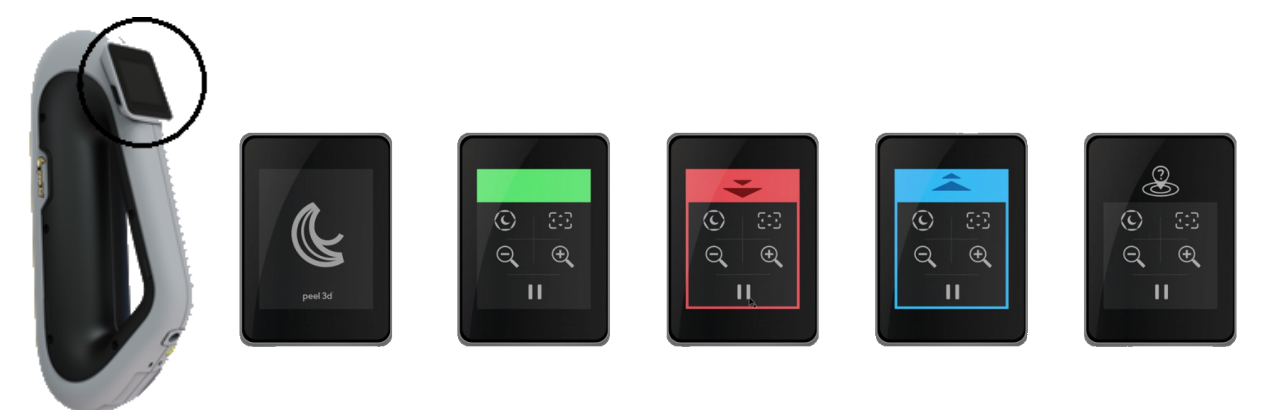

| 按钮 |                              |                                    | 说明        |            |
|----|------------------------------|------------------------------------|-----------|------------|
| (  | $\langle \mathbf{f} \rangle$ | $\langle \hat{\mathbf{C}} \rangle$ | *         | 快门时间       |
| (  | ÷,                           | $\Theta_{\mathbf{k}}$              |           | 放大/缩小/重置缩放 |
|    |                              | 1                                  | 开始/暂停(扫描) |            |
| Q  |                              |                                    |           | 扫描仪位置丢失    |

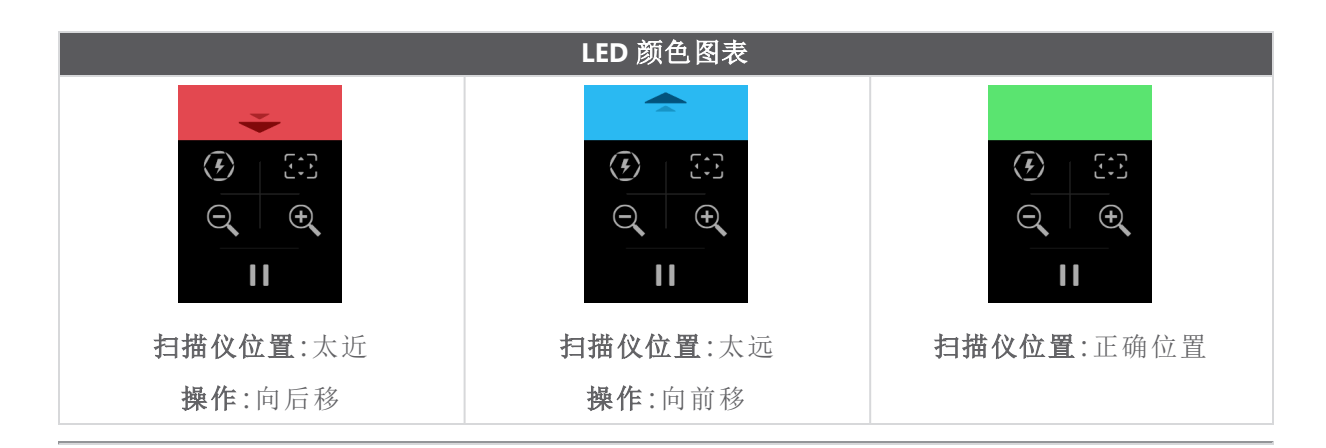

#### 操作原理

## 基于几何形状定位

扫描仪需要几何信息来进行自定位。投影仪将白光条纹图案投射到对象上。对象上的图案变形由 摄像头记录。在光图案上进行采集,并且收集到的几何信息用于实时定位构建表面。

### 智能混合定位

扫描仪探测对象上面或周围的定位目标点。智能混合定位结合了具有几何信息的定位目标点,所 提供的结果更加准确。该功能始终利用所有可用的信息、几何图形和定位目标点来提供定位。同 时还确保可用数据充足以保证准确性。内置智能还会阻止采集定位不准确的帧。

#### 纹理定位

扫描仪使用其数码彩色摄像头采集并检测对象纹理。

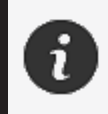

建议将笔记本电脑连接到外部电源,而不要使用笔记本电脑的内置电池,因为扫描仪需要大量电源,处理的工作量也很大。

### 校准

校准过程由用户自行进行。要校准扫描仪,请遵循软件中校准步骤所指示的步骤。

#### 使用校准板

- 1. 打开箱盖。
- 2. 将校准板的保存箱放在平坦的表面上。
- 3. 按照说明仔细校准。
- 4. 使用后,盖上盖子并妥善存放。

校准板是系统中一个非常重要的部分。校准板损坏可能会妨碍理想的校准并 影响扫描结果。

- 始终将校准板放置在其保存箱中。
- 请勿触碰校准板上的目标点。
- 请勿划伤校准板。
- 请勿在高温环境中加热或存放。

## 配置

配置过程由用户自行进行。要配置扫描仪,请遵循软件中配置步骤所指示的步骤。

#### 对象准备

为获得更佳扫描效果,必须遵照一些简单的步骤对要扫描的对象加以准备。扫描仪可根据对象的 几何形状进行自定位。对于具有足够几何信息的对象,不需要定位目标点。如果表面平坦或有光 泽,定位目标点会提供更好的扫描结果。

#### 采集规则

视野为扫描仪在扫描流程期间可以采集的图像范围。无法采集扫描仪视野外的任何数据。为了改善表面结果并确保最佳视野,用户必须遵守特定的基准距离。根据软件引导,完成扫描过程。

peel 3 用户手册 p3d-2209-001 版(上次更新: 2022-09-06)

#### 第18页,共23页

服务和维护

### 损坏对应的维修服务

请从墙上插座以及计算机上拔下扫描仪的插头。 在以下情况下,请参阅 Creaform 客户支持。

- 电源线或插头损坏。
- 液体溅到扫描仪上。
- 扫描仪暴露在雨水或水中。
- 扫描仪掉落、损坏或无法正常工作。
- 可能需要合格人员干预进行维护或修理的其他情况。

有关联系信息,请参阅<u>资源</u>。

### 安全处置

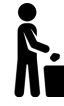

根据当地法律法规妥善废弃处置产品(扫描仪、目标点、配件)及其包装物。 如需获得任何产品的特定处理和废物管理信息,请联系您当地的监管机构。

# 故障排除

## 电源

| 问题       | 解决方案                             |
|----------|----------------------------------|
| 无法接通扫描仪。 | 按照连接步骤连接扫描仪。连接之后,风扇和<br>触摸屏就会打开。 |

## 扫描

| 问题        | 解决方案                             |
|-----------|----------------------------------|
| 无表面采集。    | 确保对象具有足够的几何特征以便跟踪并/或<br>添加定位目标点。 |
|           | 重新校准扫描仪。                         |
|           | 调整快门设置。                          |
|           | 重新校准扫描仪。                         |
| 跟踪或表面质量差。 | 添加定位目标点。                         |
|           | 调整快门设置。                          |

## 其他

| 问题      | 解决方案                               |
|---------|------------------------------------|
|         | 确保您在该计算机上拥有管理员权限。                  |
|         | 再次尝试安装软件。                          |
| 于注安装软件。 | 卸载软件,删除安装文件夹,然后重新安装软件。             |
|         | 重新启动计算机,然后重试。                      |
|         | 停用防病毒软件(如果可能),重新下载安装程<br>序并重新安装软件。 |
|         | 请确保 Windows 为最新版本。                 |

peel 3 用户手册 p3d-2209-001 版(上次更新: 2022-09-06)

## 第 20 页,共 23 页

|                                                                 | 按照如下步骤操作:                                       |
|-----------------------------------------------------------------|-------------------------------------------------|
| 软件无法打开或打开时崩溃。                                                   | 1. 右键单击可执行软件并选择 Run as administrator(以管理员身份运行)。 |
|                                                                 | 2. 确保显卡驱动程序为最新版                                 |
|                                                                 | 0                                               |
|                                                                 | <ol> <li>卸载软件,删除安装文件夹,然后重新安装软件。</li> </ol>      |
|                                                                 | 4. 暂时禁用防病毒软件和反恶意软件。                             |
|                                                                 | 5. 重新启动计算机。                                     |
|                                                                 | 6. 应用挂起的 Windows 更新程序。                          |
| 显示错误消息: The minimum system requirements are not met(不满足最低系统要求)。 | 请参阅 <u>计算机推荐规格</u> 。                            |

如果您遇到问题并需要帮助,请联系客户支持。

# 保证和责任

i

退回设备之前,请确保向客户支持申请RMA(退货授权)编号。

对于所有授权退货,请使用产品的原始包装,否则,请确保使用适当的包装。

有关保证和责任的更多信息,请参阅销售条款和条件》文件。

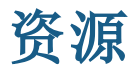

使用这些资源访问支持信息。

| 知识库文章 | 请访问知识库文章。                              | 客户门户<br>网站                    |
|-------|----------------------------------------|-------------------------------|
| 客户支持  | 寻找视频、教程、故障排除信息、产品通知更新等各种形式的帮助,并访问联系表单。 | <u>客户门户</u><br>网站             |
| 售后支持  | 从网上商店订购服务。                             | 客户门户<br>网站                    |
| 全球办事处 | 查找 Creaform 全球办事处。                     | <u>Creaform</u><br><u>办事处</u> |

## 除 Creaform 以外的制造商提供的设备

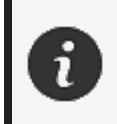

请参考相关用户手册,了解除 Creaform 之外的供应商提供的设备信息或任何问题。

## 文档反馈

您的意见有助于我们提供高质量文件。如果您对我们的内容改进有任何建议,请将意见发送给 Creaform Technical Writing。